**Measurement Guide** 

# **CPRI LTE RF Analyzer** and **BBU** Emulator

for Anritsu RF and Microwave Handheld Instruments

CPRI - Common Public Radio Interface BBU - Base Band Unit

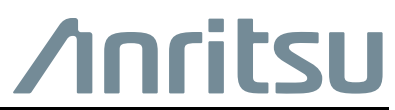

Revision: L

#### **Unauthorized Use or Disclosure**

Anritsu Company has prepared the product user documentation for use by Anritsu Company personnel and customers as a guide for the proper installation, operation, and maintenance of Anritsu Company equipment and software programs. The drawings, specifications, and information contained therein are the property of Anritsu Company, and any unauthorized use is prohibited; they shall not be reproduced, copied, or used in whole or in part as the basis for manufacture or sale of the equipment or software programs without the prior written consent of Anritsu Company.

#### **Export Management**

The Anritsu products identified herein and their respective manuals may require an Export License or approval by the government of the product country of origin for re-export from your country. Before you export these products or any of their manuals, please contact Anritsu Company to confirm whether or not these items are export-controlled. When disposing of export-controlled items, the products and manuals must be broken or shredded to such a degree that they cannot be unlawfully used for military purposes.

#### Updates

Updates, if any, can be downloaded from the Anritsu website at:

http://www.anritsu.com/

For the latest service and sales contact information in your area, please visit:

http://www.anritsu.com/contact-us

# **Table of Contents**

## Chapter 1—General Information

| 1-1 | Introduction                                    |
|-----|-------------------------------------------------|
| 1-2 | Product Information, Compliance, and Safety     |
| 1-3 | Contacting Anritsu                              |
| 1-4 | Selecting a Measurement Mode                    |
| Cha | pter 2—CPRI LTE RF Analyzer                     |
| 2-1 | Introduction                                    |
| 2-2 | Setup Requirements and Checklist                |
| 2-3 | Typical CPRI Connection                         |
| 2-4 | CPRI Parameters                                 |
|     | Line Rate                                       |
|     | CPRI Bandwidth                                  |
|     | AxC Group                                       |
|     | Reserve Containers                              |
|     | IQ BIL WIDIN                                    |
|     | CPRI Aggregation 2-6                            |
|     | IQ Bit Mapping                                  |
| 2-5 | CPRI Configuration                              |
|     | Radio Presets                                   |
|     | CPRI Parameter Automatic Detection              |
| 2-6 | CPRI Measurement Display 2-9                    |
|     | CPRI Spectrum                                   |
|     | Spectrogram                                     |
| 2-7 | CPRI Configuration Example 2-12                 |
| 2-8 | Base Band Unit Emulation (Option 760)           |
|     | Remote Electrical Tilt Device Test (Option 761) |
|     | BBU Script Download                             |
|     | LTE Waveform Download                           |
|     | BBU Test                                        |
| 2-9 | PIM Over CPRI (Option 754)                      |
|     | PIN Over CPRI Configuration Settings            |
|     | Results Table 2-36                              |
|     | Reset Measurements                              |
|     |                                                 |

| 2-10 | CPRI Analyzer Menu Map2-               | 38  |
|------|----------------------------------------|-----|
|      | Measurements Menu Map2-                | 40  |
|      | Sweep Menu                             | 45  |
|      | Trace Menus                            | 45  |
|      |                                        | 46  |
| 2-11 | Freq Menu                              | 47  |
| 2-12 | Span Menu                              | 50  |
| 2-13 | Amplitude Menu                         | 51  |
| 2-14 | Units of External Gain or Loss2-       | 51  |
| 2-15 | Bandwidth Menu                         | 52  |
| 2-16 | Measure Menu                           | 53  |
| 2-17 | BBU Emulation Menu (Option 760 Only)2- | 55  |
| 2-18 | Script Manager Menu                    | 56  |
| 2-19 | BBU Test Menu                          | 58  |
| 2-20 | RET Test Menu2-                        | 60  |
| 2-21 | BBU RF Test Menu2-                     | 61  |
| 2-22 | LTE Waveforms Menu2-                   | 62  |
| 2-23 | RL/VSWR Menu                           | 65  |
| 2-24 | CPRI Config Menu2-                     | 66  |
| 2-25 | SFP Port Config Menu2-                 | 67  |
| 2-26 | Radio Presets Menu2-                   | 68  |
| 2-27 | Custom Settings Menu2-                 | 70  |
| 2-28 | Auto Detect Menu2-                     | 71  |
| 2-29 | Display Config Menu                    | 72  |
| 2-30 | AxC Trace Config Menu                  | 73  |
| 2-31 | CPRI Spectrum Menu2-                   | 74  |
| 2-32 | Spectrogram Menu2-                     | 75  |
| 2-33 | Display Setup Menu2-                   | 76  |
| 2-34 | CPRI SFP Data Menu2-                   | 78  |
| 2-35 | PIM Over CPRI Menu (Option 754 Only)2- | 80  |
| 2-36 | Marker Menu                            | 82  |
| 2-37 | Marker 2/2 Menu                        | 84  |
| 2-38 | Sweep Menu                             | 85  |
| 2-39 | Trace Menu                             | -86 |
| 2-40 | Trace A Ops Menu                       | 87  |
| 2-41 | Trace B Ops Menu                       | 88  |

| Inde | ×                   |      |
|------|---------------------|------|
| 2-47 | Recall Menu 2       | 2-96 |
| 2-46 | Save Location Menu2 | 2-94 |
| 2-45 | Save Menu           | 2-92 |
| 2-44 | Limit Move Menu     | -91  |
| 2-43 | Limit Menu          | 2-90 |
| 2-42 | Trace C Ops Menu2   | -89  |

# Chapter 1 — General Information

# 1-1 Introduction

This measurement guide describes the Common Public Radio Interface (CPRI) analyzer test and measurement functions of Anritsu RF and Microwave Handheld Instruments. Basic spectrum analyzer functions are documented in the Spectrum Analyzer Measurement Guide. Other functions are available only when the related option is installed and activated. These features are documented in their respective Measurement Guides. Refer to the instrument User Guide for a list of options and their related manuals.

Screen captured images contained in this document are provided as examples. Illustrations of menu maps, or menu trees, may show submenu keys that display only under certain conditions. The actual displays, screen menus, and measurement details may differ based on instrument model, firmware version, installed options, and current instrument settings.

# 1-2 Product Information, Compliance, and Safety

Read the Handheld Instruments Product Information, Compliance, and Safety Guide (PN: 10100-00065) for important safety, legal, and regulatory notices before operating the equipment. For additional information and literature covering your product, visit the product page of your instrument on http://www.anritsu.com/ and select the Library tab.

Not all instrument models offer every option. Please refer to the Technical Data Sheet of your instrument for available options.

# **1-3 Contacting Anritsu**

To contact Anritsu, please visit:

http://www.anritsu.com/contact-us

From here, you can select the latest sales, select service and support contact information in your country or region, provide feedback, complete a "Talk to Anritsu" form to have your questions answered, or obtain other services offered by Anritsu.

Updated product information can be found on the Anritsu web site:

#### http://www.anritsu.com/

Search for the product model number. The latest documentation is on the product page under the Library tab.

## 1-4 Selecting a Measurement Mode

To switch from the current measurement mode, or application, to another:

- 1. Press the **Shift** front panel key, followed by **Mode** (9). The Mode Selector dialog opens.
- **2.** Use the arrow keys or rotary knob, or tap the touch screen to highlight the desired measurement mode. The list of available applications depends on the options that are installed and activated on your instrument. See Figure 1-1.
- 3. Press Enter.

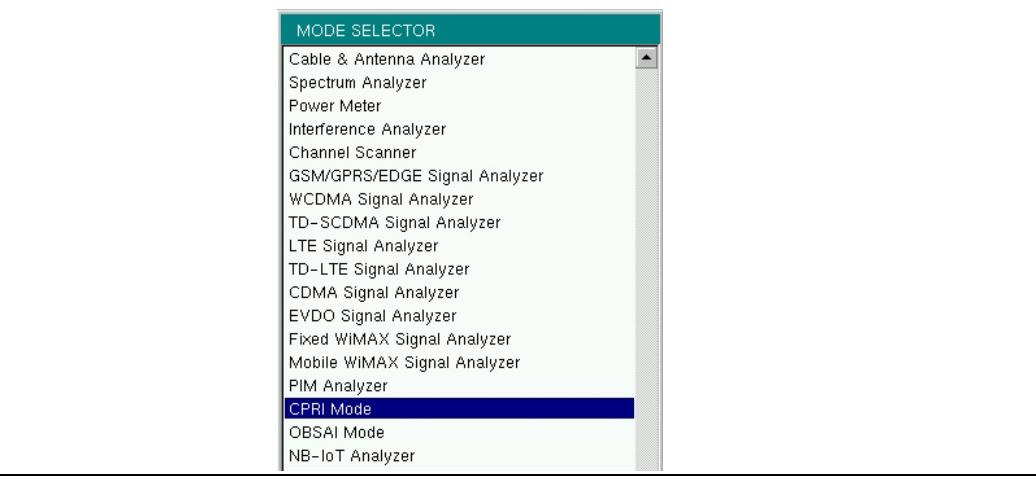

Figure 1-1. Mode Selector Dialog Box

On instruments that have a front panel **Menu** key, an alternate method of changing the measurement mode is to press **Menu**, then press the appropriate application icon on the touch screen.

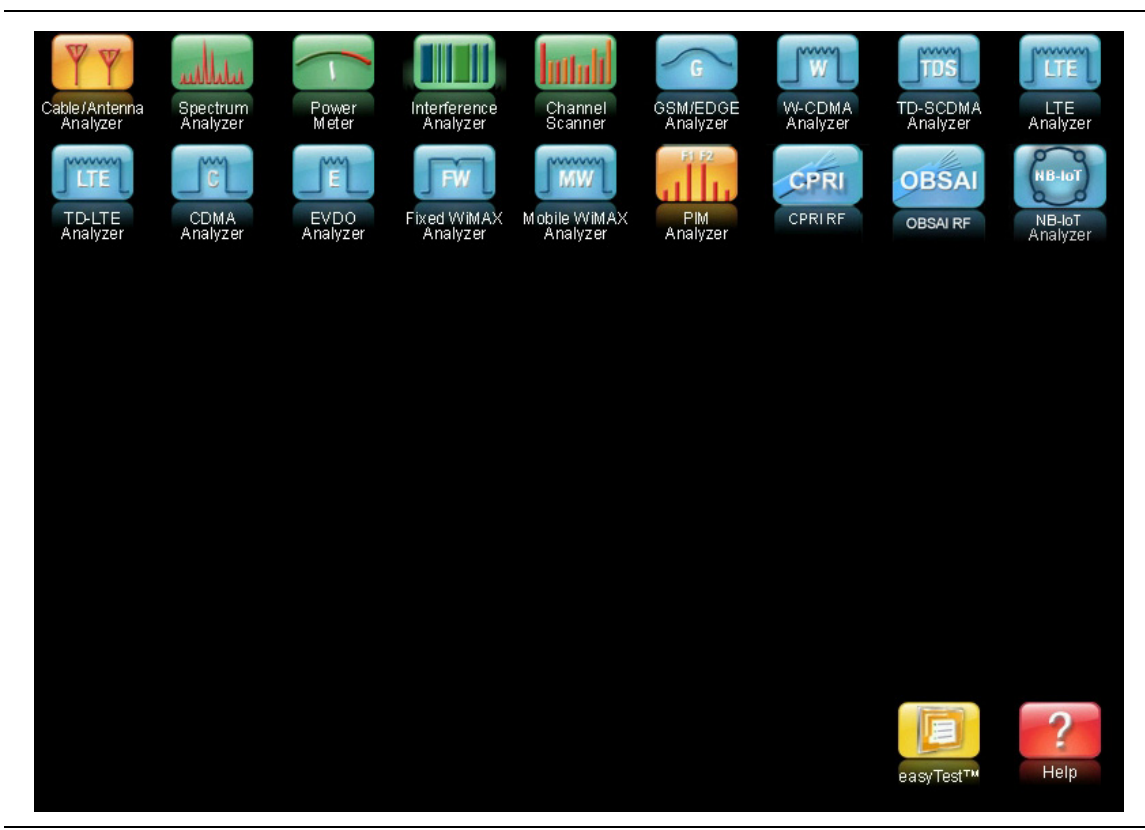

Figure 1-2. Menu Key Screen – Application Icons and User-Defined Shortcuts

# Chapter 2 — CPRI LTE RF Analyzer

# 2-1 Introduction

The Common Public Radio Interface (CPRI) is a protocol standard for wireless communications between remote radio heads, also referred to as Radio Equipment (RE), and the Radio Equipment Controller (REC). The main differences with traditional RF signals are summarized in Table 2-1.

| RF                        | CPRI                        |
|---------------------------|-----------------------------|
| Analog                    | Digital                     |
| Absolute measurements     | Relative measurements       |
| dBm                       | dB                          |
| Specific center frequency | Base Band                   |
| Absolute power levels     | Relative power levels       |
| Full Span capable         | Max Span = Carrier BW + 50% |

 Table 2-1.
 CPRI Signal Characteristics (Compared to RF)

Anritsu's CPRI LTE RF Analyzer (Option 752) allows users to make RF-based measurements over a fiber optic CPRI link to look for interference problems affecting a Remote Radio Head (RRH). This is accomplished by tapping into the fiber link between the RRH and BBU (Base Band Unit), using an optical splitter to connect the RRH and BBU to the Anritsu test instrument. The instrument will decode the CPRI protocol IQ data and convert it to RF data.

|      | Option 752 requires Option 759, RF over Fiber Hardware. Depending on your<br>Anritsu test instrument model, Option 759 may have a single or dual SFP ports.<br>Refer to your instrument Technical Data Sheet for specifications. The combination<br>of Option 759 and Option 752 is functionally identical to the obsolete Option 751. |  |  |  |  |  |  |
|------|----------------------------------------------------------------------------------------------------|--|--|--|--|--|--|
| Note | Screen displays vary with the installed option and instrument model being used.<br>The screen captures illustrated in this document are examples and may differ from your instrument display.                                                                                                    |  |  |  |  |  |  |
|      | Some functions and parameter settings described in this manual are available only<br>in firmware version 2.6 and later. Refer to your instrument User Guide for<br>instructions on upgrading firmware.                                                                                                    |  |  |  |  |  |  |

Two types of CPRI measurements are available:

- Spectrum mode is typically used to test the CPRI link in real time.
- Spectrogram mode lets users monitor for intermittent interference over a specifiable recording time.

These CPRI Analyzer test and measurement functions can be performed from ground level, eliminating the risk and costs of climbing towers. Figure 2-1 illustrates a typical connection configuration for CPRI LTE RF testing with an Anritsu test instrument.

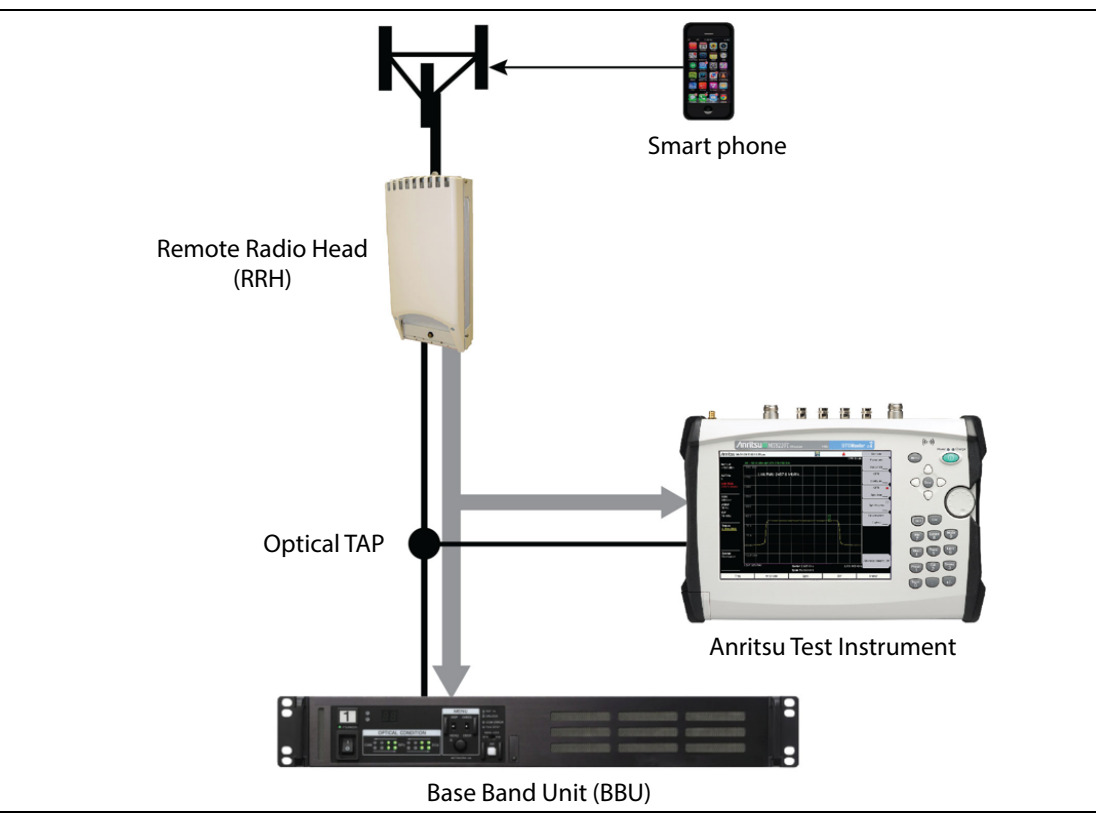

Figure 2-1. Connection Configuration for CPRI LTE RF Testing with Anritsu Test Instrument

## 2-2 Setup Requirements and Checklist

Following is a list of required accessories and questions to be answered to successfully set up a CPRI connection for testing. Refer to your Anritsu test instrument's Technical Data Sheet for available accessories.

- SFP optical transceiver used to connect the measurement device must match the link rate of SFPs on the BBU and RRH. Different options are available from Anritsu, with single or dual SFP ports.
- Optical splitter or TAP (Test Access Point), Single Mode or Single/Multi Mode
- Optical cables
- What is the bandwidth of LTE carrier?
- Who is the network equipment manufacturer (NEM)?
- What is the CPRI line rate (or link rate)?
- Is the fiber optic connection Single Mode (Yellow) or Multi Mode (Orange)?

#### Caution

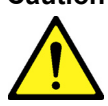

Exercise caution when handling SFPs that are connected to equipment in use, as they can become hot to the touch.

## 2-3 Typical CPRI Connection

- 1. Lock down the RRH before disconnecting the fiber optic cable.
- 2. Disconnect the fiber cable from the BBU.
- 3. Connect the RRH to Port B on the optical TAP.
- 4. Connect a 3-meter LC/LC Duplex Jumper from Port A on the optical TAP to the BBU.
- **5.** Use a compatible SFP transceiver and Simplex fiber cable to connect the Anritsu test instrument to Port AB on the optical TAP.

Port A Out from Port AB is the downlink BBU signal.

Port B Out from Port AB is the uplink RRH signal.

- **6.** If your test instrument has dual SFP ports, you can optionally connect it to another RE, using the second port.
- 7. When all connections are complete, unlock the RRH.
- 8. Perform measurements using live traffic.

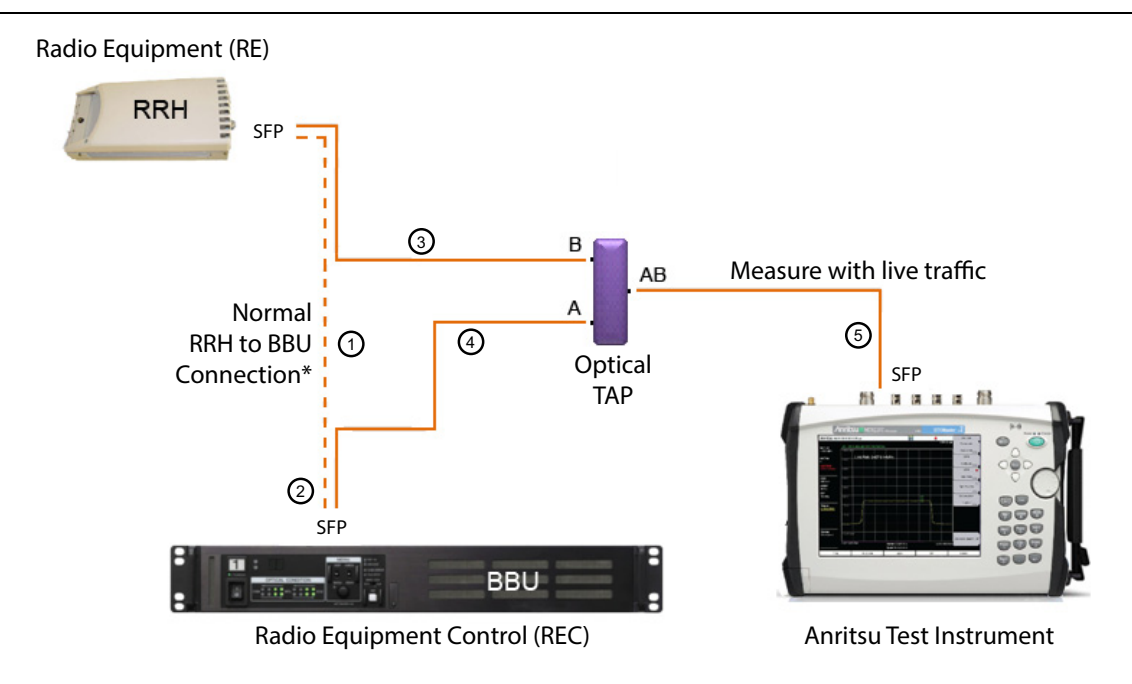

\* Lock down the Radio before disconnecting fiber from BBU

#### Figure 2-2. Connecting CPRI Link to Anritsu Test Instrument

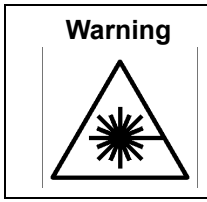

Laser radiation may be present at fiber optic cable connectors and ports. This laser radiation could present a nominal ocular hazard from either direct viewing or by diffuse reflection. Do not view the emitted laser radiation directly or indirectly because permanent blindness may result.

## 2-4 CPRI Parameters

When monitoring traffic over the CPRI link, the Anritsu test instrument will extract the IQ data and process the signal into data points to be plotted on the instrument screen. The CPRI parameters described in the following sections are needed for the CPRI Analyzer to process and display the data correctly. Note that configurations may be different for the uplink and downlink. The uplink signal represents mobile phone LTE data. The downlink signal is the display of BBU LTE signals to RRH.

All CPRI IQ data is at baseband frequency. To allow the CPRI signal to move off center (pan), turn the Center Frequency Reference setting on and adjust the center frequency to a different value. Depending on the value entered, this may automatically adjust the frequency span, as there cannot be panning without zooming. Refer to "Freq Menu" on page 2-47.

| Note | Some CPRI parameter settings like line rate, LTE carrier bandwidth, and AxC group and port selections for traces can be selected both in the CPRI configuration and the PIM Over CPRI configuration (Option 754 only). Refer to "PIM Over CPRI Configuration Settings" on page 2-30. |
|------|----------------------------------------------------------------------------------------------------|
|      | When saved and applied to PIM measurements from the PIM Aid configuration dialog, these settings remain in effect after you exit PIM Over CPRI mode and change to CPRI Spectrum mode, for example.                                                                                   |

#### Line Rate

Line Rate is the speed of the CPRI link. Table 2-2 lists the selectable line rates and associated rate numbers, 1 through 8. The 10 Gbit/s line rate is available with firmware version 2.6 and later. If needed, refer to your instrument User Guide for firmware upgrade instructions.

The instrument display shows the line rate on the left side of the screen. On models with dual SFP ports, the top value is the line rate of SFP Port 1 and the bottom value is SFP Port 2 line rate. Refer to "SFP Port Config Menu" on page 2-67.

| CPRI Rate | Line Rate (Mbit/s) |  |  |  |  |  |
|-----------|--------------------|--|--|--|--|--|
| 1         | 614.4              |  |  |  |  |  |
| 2         | 1228.8             |  |  |  |  |  |
| 3         | 2457.6             |  |  |  |  |  |
| 4         | 3072.0             |  |  |  |  |  |
| 5         | 4915.2             |  |  |  |  |  |
| 6         | 6144.0             |  |  |  |  |  |
| 7         | 9830.4             |  |  |  |  |  |
| 8         | 10137.6            |  |  |  |  |  |

| Table 2-2. | <b>CPRI</b> Line Rates |
|------------|------------------------|
|------------|------------------------|

### **CPRI Bandwidth**

This is the bandwidth of the LTE carrier that is transmitted via CPRI. Supported LTE carrier bandwidths are 5 MHz, 10 MHz, 15 MHz, and 20 MHz.

The IQ data includes the LTE carrier plus 50% dummy data, which appears as noise floor on either side of the spectrum. The maximum span is approximately 50% greater than the carrier bandwidth. For example, if the LTE carrier bandwidth is 10 MHz, the maximum span will be about 15 MHz.

In spectrum dual display mode, you can configure each of Display 1 and 2 for a different CPRI bandwidth. The selected bandwidth of the currently active display is shown on the left side of the sweep window. The dual display feature is available with firmware version 2.6 and later.

### AxC Group

The CPRI Antenna Carrier (AxC) Container transports the IQ data used to generate the RF spectrum. AxC mapping determines the location of IQ data for a given carrier. The number of AxC containers required to carry the CPRI data and the location of such AxC container groups in the data stream – as determined by an AxC group number starting from 0 - are specific to the carrier and bandwidth.

| Carrier Bandwidth | AxC Containers Required in a Group |
|-------------------|------------------------------------|
| 5 MHz             | 2                                  |
| 10 MHz            | 4                                  |
| 15 MHz            | 6                                  |
| 20 MHz            | 8                                  |

| Table 2-3. | Bandwidth and AxC Containers R | Required |
|------------|--------------------------------|----------|
|------------|--------------------------------|----------|

Some LTE equipment manufacturers may choose to apply undersampling to compress 20 MHz CPRI signal data into 6 containers per group instead of 8. (Firmware version 2.6 or later is required.) In this instance, choose the Compress Sampling Rate setting under the AxC Trace menu. Refer to "Sampling Rate" on page 2-73.

To associate an AxC group with an SFP port, go to the "AxC Trace Config Menu". The selected AxC group for each of traces 1 through 4 are displayed at the top left of the instrument screen.

#### **Reserve Containers**

Most radio manufacturers start the IQ samples at the beginning of the CPRI stream. Some LTE carriers, however, may employ a frame structure where a number of containers at the start of the CPRI data flow are reserved, thereby offsetting the location of the first AxC group (AxC0). In this case, set a Reserve Container Count to shift the start location of the IQ data block. Refer to "Custom Settings Menu" on page 2-70. For example, a Reserve Container Count of 4 will offset the location of container group AxC0 to container number 4, skipping the reserve containers 0 through 3. See Figure 2-3.

|                                   |              | 105   |          | LOF                 |                                 | RAI  |     | SDI  |           | CPRI Mode | 10.08     | USAHA    |  |
|-----------------------------------|--------------|-------|----------|---------------------|---------------------------------|------|-----|------|-----------|-----------|-----------|----------|--|
| AxC Group No                      |              |       |          |                     |                                 |      |     |      |           |           | IQ BIL    | wiutri   |  |
| 0000                              | 0 0 -50.0 dB |       |          |                     |                                 |      |     |      |           |           | 15        |          |  |
| Line Rate                         |              | Rese  | erve Co  | ntainer             | Count                           | SEP1 | 4   |      |           |           | No. of Re | serve B  |  |
| 2457.6 Mbit/s                     | -60.0        |       |          |                     |                                 |      |     |      |           |           |           | _        |  |
| Ref Lvl                           |              |       |          |                     |                                 |      |     |      |           |           |           | U        |  |
| -50.0 dB                          | -70.0        |       |          |                     |                                 |      |     |      |           |           | CPRI Ag   | gregatio |  |
| #RBW<br>100 kHz                   |              |       |          |                     |                                 |      |     |      |           |           | Off       | On       |  |
| #VBW<br>300 Hz                    | -80.0        |       |          |                     |                                 |      |     |      |           |           |           | apping   |  |
| Display BW<br>10 MHz              | -90.0        | /     |          |                     |                                 |      | ~~~ | nnnh | -1        |           | Method1   | Metho    |  |
| Traces                            | -100.0       | +     |          |                     |                                 |      |     |      |           |           | Reserve   | Contain  |  |
| A: Normal                         |              |       |          |                     |                                 |      |     |      |           |           | Co        | unt      |  |
|                                   | -110.0       |       |          |                     |                                 |      |     |      |           |           | -         | 4        |  |
|                                   | -128:0-      | ~~~   |          |                     |                                 |      |     |      | +         |           | -<br>-    |          |  |
| AxC Display                       |              |       |          |                     |                                 |      |     |      |           |           |           |          |  |
| Hacen                             | -130.0       |       |          |                     |                                 |      |     |      |           |           |           |          |  |
|                                   | -140.0 c     | 18    |          |                     |                                 |      |     |      |           |           | _         |          |  |
| Sweep<br>Continuous               |              |       |          |                     |                                 |      |     |      |           |           | Ba        | ick      |  |
| Freq Ref 9.992 50<br>Int Std Accy |              | D GHz |          | .000 GHz<br>000 MHz | 000 GHz 10.007 500 GH<br>00 MHz |      |     |      | -         |           |           |          |  |
| Erog                              |              | c     | mnlitude |                     |                                 | BW   |     | Moo  | euromonte |           | Marke     | ar       |  |

Figure 2-3. Reserve Container Count

#### IQ Bit Width

This is the IQ bit width, or sample width, for the digitized uplink and downlink signals. The parameter value is determined by the Radio Equipment Manufacturers. Selectable values are 10, 12, 15, and 16.

### **Reserve Bits**

The reserve (or stuffing) bits are vendor-specific and are used with IQ bit width to align sample frequencies to the CPRI frame. Reserve bits can be set at 0 through 10. For LTE, 0 and 6 are the most common reserve bit values.

## **CPRI** Aggregation

Aggregation is common with some LTE equipment manufacturers. It refers to the aggregation of smaller carriers to make one large carrier within one AxC. For example, two 5 MHz carriers can be aggregated to make a single 10 MHz carrier.

If you know the equipment manufacturer, such as Nokia/ALu (Alcatel-Lucent), Ericsson, Huawei, or Samsung, you may select the appropriate radio preset and let the application auto-detect the line rate, the carrier bandwidth, and any available antenna carrier (AxC) groups. Refer to "CPRI Parameter Automatic Detection" on page 2-8.

To select CPRI parameter settings without the aid of a radio preset, refer to the "CPRI Config Menu" on page 2-66.

Note

### IQ Bit Mapping

Your Anritsu test instrument supports two IQ mapping methods. Method 1 is intended for dense packing of IQ data. Mapping method 3 is backward compatible with early releases of the CPRI specification.

## 2-5 CPRI Configuration

The primary application for CPRI LTE RF is to check for interference on the RRH-to-BBU uplink. The easiest way to configure the Anritsu instrument for CPRI testing is to select one of the radio presets provided with the CPRI application, then use the Auto Detect feature to automatically determine and apply the appropriate configuration settings.

If no radio preset is available for the RRH being tested or you don't know who the equipment manufacturer is, you can still use the Auto Detect feature by entering custom settings for the IQ bit width, number of reserve bits, and aggregation condition. Set these parameters via the "Custom Settings Menu" on page 2-70 or the Auto-Detect dialog illustrated in Figure 2-7.

Other parameters required in configuring the CPRI link are the line rate, the LTE carrier bandwidth, and the AxC group number. Refer to "CPRI Parameters" on page 2-4 and "CPRI Config Menu" on page 2-66.

### **Radio Presets**

Radio presets are currently available for the uplink and downlink signals associated with specific equipment manufacturers like Nokia/ALu (Alcatel-Lucent), Ericsson, Huawei, or Samsung.

- Uplink RRH to BBU
- Downlink BBU to RRH

To choose a radio preset:

- 1. Press the **Measurements** key in CPRI Mode.
- 2. Press CPRI Configure, then select SFP Port1 Config or SFP Port2 Config, as appropriate (dual-port models only).
- 3. Press Radio Presets.
- 4. Press the appropriate key or keys for the RRH vendor and uplink or downlink. Refer to "Radio Presets Menu" on page 2-68.

Selecting No Preset will maintain the current settings for IQ Bit Width, Reserve Bit and Mapping Method, and Aggregation is set to Off.

**5.** If the selected preset is Ericsson UL or Ericsson DL, choose between CPRI Aggregation Off or On and set the Reserve Containers as needed. See Figure 2-80 on page 2-69.

You can also select a radio preset by pressing Auto Detect instead of Radio Presets in Step 3. On the CPRI Param Auto-Detect screen, press Radio Preset, then choose the desired preset from the drop-down list.

To manually set the IQ bit width, number of reserve bits, and aggregation condition instead of applying a radio preset, select Custom Settings from the Radio Preset drop-down list, then enter each parameter as appropriate. These parameters are also accessible under the Radio Presets Custom Settings menu for the SFP port being configured.

### **CPRI Parameter Automatic Detection**

Use the Auto Detect feature when you have limited information on the CPRI link to be tested. The test instrument will search for potentially matching signals based on the selected radio preset or the custom settings for IQ bit width, number of reserve bits, and CPRI aggregation on or off.

To start the CPRI automatic detection, select the radio preset or custom settings as described in "Radio Presets", then press the Start Auto Detect key under the SFP Port1 (or Port2) Auto Detect menu.

The CPRI Analyzer will determine the line rate automatically and highlight in color any available AxC group in the specific carrier bandwidth. See Figure 2-4. More than one button may be highlighted. The results of Auto Detect provide a smaller number of potentially matching signals out of the possible results for a specific line rate. You must check each highlighted button until you find the desired signal.

When you press a highlighted button in the results area, the Auto Detect screen closes, and the signal trace is displayed.

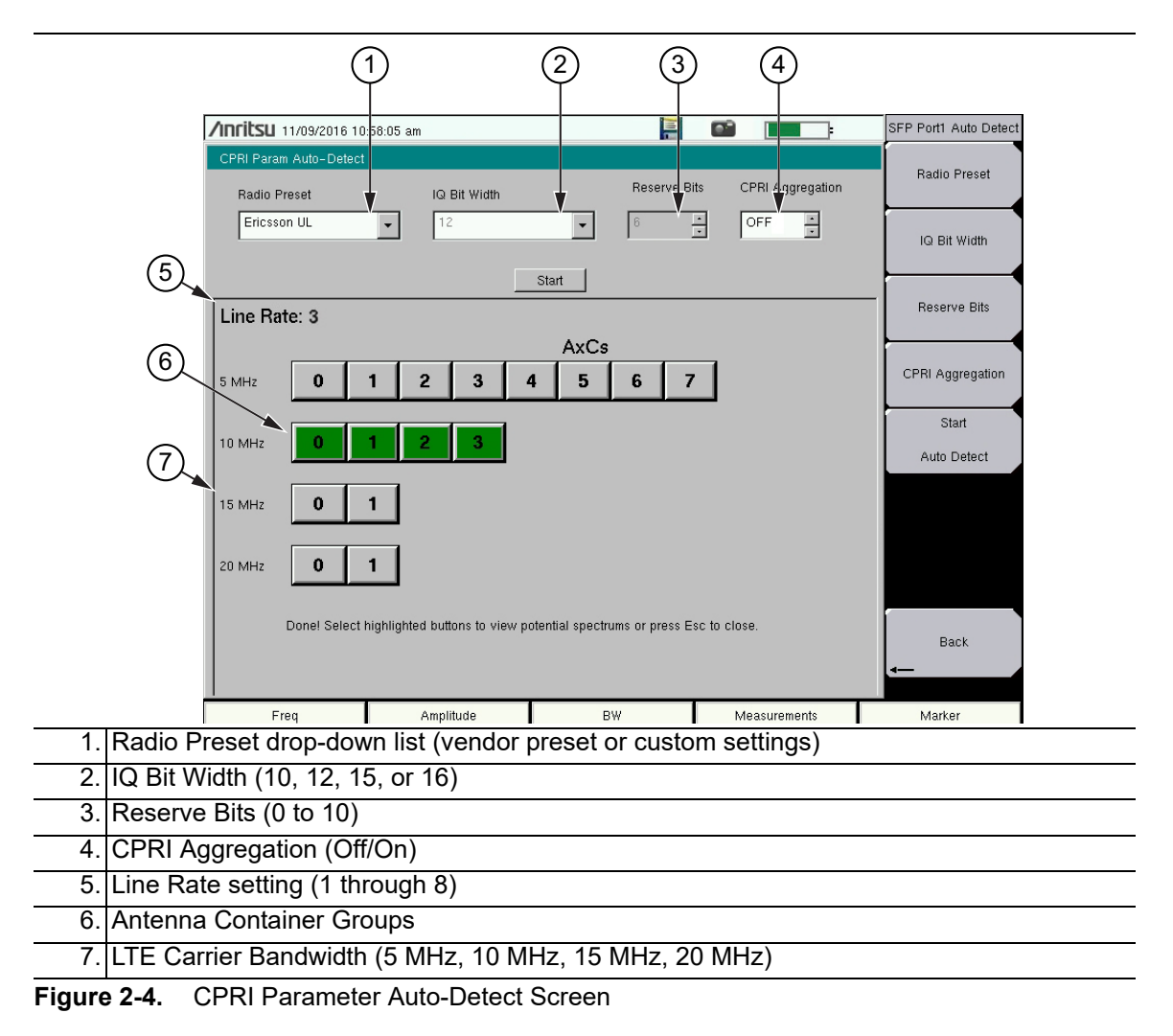

## 2-6 CPRI Measurement Display

Two measurement display modes are available: spectrum and spectrogram. Figure 2-5 and Figure 2-6 show display screens on an Anritsu BTS Master MT8220T loaded with Option 752. The screens and menus on your instrument may differ depending on the model, installed option, and firmware version.

In both display modes, the connection status of the SFP ports is displayed on the instrument screen as colored dots above the sweep window. Green indicates a good connection, red indicates an error, and gray (no color) means no connection. In the examples below, a dual-port instrument model is shown and Port 2 has no connection.

- LOS Loss of Signal
- LOF Loss of Frame
- RAI Remote Alarm Indication, returned to sender as a response to LOS or LOF
- SDI SAP (Service Access Point) Defect Indication, when any of LOS, LOF, or RAI is detected

### **CPRI Spectrum**

Spectrum mode displays signals as a waveform in a traditional spectrum analyzer view.

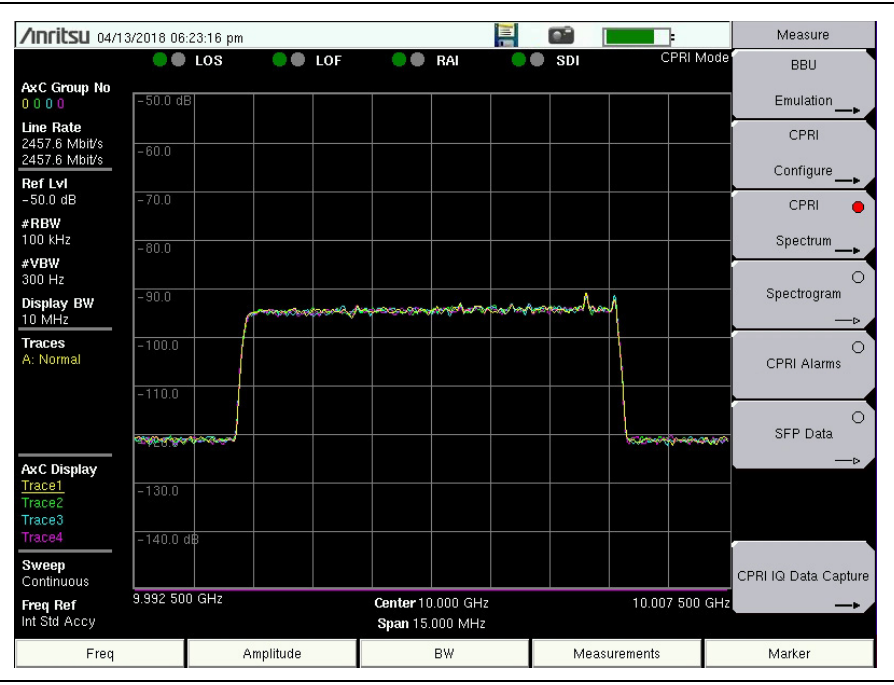

Figure 2-5. CPRI Spectrum Display

- AxC Group No Shows the AxC group containing the IQ data represented by each of the potential four traces. The AxC group numbers are color-coded to match the display colors of Trace 1 through Trace 4. Use the "AxC Trace Config Menu" on page 2-73 to manually select the AxC group number for each trace. (This multiple AxC group feature requires firmware version 2.6 or later.)
- Line Rate Displays the selected line rate for SFP Port 1 (top) and Port 2 (bottom).

- Ref Lvl Indicates the maximum amplitude value on the Y-axis, that is, the top grid line, of the sweep window. Refer to "Amplitude Menu" on page 2-51. The value shown is the amplitude reference level of the currently active display: Display 1 or Display 2.
- RBW Is the current resolution bandwidth. When present, a pound sign (#) in front of RBW indicates that the Auto RBW setting is off and the RBW value is or can be set independently of the frequency span. Refer to "Bandwidth Menu" on page 2-52.
- VBW Is the current video bandwidth. When present, a pound sign (#) in front of VBW indicates that the Auto VBW setting is off and the VBW value is or can be set independently of RBW.
- Display BW Shows the CPRI bandwidth of the currently active display. Refer to "Display Config Menu" on page 2-72.
- Traces Displays the Trace A, B, and C Operations settings associated with Trace 1. Refer to "Trace Menu" on page 2-86. These settings are not displayed when Trace 1 is turned off.
- AxC Display Lists the traces (1 through 4) that are currently turned on. Refer to "AxC Trace Config Menu" on page 2-73.
- Sweep Shows the current sweep mode, single or continuous. Refer to "Sweep Menu" on page 2-85.

## Spectrogram

A spectrogram is a three-dimensional representation of frequency, time, and power. Color is used to represent the relative power levels.

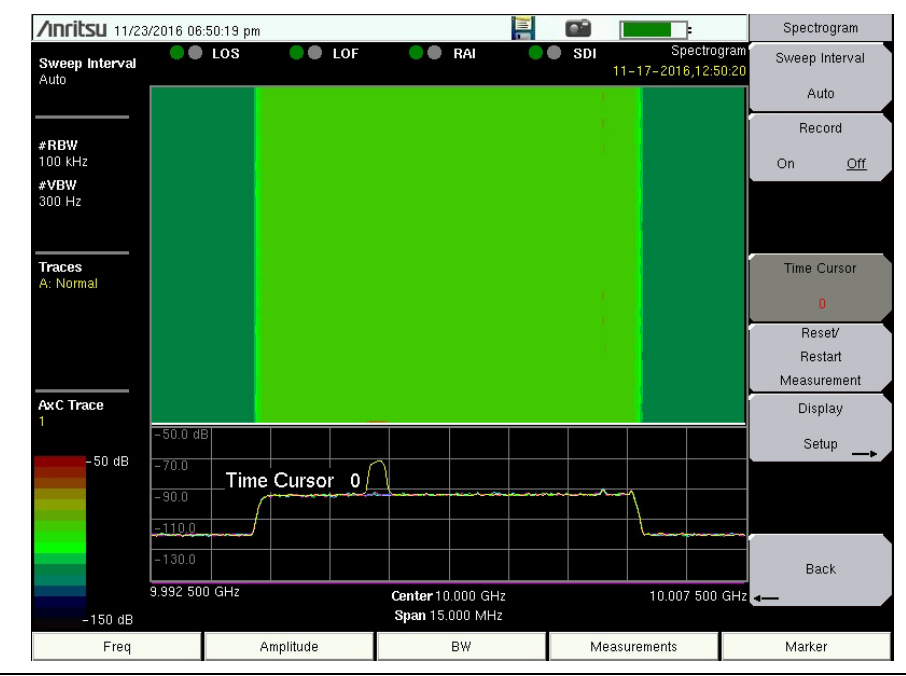

Figure 2-6. CPRI Spectrogram Display

• Sweep Interval – Shows the sweep interval of the currently active trace. Refer to "Spectrogram Menu" on page 2-75.

- RBW Is the current resolution bandwidth. When present, a pound sign (#) in front of RBW indicates that the Auto RBW setting is off and the RBW value is or can be set independently of the frequency span. Refer to "Bandwidth Menu" on page 2-52.
- VBW Is the current video bandwidth. When present, a pound sign (#) in front of VBW indicates that the Auto VBW setting is off and the VBW value is or can be set independently of RBW.
- Traces Displays the Trace A, B, and C Operations settings associated with Trace 1. Refer to "Trace Menu" on page 2-86. These settings are not displayed when Trace 1 is turned off.
- AxC Trace Shows the number of the trace being displayed, N/A if no carrier trace is configured, that is, turned on. In dual display mode, a value is displayed for each of Spectrogram Display 1 and 2. When switching from dual to single mode, the currently active display will be shown as the single display. Refer to "Display Setup Menu" on page 2-76.

## 2-7 CPRI Configuration Example

Following is an example of configuring the Anritsu instrument for CPRI testing on the RRH or uplink LTE signal (Port B Out from Port AB on the optical TAP), using one of the available uplink radio presets. The instructions pertain to an Anritsu BTS Master MT8220T loaded with Option 752. Your screen display and user menus may differ depending on your instrument model and firmware version.

- **1.** If your test instrument is not in CPRI measurement mode, press the front panel **Menu** key, then press the CPRI RF application icon.
- 2. Press the Measurements main menu key at the bottom of the touch screen.
- 3. Press the CPRI Configure menu key.
- 4. Press SFP Port1 Config or SFP Port2 Config, as appropriate.
- 5. Press Auto Detect.
- **6.** Press Radio Preset and select the desired radio manufacturer and uplink/downlink type from the drop-down list, then press **Enter**.
- 7. If the preset is Ericsson, turn the rotary knob to set CPRI aggregation on or off.

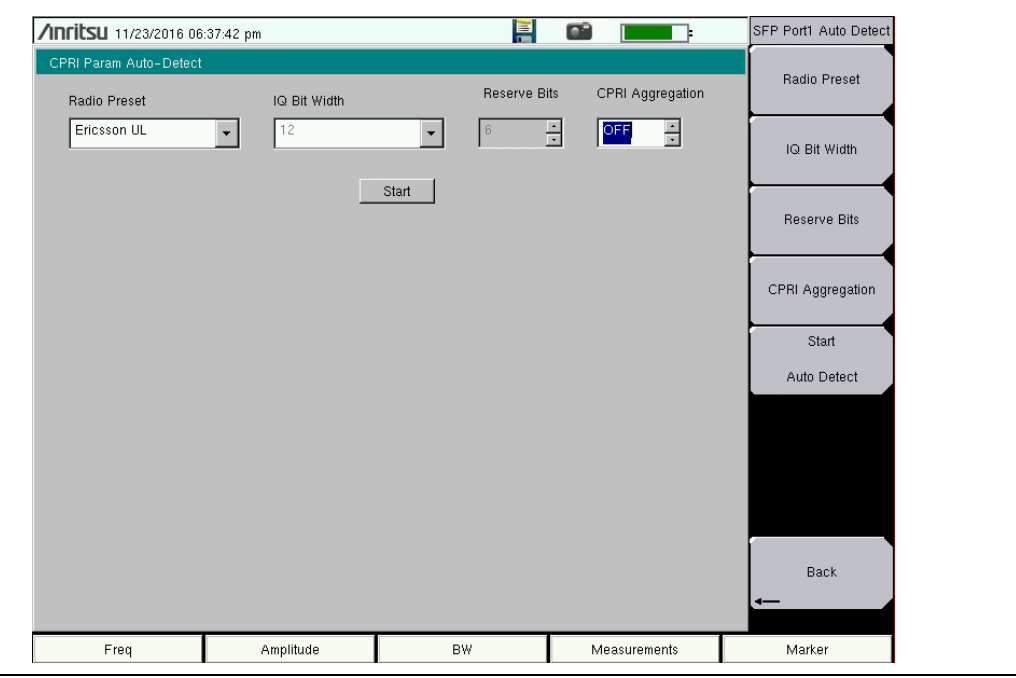

Figure 2-7. CPRI Parameter Auto-Detect Dialog

- ${\bf 8.}\ {\rm Press}\ {\rm the}\ {\rm Start}\ {\rm button}\ {\rm or}\ {\rm the}\ {\rm Start}\ {\rm Auto}\ {\rm Detect}\ {\rm menu}\ {\rm key}.$
- **9.** The line rate is determined automatically. Antenna Carrier (AxC) groups that are available for selection are displayed in color. See Figure 2-8.

10. Press one of the highlighted AxC groups.

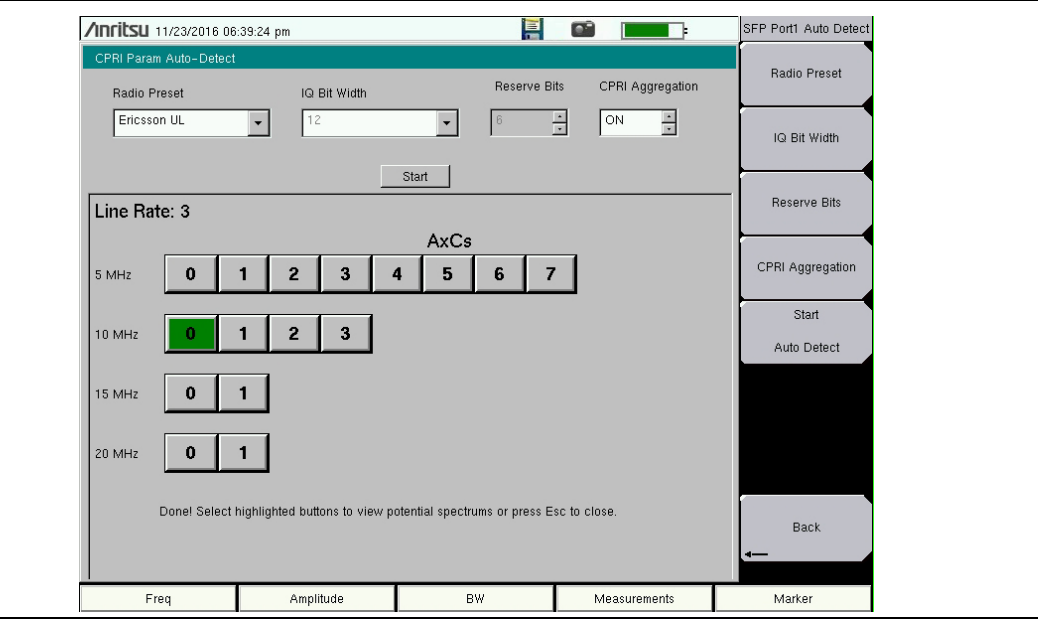

Figure 2-8. Line Rate and Available AxC Groups

11. A Spectrum view similar to Figure 2-9 is displayed.

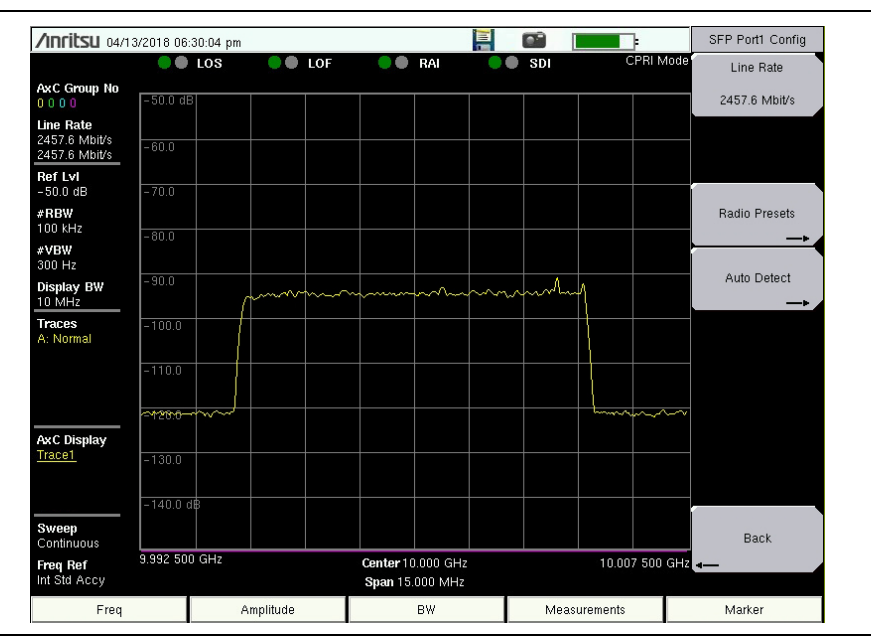

Figure 2-9. Sample Spectrum Display

12. To change the view to spectrogram, press the Measurements key, then Spectrogram.

Refer to the Spectrum Analyzer Measurement Guide for details on Spectrum Analyzer and Interference Analyzer (Spectrogram) functions.

## 2-8 Base Band Unit Emulation (Option 760)

The Base Band Unit Emulation feature in the CPRI LTE RF application is available with Option 760. It provides RRH test functionalities through the CPRI measurement interface, allowing you to test the RRH connectivity before the BBU is actually installed.

NoteOption 760 requires CPRI LTE RF Analyzer Option 752 and may not be supported<br/>on all instrument models. Refer to your instrument's Technical Data Sheet for<br/>option availability.

You can send an LTE waveform pattern and have the RRH transmit it over the air, thereby verifying the transmit functionality. LTE waveforms are available for different bandwidths: 5 MHz, 10 MHz, 15 MHz, and 20 MHz.

The BBU LTE RF test performs RRH-based measurements and displays the results for Return Loss (RL) and Voltage Standing Wave Ratio (VSWR). Return Loss measures the reflected power of the system in decibels (dB). VSWR is the ratio of voltage peaks to voltage valleys caused by reflections. You can set the return loss limit and VSWR limit to detect any transmission problem between the instrument, RRH, and antenna system.

Prior to running BBU tests, you must select and initialize the RRH. BBU scripts are included with Option 760 and are specific to an RRH model. They contain commands required to perform actions such as RRH initialization or to get VSWR or SFP data. If necessary, you can reload the scripts or download new scripts from an external USB device to the Anritsu instrument's internal memory, as described in "BBU Script Download".

# For accurate measurements, be sure to either attain a GPS location fix for yourNoteinstrument or select an external frequency reference before entering BBUEmulation Mode.

## Remote Electrical Tilt Device Test (Option 761)

Many RRHs have integrated Remote Electrical Tilt (RET) controllers, allowing operators to monitor and remotely make adjustments to the tilt angle of antennas. Option 761 adds RET device test capabilities to the BBU Emulation functions of Option 760. Without Option 761 installed and activated, you can still perform a scan of the CPRI links and view the status of any connected RET devices.

Option 761 provides a communications interface to the RET device via the RRH over a CPRI link. The device type can be Single Antenna, Multi-Antenna, eAntenna, or Tower-Mounted Amplifier (TMA).

The Anritsu test instrument scans for RET devices connected to the RRH and will report on device status and alarms. You can also calibrate and set up an RET device, query its status, and generate reports listing the current configuration of all the devices.

#### BBU Script Download

Script files are included with the Option 760 firmware. Follow this procedure only if you have custom scripts that you want to download to the Anritsu test instrument. The script folder must be named aluscripts and reside in a directory named BBUEmulationScripts on a USB storage device.

- 1. Insert the USB device containing the script files into the test instrument USB port.
- 2. With the instrument running in CPRI Mode, press the **Measurements** main menu key at the bottom of the touch screen, then press BBU Emulation.
- **3.** Press Script Manager followed by USB Download. An error message is displayed if no USB device is connected or no BBU script folder is found, with the correct name and directory structure. Refer to "Script Manager Menu" on page 2-56.
- 4. Select the scripts from the list and press Copy Selected To Internal Memory.

| /nritsu 11/17/2016 12:34:03 pm              |                                                                   |               |         |     |    |     |              |          |    | USB      | Download   |             |
|---------------------------------------------|-------------------------------------------------------------------|---------------|---------|-----|----|-----|--------------|----------|----|----------|------------|-------------|
|                                             |                                                                   | LOS           |         | LOF | •  | RAI |              | 🕒 SDI    | BE | BU Emul: | ation Sele | ct/Deselect |
| AxC Group No<br>0 0 0 0                     | -50.0 dł                                                          | 3             |         |     |    |     |              |          |    |          |            | All         |
| Line Rate<br>2457.6 Mbit/s<br>2457.6 Mbit/s | -60.0                                                             |               |         |     |    |     |              |          |    |          | Sele       | ct/Deselect |
| Ref Lvl<br>- 50.0 dB                        | BBU                                                               | Script Dov    | vnload  |     |    |     |              |          |    |          | Cop        | v Selected  |
| #RBW                                        | ALU_                                                              | initialize.al | u<br>Iu |     |    |     |              | <b>•</b> |    |          | То         | nternal     |
| 100 kHz                                     | ALU                                                               | vswr_data     | alu     |     |    |     |              |          |    |          | 1          | viemory     |
| 300 Hz                                      |                                                                   |               |         |     |    |     |              |          |    |          |            |             |
| Display BW<br>10 MHz                        |                                                                   |               |         |     |    |     |              | 1        | ~1 |          |            |             |
| <b>Traces</b><br>A: Normal                  |                                                                   |               |         |     |    |     |              |          |    |          |            |             |
|                                             |                                                                   |               |         |     |    |     |              | -        |    |          |            |             |
| AxC Display                                 | V YAUR                                                            |               |         |     |    |     |              |          |    |          | ~~         |             |
|                                             | -130.0                                                            |               |         |     |    |     |              |          |    |          |            |             |
|                                             | -140.0 (                                                          | 18            |         |     |    |     |              |          |    |          |            |             |
| Sweep<br>Continuous                         |                                                                   |               |         |     |    |     |              |          |    |          |            | Back        |
| Freq Ref<br>10.000 MHz                      | 9.992 500 GHz Center 10.000 GHz 10.007 500 GHz<br>Span 15.000 MHz |               |         |     |    |     |              | GHz -    |    |          |            |             |
| Freq                                        | A                                                                 | mplitude      |         |     | BW |     | Measurements |          |    | Marker   |            |             |

Figure 2-10. BBU Scripts Download Screen

5. Press Back to return to the BBU Emulation menu.

#### LTE Waveform Download

As with BBU scripts, LTE waveforms are provided with Option 760. Skip this section unless you need to download your own LTE waveforms to the Anritsu test instrument. The waveform folder must be named AN\_LTE\_Waveforms and reside in the root directory of a USB storage device. Files must be contained in subfolders named for the bandwidths: 5MHz, 10MHz, 15MHz, and 20MHz.

- 1. Insert the USB device containing the waveform files into the test instrument USB port.
- 2. With the instrument running in CPRI Mode, press **Measurements**, then BBU Emulation.

**3.** Press Waveform USB Download.

An error message is displayed if no USB device is connected or no properly named waveform directory is found.

4. Select a bandwidth from the list, then press Enter.

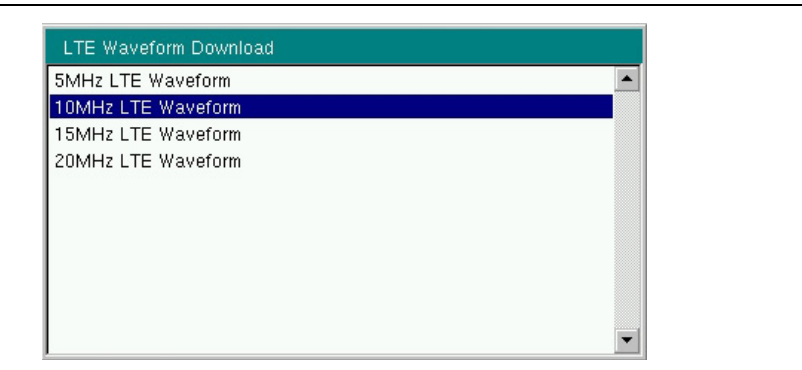

Figure 2-11. LTE Waveform Bandwidth List

**5.** Scroll through the list associated with the chosen bandwidth and press Select/Deselect to highlight waveforms, then press Copy Selected To Internal Memory.

| /INCITSU 11/1                                                                                           | 7/2016 12:                                        | 34:54 pm                                                                        |                                                                                          |                                        |                                                                                 |                                           |   |     |            | ]:       | USB                          |
|----------------------------------------------------------------------------------------------------|---------------------------------------------------|---------------------------------------------------------------------------------|------------------------------------------------------------------------------------------|----------------------------------------|---------------------------------------------------------------------------------|-------------------------------------------|---|-----|------------|----------|------------------------------|
| AxC Group No                                                                                            | -50.0 dE                                          | LOS                                                                             | ••                                                                                       | LOF                                    |                                                                                 | RAI                                       | _ | SDI | 880        | Emulatio | Select/Deselect              |
| Line Rate<br>2457.6 Mbit/s<br>2457.6 Mbit/s                                                             | -60.0                                             |                                                                                 |                                                                                          |                                        |                                                                                 |                                           |   |     |            |          | Copy Selected<br>To Internal |
| Ref LvI<br>-50.0 dB<br>#RBW<br>100 kHz<br>#VBW<br>300 Hz<br>Display BW<br>10 MHz<br>Traces<br>A: Normal | 10MI<br>Capat<br>Capat<br>Capat<br>Capat<br>Capat | Hz LTE Wa<br>sity100_PC<br>sity100_PC<br>sity100_PC<br>sity100_PC<br>sity100_PC | xveforms [<br>CIO_Tm1_1<br>CIO_Tm1_2<br>CIO_Tm2_1<br>CIO_Tm3_1<br>CIO_Tm3_2<br>CIO_Tm3_2 | 00000000000000000000000000000000000000 | d<br>2_LTEWave<br>2_LTEWave<br>2_LTEWave<br>2_LTEWave<br>2_LTEWave<br>2_LTEWave | form<br>form<br>m<br>form<br>form<br>form |   |     | ~~~        |          | Memory                       |
| AxC Display<br>Trace1                                                                                   | -<br>                                             |                                                                                 |                                                                                          |                                        |                                                                                 |                                           |   | T   |            |          | 2                            |
| Sweep<br>Continuous                                                                                     | -140.0 c                                          | 18                                                                              |                                                                                          |                                        |                                                                                 |                                           |   |     |            |          |                              |
| Freq Ref<br>10.000 MHz                                                                                  | 9.992 50                                          | ) GHz                                                                           |                                                                                          |                                        | Center 10<br>Span 15                                                            | 0.000 GH                                  | 2 |     | 10.00      | 7 500 GH | łz                           |
| Freq                                                                                                    |                                                   | A                                                                               | mplitude                                                                                 |                                        |                                                                                 | BW                                        |   | Mea | asurements |          | Marker                       |

Figure 2-12. LTE Waveforms Download

6. Repeat Step 3 through Step 5 as needed to download waveforms of different bandwidths.

#### BBU Test

To run a BBU test, follow the steps described below. It is assumed that any needed scripts such as BBU scripts and LTE waveform patterns have been downloaded to the Anritsu instrument internal memory, as described in the previous sections.

- **1.** For accurate measurements, select an external frequency reference or establish a GPS location fix for your instrument *before* entering BBU Emulation mode.
- 2. Follow instructions in the "CPRI Configuration Example" on page 2-12 to set up the Anritsu instrument for the RRH you plan to test.
- **3.** From the CPRI mode Measure menu, press BBU Emulation. The Anritsu instrument's SFP port will go from slave to master mode.
- **4.** If not connected, connect the instrument SFP to the RRH slave port using a suitable fiber cable.
- **5.** Press **Select Initialize RRH** to start auto-negotiating the line rate with the RRH and establish a CPRI connection to the passive layer.

If multiple radios are connected in a daisy chain, the Anritsu instrument assigns an IP address to each, using its built-in DHCP server. It may take a few minutes for the instrument to gather RRH IP information, then a pop-up window is displayed, listing the RRHs that responded.

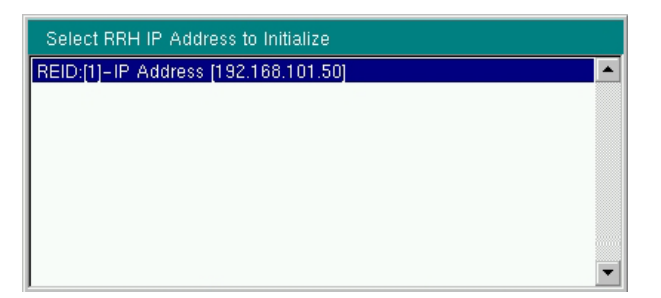

Figure 2-13. RRH IP Address List

- 6. Choose the desired IP address from the displayed list, then press Enter.
- 7. A message box is displayed while information on the selected RRH is collected.

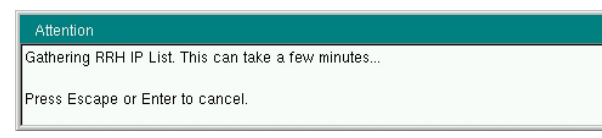

Figure 2-14. Attention Message Box

8. Review the displayed RRH parameters as needed.

|                                          | 5/2017 06:19:14 pm |             |                  | BBU Emulation             |
|------------------------------------------|--------------------|-------------|------------------|---------------------------|
| xC Group No                              | LOS                | 🔍 🌑 RAI     | 🔍 🛑 SDI 🛛 BBU Em | ulation<br>Script Manager |
| 000<br>ine Rate                          |                    | Description |                  | Select                    |
| 157.6 Mbit/s<br>157.6 Mbit/s<br>ef Lvi   | Manufacturer:      | ALLU        |                  | Initialize<br>RRH         |
| 0.0 dB<br><b>RBW</b><br>J0 kHz           | Model:             | R2×50-235   | OL8              | BBU Test                  |
| <b>BW</b><br>0 Hz                        | Serial Number:     | ALLU15-A    | AB06047586       | Waveform                  |
| MHz                                      | FW (Active):       | 31568       |                  | USB Download              |
| Norma                                    | FW (inactive):     | -           |                  |                           |
|                                          | Frequency Range:   | 2320.00 - 2 | 2370.00 MHz      |                           |
| ace1                                     | Tx Min/Max:        | 27.00 - 47. | 00 dBm           | Save<br>RRH               |
| weep                                     | SFP1:              | Slave       |                  | Response<br>Exit          |
| ontinuous<br><b>req Ref</b><br>0.000 MHz | SFP2:              | Inactive    |                  | BBU Emulation             |
| Freq                                     | Amplitude          | BW          | Measurements     | Marker                    |

Figure 2-15. RRH Parameter Display

- **9.** Press **BBU Test**. Note that this key is active only after you have initialized the RRH in the preceding steps.
- **10.** Optionally, press RRH SFP Data and the appropriate submenu key to view information on the RRH SFP. See Figure 2-66 and Figure 2-67 on page 2-59. Press Back to return to the BBU Test menu.
- **11.** To remotely monitor and control RET devices through the RRH, proceed with "RET Test".

To perform RRH-based measurements, skip to "BBU RF Test".

#### RET Test

The following instructions assume that you have loaded any necessary scripts and successfully connected to an RRH as described in the previous sections. Refer to "RET Test Menu" on page 2-60 for a description of individual menu keys.

**Note** Option 761 is required to perform RET Test. Without the option installed and activated, you can only scan for and update the status of connected devices.

1. Press RET Test under the BBU Test menu.

The instrument automatically scans for all RET devices connected to the selected RRH, then displays their current status on the instrument screen. See Figure 2-16.

If no RET devices are found, a "No Devices Detected" message will display. You can optionally press the Device Update key to perform another scan.

| /Inritsu 11/15/                             | /2017 06   | :20:09 pm                              |                    |                    |                   |                |       | RET Test      |
|---------------------------------------------|------------|----------------------------------------|--------------------|--------------------|-------------------|----------------|-------|---------------|
| AxC Group No<br>0 0 0 0                     | Availa     | LOS O LOF                              | • • RA             |                    | I SDI             | BBU Emul       | ation | Device Update |
| Line Rate<br>2457.6 Mbit/s<br>2457.6 Mbit/s | Addres     | s Serial Number<br>000011CN101943775   | Device Type<br>RET | Mech. Tilt<br>-0.1 | Elec. Tilt<br>3.2 | Status<br>Pass |       | Configure     |
| Ref Lvl                                     | 2.1<br>2.2 | 000011CN101943775<br>000011CN101943775 | RET<br>RET         | - 0.1<br>- 0.1     | 3.2<br>3.2        | Pass<br>Pass   |       | Device        |
| #RBW<br>30 kHz                              |            |                                        |                    |                    |                   |                |       | Calibrate     |
| #VBW<br>300 Hz                              |            |                                        |                    |                    |                   |                | Ĩ     | Generate      |
| Display BW<br>10 MHz                        |            |                                        |                    |                    |                   |                |       | Report        |
| Traces<br>A: Normal                         |            |                                        |                    |                    |                   |                | 1     | Get           |
|                                             |            |                                        |                    |                    |                   |                |       | Alarms        |
|                                             |            |                                        |                    |                    |                   |                | 1     | Clear         |
| AvC Dienlay                                 |            |                                        |                    |                    |                   |                |       | Alarms        |
| Trace1                                      |            |                                        |                    |                    |                   |                |       | Self Test     |
| Sweep<br>Continuous                         |            |                                        |                    |                    |                   |                |       | Back          |
| 10.000 MHz                                  |            |                                        |                    |                    |                   |                |       |               |
| Freq                                        |            | Amplitude                              | BW                 |                    | M                 | easurements    |       | Marker        |

Figure 2-16. Available RET Devices

2. If all detected devices show "Pass," skip to Step 5. If a device displays a "Fail" status, use the **Up/Down** arrow keys, rotary knob or the touch screen to highlight, that is, to select it, then press **Get Alarms**. Only one device can be selected at any time.

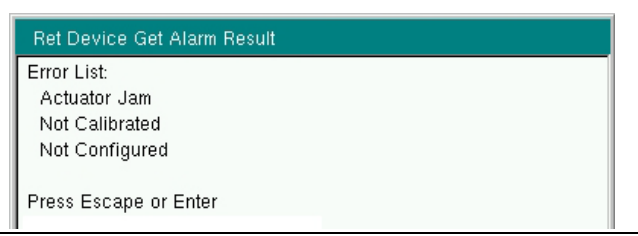

Figure 2-17. Get Alarm Results

**3.** Press Clear Alarms to attempt and clear the error(s). A message will display, indicating whether the attempt was successful.

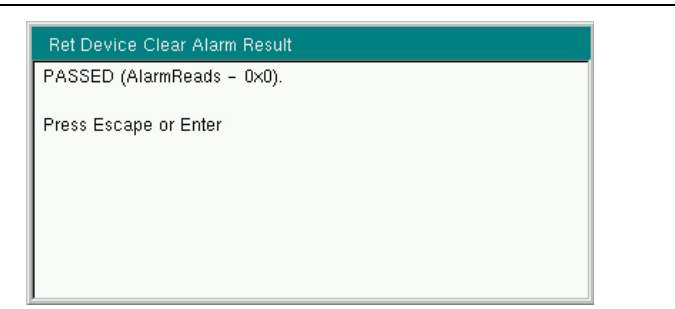

Figure 2-18. Clear Alarm Results

- **4.** If alarms remain after the clearing attempt, take the necessary corrective actions. You can also initiate a self-test on the selected device by pressing the Self Test key.
- 5. If needed, select a RET device, then press Calibrate to make the actuator move through its entire tilt range, thus determining the minimum and maximum electrical tilts. A calibration result window will display when the action is completed.

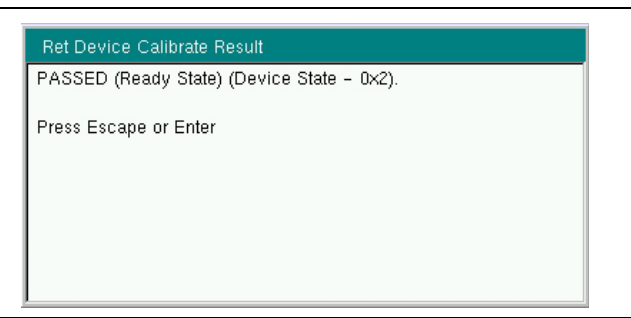

Figure 2-19. Device Calibration Results

- **6.** Press Configure Device to display the configuration form. Some fields are pre-populated with the current configuration settings of the RET device. See Figure 2-20.
- 7. Proceed through the next steps only if you need to make configuration changes. Otherwise, press Exit to return to the RET Test menu, then skip to Step 14.

To edit a configuration field, use the touch screen, rotary knob, or **Up/Down** arrow keys to highlight it, then press the appropriate keys to change the value. Some of the fields are read-only. The menu keys change depending on the data type of the current configuration

field. Text entry methods are also different for instrument models with and without a touch screen.

Press Save Configuration to save current settings to the RET device. Saved settings will appear in configuration reports generated during this RET Test session. Fields marked with an asterisk (\*) in the Device Configuration dialog are saved to the test instrument internal memory but cannot be permanently saved to the RET device, and are cleared when you exit RET Test mode.

Note

| /INCIESU 11/15/              | 2017 06:20 | 0:33 pm                   |                  |                   |             | Text Entry |
|------------------------------|------------|---------------------------|------------------|-------------------|-------------|------------|
| xC Group No                  | 00 L       | LOS OO LOF                | C RAI            | SDI               | BBU Emulati | Edit       |
| Dote                         |            |                           | ice Configur     | ration            |             |            |
| 457.6 Mbit/s<br>457.6 Mbit/s | Anten      | nna Model :               | SBNH-1D6565A     | Mechanical Tilt:  | -0.1        |            |
| tefLvi<br>0.0 dB             | Mi         | lin. Elec. Tilt: 0.0 Max. | Elec. Tilt: 18.0 | Electrical Tilt:  | 4.1         |            |
| RBW<br>0 kHz                 | * Ante     | enna Type:                |                  | Antenna Bearing:  | 2.2         |            |
| VBW<br>00 Hz                 | Opera      | ating Bands: 5,2,14       |                  | * Height:         |             |            |
| isplay BW<br>0 MHz           | Anten      | nna Serial: 11CN101943    | 775              | * Antenna Tech -  |             |            |
| races<br>:: Normal           | Base (     | Station ID:               | TestBaseStation  | * Sector Desition |             |            |
|                              | Sector     | or ID:                    | TestSectorID     | Sector Position:  | 0           |            |
| xC Display                   | Install    | I Date:                   | 081017           |                   |             |            |
| race1                        | Installe   | ler ID:                   | SG               |                   |             |            |
|                              | * Field    | ds not permanently saved  |                  |                   |             |            |
| ontinuous                    |            | Save Conf                 | iguration        | Exit              |             |            |
| req Ref<br>0.000 MHz         |            |                           | <u> </u>         | L                 |             |            |
| Freq                         |            | Amplitude                 | BW               | Measurem          | ients       | Marker     |

Figure 2-20. RET Device Configuration Dialog

8. To enter the antenna model in the associated field, press Edit in the screen illustrated above. A virtual keyboard is displayed if your instrument model has a touch screen. See Figure 2-21.

| Keypad                                         |  |
|------------------------------------------------|--|
| Text Entry:                                    |  |
| 1 2 3 4 5 6 7 8 9 0 - =<br>q w e r t y u i o p |  |
| Caps a s d f g h j k l Enter                   |  |
| l@# z x c v b n m                              |  |
| Space                                          |  |

Figure 2-21. Virtual Keyboard (instrument models with touch screen)

If your Anritsu test instrument is not a touch screen model, use the soft keys illustrated in Figure 2-22 to enter text, and follow the on-screen instructions to move the cursor.

| /Inritsu 11/15/                | 2017 06:21:07 pm  |               |                  |                    | -         | Text Entry                   |
|--------------------------------|-------------------|---------------|------------------|--------------------|-----------|------------------------------|
|                                | 🔵 🛑 LOS           | 🔍 💭 LOF       | 🔍 💭 🖪 RAI        | 🔍 🌑 SDI            | BBU Emula | tion ABC                     |
| AxC Group No<br>0 0 0 0        |                   | Dev           | ice Configur     | ation              |           | DEF                          |
| Line Rate                      |                   |               | ice configur     |                    |           | GHI                          |
| 2457.6 Mbit/s<br>2457.6 Mbit/s | Antenna Model :   |               | SBNH-1D6565A     | Mechanical Tilt:   | -0.1      |                              |
| Ref Lvl                        | Min Elec Tilt     |               | Elec. Tilt: 18.0 | Electrical Tilt:   | 4.1       | JKL                          |
| -DDW                           |                   |               |                  |                    | 4.1       | MNO                          |
| # KBW<br>30 kHz                | * Antenna Type:   |               |                  | Antenna Bearing:   | 2.2       | PQR                          |
| #VBW<br>300 Hz                 | Operating Bands:  | 5214          |                  | L                  |           | STU                          |
| Dienlay BW                     | operating barrar. | ,_,.,         |                  | * Height:          |           |                              |
| 10 MHz                         | Antenna Serial:   | 11CN101943    | 775              | L                  |           | V W X                        |
| Traces                         |                   |               |                  | * Antenna Tech.:   |           | and the second second second |
| A: Normal                      | Base Station ID:  |               | TestBaseStation  | L                  |           | Y Z                          |
|                                |                   | 1             |                  | * Sector Position: | 0         |                              |
|                                | Sector ID:        |               | TestSectorID     | L                  |           |                              |
|                                |                   | 1             |                  |                    |           | Back Space                   |
|                                | Install Date:     |               | 081017           |                    |           |                              |
| Ax C Display                   |                   | 1             |                  |                    |           |                              |
| nacer                          | Installer ID:     |               | SG               |                    |           |                              |
|                                |                   | 1             |                  |                    |           |                              |
|                                | * Fields not perm | anently saved |                  |                    |           |                              |
| Sweep                          |                   |               |                  |                    | _         | Enter                        |
|                                | Sav               | /e Confi      | guration         | Exit               |           | Linton                       |
| Freq Ref<br>10.000 MHz         |                   |               |                  | -                  |           |                              |
| Erog                           | - Amr             | litudo        | PW               | Magguror           | anto      | Markar                       |

Figure 2-22. Text Entry Menu (instrument models with no touch screen)

**9.** Select the Antenna Type either by pressing the Edit key to type in the text field or by pressing Quick Entry to select from a menu. See Figure 2-23 and Figure 2-24.

| /Inritsu 11/15.                             | /2017 06:21:24 pm        |                       | E                  |               | Text Entry  |
|---------------------------------------------|--------------------------|-----------------------|--------------------|---------------|-------------|
|                                             | los                      | LOF 🔍 🛑 RAI           | SDI                | BBU Emulation | Edit        |
|                                             |                          | Device Configu        | ration             |               | Lun         |
| Line Rate<br>2457.6 Mbit/s<br>2457.6 Mbit/s | Antenna Model :          | SBNH-1D6565A          | Mechanical Tilt:   | -0.1          | Quick Entry |
| Ref Lvl<br>10.0 dB                          | Min. Elec. Tilt: 0.0     | Max. Elec. Tilt: 18.0 | Electrical Tilt:   | 4.1           |             |
| # <b>RBW</b><br>30 kHz                      | * Antenna Type:          |                       | Antenna Bearing:   | 22            |             |
| #VBW<br>300 Hz                              | Operating Bands: 5,2,1   | 1                     | * Height:          |               |             |
| Display BW<br>10 MHz                        | Antenna Serial: 11CN     | 101943775             | * Autowa Tash      |               |             |
| Traces<br>A: Normal                         | Base Station ID:         | TestBaseStation       | Antenna Tech.:     |               |             |
|                                             | Sector ID:               | TestSectorID          | * Sector Position: | 0             |             |
| AvC Display                                 | Install Date:            | 081017                |                    |               |             |
| Trace1                                      | Installer ID:            | SG                    |                    |               |             |
|                                             | * Fields not permanently | saved                 |                    |               |             |
| Sweep<br>Continuous                         | Save C                   | onfiguration          | Exit               |               |             |
| Freq Ref<br>10.000 MHz                      |                          | ganation              |                    |               |             |
| Freq                                        | Amplitude                | BW                    | Measurer           | ments         | Marker      |

Figure 2-23. Antenna Type Selection

| 11/15/2017           | 06:21:51 pm                          | 10                   |                       |               | Antenna Type         |
|----------------------|--------------------------------------|----------------------|-----------------------|---------------|----------------------|
|                      | LOS OF                               | e RAI e              | SDI                   | BBU Emulation | Dual                 |
| C Group No           | Devi                                 | co Configurati       | on                    |               | Polarized            |
| ne Rate              | Devi                                 | ce configurati       |                       |               | Vertically           |
| -57.6 Mbit/s         | Antenna Model :                      | SBNH-1D6565A M       | echanical Tilt:       | -0.1          | Polarized            |
| ef LvI<br>.0 dB      | Min. Elec. Tilt: 0.0 Max.            | Elec. Tilt: 18.0 El  | ectrical Tilt:        | 4.1           | Quad-Port Vertically |
| RBW                  | <sup>•</sup> Antenna Type: Quad-Port | Vertically Polarized | l<br>ntenna Bearing:  | 2.2           | Polarized            |
| VBW<br>00 Hz C       | Operating Bands: 5,2,14              |                      |                       | ٤.٢           | Quad-Port Dual       |
| isplay BW<br>0 MHz A | Antenna Serial: 11CN1019437          | 75                   | Height:               |               | Polarized            |
| races                |                                      | * /                  | Antenna Tech.:        |               | Dual-Band Vertically |
| : Normal E           | Base Station ID:                     | TestBaseStation * s  | L<br>Sector Position: |               | Polarized            |
| s                    | Sector ID:                           | TestSectorID         |                       | 0             | Dual-Band Dual       |
| 1                    | nstall Date:                         | 081017               |                       |               | Polarized            |
| race1                | netaliar ID:                         |                      |                       |               | Tri-Band Vertically  |
|                      |                                      | SG                   |                       |               | Polarized            |
|                      | Fields not permanently saved         |                      |                       |               | Tri-Band Dual        |
| Sweep<br>Continuous  | Sava Canfi                           | auration             | Evit                  |               |                      |
| req Ref<br>0.000 MHz | Save Conii                           | guration             | EXIL                  |               | Polarized            |
| Freq                 | Amplitude                            | BW                   | Measurem              | ents          | Marker               |

Figure 2-24. Antenna Type Quick Entry Menu

- 10. Configure other text fields in the same manner, using the Edit key or Quick Entry if present. For numeric fields, use the numeric keypad, then press Enter. The Antenna Height value is in meters. The Sector Position value ranges from 0 to 255.
- 11. To adjust the antenna tilt angle, select the field and use the numeric keypad to enter a new value for the Electrical Tilt. The value must be within the valid tilt range (minimum and maximum). Press Enter to submit the new value.

| /Inritsu 11/15/2       | 017 06:22:19 pm                |                         |                    |               | Numeric Entry |
|------------------------|--------------------------------|-------------------------|--------------------|---------------|---------------|
| AxC Group No           | COLOS COLOF                    | 🔍 💭 RAI                 | SDI 💭              | BBU Emulation | n<br>Enter    |
| 0000                   | Dev                            | vice Configura          | ation              |               |               |
| Line Rate              | Don                            | nee oonnigure           |                    |               |               |
| 2457.6 Mbit/s          | Antenna Model :                | SBNH-1D6565A            | Mechanical Tilt:   | -0.1          |               |
| Ref Lvl<br>10.0 dB     | Min. Elec. Till: 0.0 Max       | < Elec. Tilt: 18.0      | Electrical Tilt:   | 4.1           |               |
| #RBW<br>30 kHz         | * Antenna Type: Quad-Po        | rt Vertically Polarized | Antenna Bearing:   | 2.2           |               |
| #VBW<br>300 Hz         | Operating Bands: 5,2,14        |                         | * Height:          |               |               |
| Display BW             | Antenno Seriol- 11CN10194      | 3775                    | Ľ                  |               |               |
| Traces                 | Hitelina benai. Trentiers4     | 0770                    | * Antenna Tech.:   |               |               |
| A: Normal              | Base Station ID:               | TestBaseStation         | L                  |               |               |
|                        | 1                              |                         | * Sector Position: | 0             |               |
|                        | Sector ID:                     | TestSectorID            | L                  |               |               |
| AxC Display            | Install Date:                  | 081017                  |                    |               |               |
| Trace1                 | Installer ID:                  | SG                      |                    |               |               |
|                        | * Fields not permanently saved | 1                       |                    |               |               |
| Sweep<br>Continuous    | Cause Cand                     | in                      | Evit               |               | Backspace     |
| Freq Ref<br>10.000 MHz | Save Con                       | iguration               | Exit               |               |               |
| Freq                   | Amplitude                      | BW                      | Measuren           | nents         | Marker        |

Figure 2-25. Electrical Tilt Entry

**12.** Edit the remaining fields as needed, then press **Save Configuration**. The saved values will be listed in configuration reports that you generate during this RET Test session.

Newly entered settings are lost if you exit the Device Configuration dialog before saving them.

Fields marked with an asterisk (\*) are saved to the test instrument internal memory but cannot be permanently saved to the RET device. These fields are cleared when you exit RET Test mode:

- Note Antenna Type Tower Height Antenna Technology Sector Position
- **13.** Press Exit to close the Device Configuration dialog and return to the RET Test menu. The Available RET Devices window will display the updated device status.
- 14. To output the current configurations of all detected RET devices to a text file, press the Generate Report key. The report file will be named with the current date and time and saved to the instrument's internal memory.

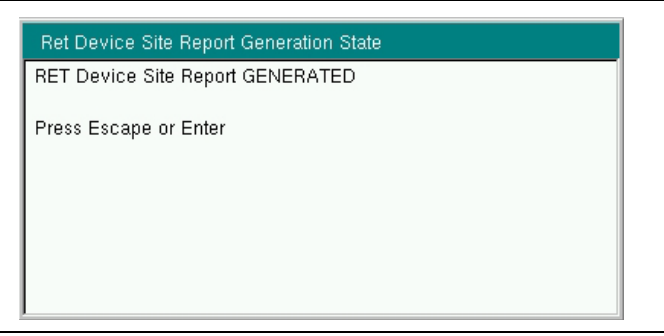

#### Figure 2-26. Report Generation State

15. Press Back to return to the BBU Test menu.

#### **BBU RF Test**

The following procedure assumes that you have loaded any necessary scripts and successfully connected to an RRH as described in the previous sections.

- 1. Press BBU RF Test under the BBU Test menu.
- 2. Press LTE Waveforms.
- **3.** Press Select Radio Type and choose from the list the carrier configuration that matches the radio type and bandwidth of the signal you want to transmit through the RRH. Press Select.

| /INFILSU 11/23                                                | /2016 06:                                                                    | 56:36 pm                                                                                                    |                                                                  |                 |       |               | Carrier Config |
|---------------------------------------------------------------|------------------------------------------------------------------------------|----------------------------------------------------------------------------------------------------|------------------------------------------------------------------|-----------------|-------|---------------|----------------|
|                                                               |                                                                              | LOS 📃 🛑 LOF                                                                                                    |                                                                  | RAI 🔶 🤅         | D SDI | BBU Emulation | on             |
| AxC Group No<br>0 0 0 0<br>Line Rate<br>2457 6 Mbit/s         |                                                                              |                                                                                                    |                                                                  |                 |       |               |                |
| 2457.6 Mbit/s                                                 | Manufa                                                                       | cturer:<br>Wayeform Carrier Config                                                                                                    |                                                                  | ALLU            |       |               |                |
| -50.0 dB<br># <b>RBW</b><br>100 kHz                           | B13-1<br>B25-1                                                               | waveronin Carrier Coning<br>RRH4x30_10MHz_Ant1_wf_<br>RRH4x30_10MHz_Ant1_wf_                                                                                                    | env<br>env                                                       |                 |       |               | Select         |
| #VBW<br>300 Hz<br>Display BW<br>10 MHz<br>Traces<br>A: Normal | B25-<br>B25-<br>B25-<br>B4-W<br>B4-W<br>B4-W<br>B4-R<br>B4-R<br>B4-R<br>B4-R | RRH4x30_15MHz_Ant1_wf_<br>RRH4x30_20MHz_Ant1_wf_<br>IRO-9766_10MHz_Ant1_wf_<br>IRO-9766_10MHz_Ant1_wf<br>IRO-9766_20MHz_Ant1_wf<br>RH2x60-4R_10MHz_Ant1_wf<br>RH2x60-4R_15MHz_Ant1_w<br>RH2x60-4R_120MHz_Ant1_w | env<br>env<br>_env<br>_env<br>_env<br>vf_env<br>vf_env<br>vf_env |                 |       |               |                |
| AxC Display<br>Trace1                                         | Tx Min/                                                                      | RHZx60-4R_SMHz_Ant1_w                                                                                                    | _env                                                             | 27.00 - 47.00 ( | iBm   | _             |                |
| Sweep<br>Continuous                                           | SFP1:                                                                        | _                                                                                                    |                                                                  | Slave           | _     |               | Back           |
| Freq Ref<br>10.000 MHz                                        | SFP2:                                                                        |                                                                                                    |                                                                  | Inactive        |       |               | -              |
| Freq                                                          |                                                                              | Amplitude                                                                                                    | E                                                                | зw              | Mea   | asurements    | Marker         |

Figure 2-27. LTE Waveform Carrier Configuration

- 4. Optionally, press the Center Frequency key under the LTE Waveforms menu and adjust the carrier frequency of the radio. The frequency defaults to the center frequency of the selected RRH transmit band.
- **5.** You may also adjust the transmit power from the RRH using the Output Power key. The default power is 3 dB below the maximum output power of the RRH being tested.
- 6. Press Apply Changes to update the RRH configuration.

7. Press Select Waveform and select a bandwidth from the list, then press Enter.

| LTE Waveform Download |          |
|-----------------------|----------|
| 5MHz LTE Waveform     | <b></b>  |
| 10MHz LTE Waveform    |          |
| 15MHz LTE Waveform    |          |
| 20MHz LTE Waveform    |          |
|                       |          |
|                       |          |
|                       |          |
|                       |          |
|                       |          |
|                       |          |
|                       | <b>•</b> |

Figure 2-28. LTE Waveform Bandwidth List

8. Scroll to the waveform corresponding to the radio type selected earlier, then press Select/Deselect to highlight it. One waveform pattern may be transmitted at a time.

| /Inritsu 11/23/2016 07                                    | :01:32 pm                                                                                                    | RAI                        | SDI BBU Emu  | Internal Memory |
|-----------------------------------------------------------|----------------------------------------------------------------------------------------------------|----------------------------|--------------|-----------------|
| AxC Group No                                              | arameters                                                                                                    | Description                |              | Select/Deselect |
| 2457.6 Mbit/s<br>2457.6 Mbit/s<br>2457.6 Mbit/s<br>Manufi | acturer:                                                                                                    | ALLU                       |              |                 |
| +RBW Capa                                                 | IHz LTE Waveforms In Internative Control Internative Control International Internationa<br>International International International International International International International International International International International International International International Internationa Internationa International | al Memory<br>z_LTEWaveform |              | Delete          |
| 100 kHz Capa<br>#VBW Capa<br>300 Hz                       | city100_PCI0_1m1_2_10MH<br>city100_PCI0_Tm3_1_10MH                                                                                                    | z_LTEWaveform              |              | Selected        |
| Display BW                                                |                                                                                                    |                            |              |                 |
| A: Normal                                                 |                                                                                                    |                            |              |                 |
| Auc Disulau                                               | / J                                                                                                    |                            | ▼,           |                 |
| Trace1 Tx Min                                             | /Max:                                                                                                    | 27.00 - 47                 | 00 dBm       |                 |
| Sweep<br>Continuous                                       |                                                                                                    | Slave                      |              |                 |
| Freq Ref SFP2:<br>10.000 MHz                              |                                                                                                    | Inactive                   |              |                 |
| Freq                                                      | Amplitude                                                                                                    | BW                         | Measurements | Marker          |

Figure 2-29. LTE Waveform Select

- 9. Press the Enter key to load the selected waveform.
- 10. Wait for the message indicating that loading was successful, at which point the Play Waveform key on the LTE Waveforms menu will become active.
11. Press Play Waveform to turn on the transmitter and send the waveform to the RRH.

| /Inritsu 11/23                       | /2016 07 | :03:54 pm   |    |               |              | LTE Waveforms                    |
|--------------------------------------|----------|-------------|----|---------------|--------------|----------------------------------|
|                                      | ••       | LOS 🛛 🔍 LOF | •• | rai 😑         | SDI BBU Emu  | ulation                          |
| AxC Group No                         | воц в    |             |    | Description   |              |                                  |
| Line Rate<br>2457.6 Mbit/s           | DDD P    | alameters   |    | Description   |              | Select                           |
| 2457.6 Mbit/s<br>Ref Lvl             | Manufa   | acturer:    |    | ALLU          |              | Radio Type                       |
| – 50.0 dB<br># <b>RBW</b><br>100 kHz | Model:   |             |    | R2×50-2350L8  | 3            | Center<br>Frequency<br>2 345 GHz |
| #VBW<br>300 Hz                       | Serial I | Number:     |    | ALLU15-AAB    | 06047586     | Output<br>Power                  |
| 10 MHz<br>Traces                     | FW (Ad   | ctive):     |    | 31568         |              | 47.0 dBm<br>Apply                |
| A: Normai                            | FW (In:  | active):    |    | _             |              | Changes                          |
|                                      | Freque   | ncy Range:  |    | 2320.00 - 237 | 0.00 MHz     | Select<br>Waveform               |
| Trace1                               | Tx Min   | /Max:       |    | 27.00 - 47.00 | dBm          | Play<br>Waveform                 |
| Sweep                                | SFP1:    |             |    | Slave         |              | Back                             |
| Freq Ref<br>10.000 MHz               | SFP2:    |             |    | Inactive      |              |                                  |
| Freq                                 |          | Amplitude   |    | BW            | Measurements | Marker                           |

Figure 2-30. Play Waveform

**12.** Stand in front of the desired antenna with a spectrum analyzer and you should see the waveform transmitting from the antenna.

**13.** Press Back to return to the BBU RF Test menu, then press Return Loss/VSWR. Provided the RRH is transmitting, test results are displayed on the instrument screen.

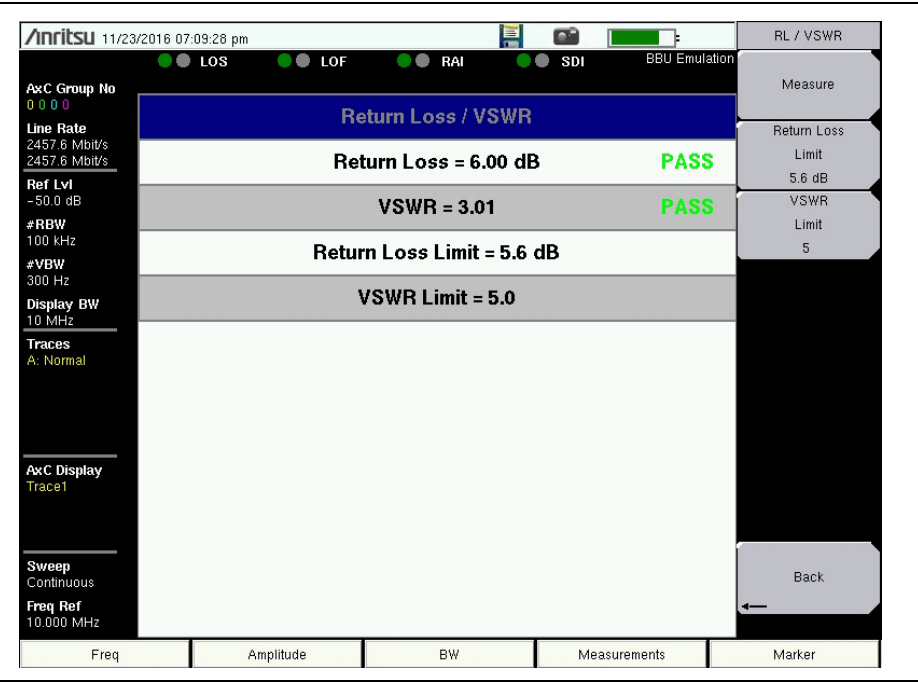

Figure 2-31. Returm Loss/VSWR Measurement Results

14. You can optionally change the return loss limit and VSWR limit and press Measure to run the test again.

# 2-9 PIM Over CPRI (Option 754)

The PIM over CPRI feature in the CPRI LTE RF application is available with Option 754. It allows your Anritsu test instrument to detect and measure interference from Passive Intermodulation (PIM) on LTE signal carriers. Measurements are made via a CPRI connection over optical fiber, using live traffic data. This is in contrast to other PIM measurement solutions that use RF tones to create PIM in the RF network under test, which may be in violation of local regulations restricting the transmission of test tones on a live network.

|      | Option 754 is not supported on all instrument models. It requires Option 752, CPRI |
|------|------------------------------------------------------------------------------------|
| Note | LTE RF Analyzer, and Option 759, RF over Fiber Hardware (dual SFP ports). Refer    |
|      | to your instrument's Technical Data Sheet for option availability.                 |

By inserting optical taps between the BBU and RRH for the uplink and downlink carriers, you can measure PIM without the need to take the system out of service. This eliminates the potential for PIM that might result if it were necessary to reset RF connections.

Unlike traditional RF PIM analyzers, which must be taken to the top of cell towers or close to the antenna to run measurements, Anritsu's PIM over CPRI software option enables true PIM measurements from ground level, increasing site safety while speeding up network performance validation.

Figure 2-32 and Figure 2-33 illustrate examples of CPRI link connections to an Anritsu test instrument in the following PIM cases:

• Single carrier 2x2 MIMO LTE interfering with its own uplink (self-PIM interference) – An example may be a 10 MHz LTE carrier downlink centered at 751 MHz with 7th order intermodulations that fall in the 782 MHz uplink band.

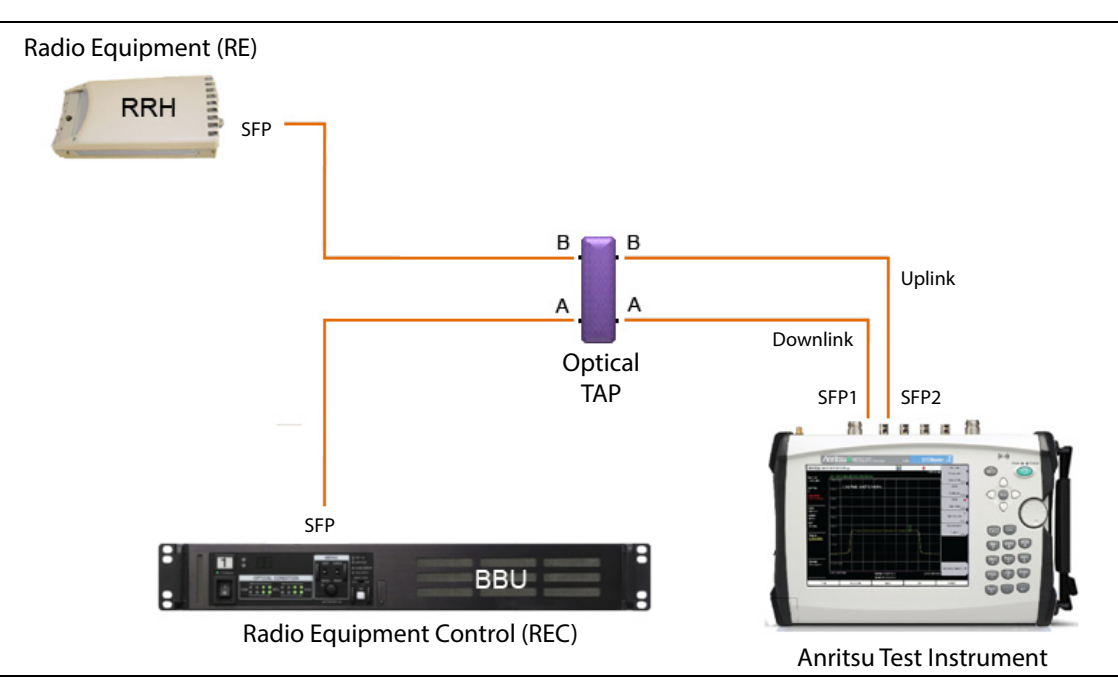

Figure 2-32. Self-PIM Interference Test Instrument Connection

• Single carrier 2nd order intermodulation (2nd harmonic) – Examples may be a an 850 MHz cellular transmitter's 2nd harmonic landing in the 1700 MHz AWS receive band, or an 860 MHz cellular transmitter's harmonic falling in a 1720 MHz AWS uplink band.

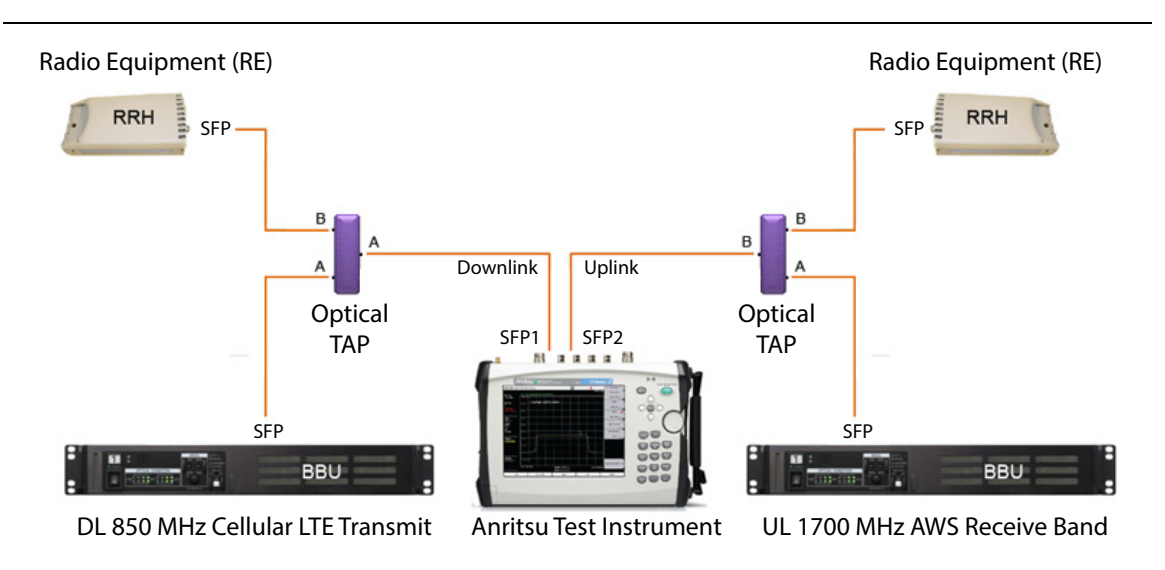

Figure 2-33. 2nd Harmonic Test Instrument Connection

## **PIM Over CPRI Configuration Settings**

Before starting the PIM measurement, choose the appropriate settings in each of the following configuration categories:

- Site configuration
- PIM desensitization limit
- Downlink configuration
- Uplink configuration
- Uplink under test

Note These parameters are set in the PIM Aid configuration dialog. See Figure 2-34. When saved, the selections made here override any conflicting settings previously chosen in the CPRI configuration, such as line rate, display bandwidth, and uplink AxC group and SFP port associations.

### Site Configuration

Anritsu's PIM over CPRI feature supports analysis of up to four simultaneous CPRI streams.

- SISO Single downlink, single uplink
- 2x2 MIMO 2 downlinks, 2 uplinks
- 2x4 MIMO 2 downlinks, 4 uplinks

The CPRI downlink is connected to the Anritsu test instrument's SFP Port 1. The uplink is connected to SFP Port 2.

| PIM A                                                                               | AID                                                                                |
|-------------------------------------------------------------------------------------|------------------------------------------------------------------------------------|
| © SISO © 2x4 MIMO                                                                   | Pass Fail<br>PIM Desensitization                                                   |
| • 2x2 MIMO                                                                          | Limit <u>3.0</u> dB                                                                |
| Downlink Frequency: 751.00   DL 1 AxC: 0 DL 2 AxC: 1 DL   2457.6 Mbit/s View DL Con | 0 MHz LTE BW: 10 MHz   3 AxC: 2 DL 4 AxC: 3   figuration ALu/Nokia DL              |
| Uplink<br>Frequency: 782.00<br>UL 1 AxC: 0 UL 2 AxC: 1 UL                           | 0 MHz LTE BW: 10 MHz<br>3 AxC: 2 UL 4 AxC: 3                                       |
| 2457.6 Mbit/s View UL Con                                                           | figuration ALu/Nokia UL   Uplink Under Test •   • Cycle through All ULs •   • UL 1 |
|                                                                                     | Save and Measure                                                                   |

Figure 2-34. PIM Aid Dialog

#### PIM Desensitization Limit

This is the user-selectable threshold for acceptable noise floor degradation, in dB. A measurement that exceeds the set limit will result in a Fail status and trigger the alarm.

#### Frequency

The Frequency fields for downlink and uplink accept numeric values and are edited using the instrument keypad. The values entered are in MHz.

#### LTE Bandwidth

The downlink and uplink LTE bandwidths are selectable from a menu of four supported LTE carrier bandwidths: 5 MHz, 10 MHz, 15 MHz, and 20 MHz. The applied uplink bandwidth will display on the left side of the trace window.

#### AxC Group

Use the AxC fields to associate an AxC group number with each downlink and uplink trace. The number of configurable traces depends on the selected site configuration.

#### Line Rate

The Line Rate buttons in the Downlink and Uplink sections of the PIM Aid dialog show the respective line rates currently selected. The buttons also function as Auto Detect keys and will display the actual downlink or uplink line rates anytime they are pressed.

When applied, the downlink (SFP Port 1) and uplink (SFP Port 2) line rates are displayed on the left side of the instrument screen.

#### **Radio Preset**

Radio presets are currently available for ALu/Nokia.

#### View Downlink/Uplink Configuration

Press the View DL Configuration or View UL Configuration button to apply the current settings and display the downlink or uplink traces, respectively. The PIM Aid dialog will close without exiting Configuration mode.

The number of traces displayed is determined by the chosen site configuration. For example, one trace is displayed if the configuration is SISO, and two downlinks or four uplinks in 2x4 MIMO. Figure 2-35 illustrates two uplink traces in 2x2 MIMO.

To change the AxC group number for a trace, press the desired **Trace** number key under the Trace Config menu and edit the AxC group.

/INFILSU 04/17/2018 07:25:44 pm Ъ Trace Config -CPRI Mod LOS LOF RAI SDI Trace 1 AxC Group No 40.0 dl AxC 1 Line Rate Trace 2 6 Mhit/s 2457.6 Mbit/s AVC 0 Ref Lvi -40.0 dB #RBW 30 kHz #VBW 300 Hz and sta ~^^ Display BW 10 MHz Traces A: Normal 774.500 MHz Center 782.000 MHz 789.500 MHz AxC Display Span 15.000 MHz UL3 UL1 UL4 Ōff Measurement State ass/Fail: Sweep Continuous PIM Desensitization: Back to PIM Aid Total UL Power Freq Ref Int Std Accv Correlated PIM: IM Location Frea Amplitude вw Measurements Marker

Press the Back to PIM Aid key to return to the configuration dialog.

Figure 2-35. View Uplink Configuration Example

### **Uplink Under Test**

During PIM measurements, the Anritsu test instrument displays only the Uplink Under Test and the Correlated PIM as Trace 3 and Trace 4, respectively. Trace 1 and Trace 2 are off.

In 2x2 and 2x4 MIMO, you can elect to cycle through all uplinks or measure only one uplink. Choosing Cycle through All ULs will measure all available uplinks one at a time. To measure a single uplink, press the UL radio button (see Figure 2-36), then the UL number box to display the UL Under Test menu, and press the desired uplink number.

| /Inritsu 04/17/2018 07 | :25:58 pm                                    |                                                   |                                           | UL under test |
|------------------------|----------------------------------------------|---------------------------------------------------|-------------------------------------------|---------------|
| Site Configuration     | PII                                          | MAID<br>Pass Fail                                 |                                           | 1             |
| © SISO<br>© 2x2 MIMO   | 2x4 MIMO                                     | PIM Desensi<br>Limit                              | tization<br><u>3.0</u> dB                 | 2             |
|                        | requency: 751                                | I.000 MHz LTEE                                    | 3W: 10 MHz                                | 3             |
| 2457.6 Mbit            | /s View DL (                                 | Configuration                                     | ALu/Nokia DL                              | 4             |
| UL 1 AxC: 0            | requency: 782<br>UL 2 AxC: 1<br>/s View UL 0 | 2.000 MHz LTE E<br>UL 3 AxC: 2 L<br>Configuration | 3W: 10 MHz<br>JL 4 AxC: 3<br>ALu/Nokia UL |               |
|                        |                                              | Uplink Under 1<br>C Cycle thro<br>UL              | rest<br>ough All ULs                      |               |
|                        |                                              | Save and Mo                                       | easure Exit                               | Back          |
| Freq                   | Amplitude                                    | BW                                                | Measurements                              | Marker        |

Figure 2-36. Select Uplink Under Test

#### Save and Measure

To save the current configuration settings and start PIM over CPRI measurements, press the Save and Measure button.

#### Exit

Press the Exit button or the instrument panel **Esc** key to close the PIM Aid dialog without making changes.

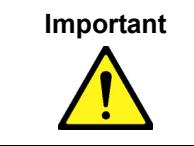

The Exit button is active only if you have not made a change in the PIM Aid dialog. The button is disabled (grayed out) if you have modified one of the configuration fields. For all configuration settings to be applied properly to the PIM over CPRI measurements, use the Save and Measure button.

### **PIM Configuration and Measurement Procedure**

To set up the PIM over CPRI measurement and start the test:

- 1. Make sure the instrument is in CPRI Mode, then press the Measurements key.
- 2. Press PIM Over CPRI.
- 3. Press PIM Aid to open the configuration dialog illustrated in Figure 2-34.
- 4. Make the appropriate entries and selections.
- **5.** When done, press **Save and Measure** to close the PIM Aid dialog and save the new settings. This action also starts the PIM measurement. The configuration window will close and a summary table of measurement results will display, with the Uplink Under Test and Correlated PIM traces.

The first measurement for each Uplink Under Test may take approximately 55 seconds to acquire data, synchronize the downlink carrier or carriers to the individual uplink carrier under test, and perform the measurement. See Figure 2-37.

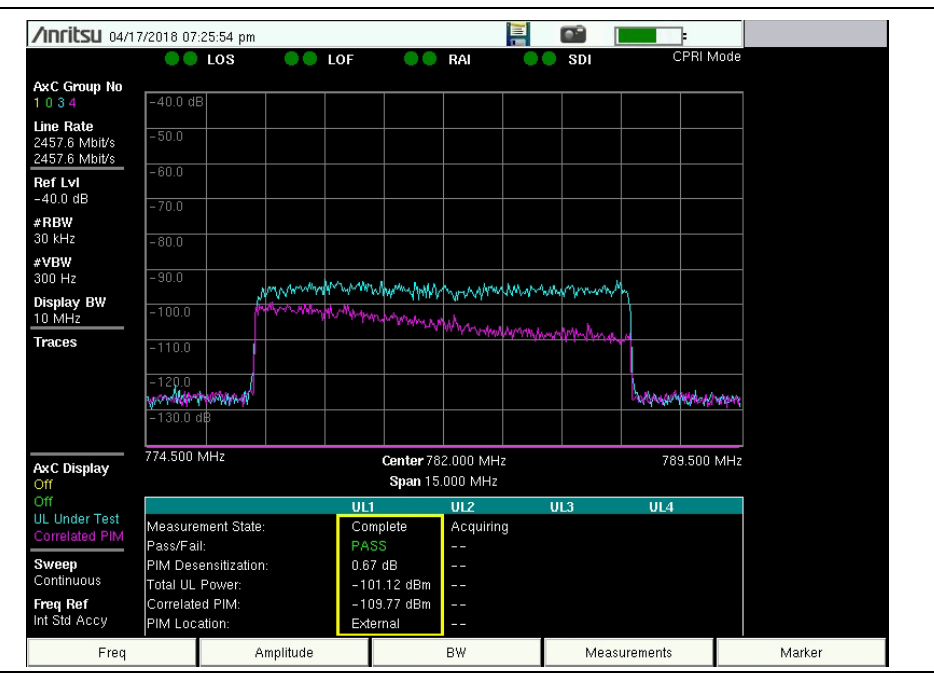

Figure 2-37. PIM Over CPRI Data Acquisition

After the initial acquisition and measurement cycle completes, subsequent measurements for each Uplink Under Test will take approximately 6 seconds. Figure 2-38 and Figure 2-39 show examples of the PIM over CPRI spectrum display and results table in 2x2 MIMO. For a description of each row item, refer to "Results Table" on page 2-36.

Note For best results, it is highly recommended to maximize the downlink transmit power to emulate a worst-case scenario where unwanted PIM levels are at a maximum. With Nokia/ALu equipment, for example, set OCNS to turn on maximum power for all resource blocks.

#### CPRI LTE RF Analyzer

Trace 3 (in blue) is the latest uplink where testing has completed, and the corresponding measurement results are highlighted with a yellow border. Trace 4 (purple) is the Correlated PIM. Trace 1 and Trace 2 are always off during PIM over CPRI testing.

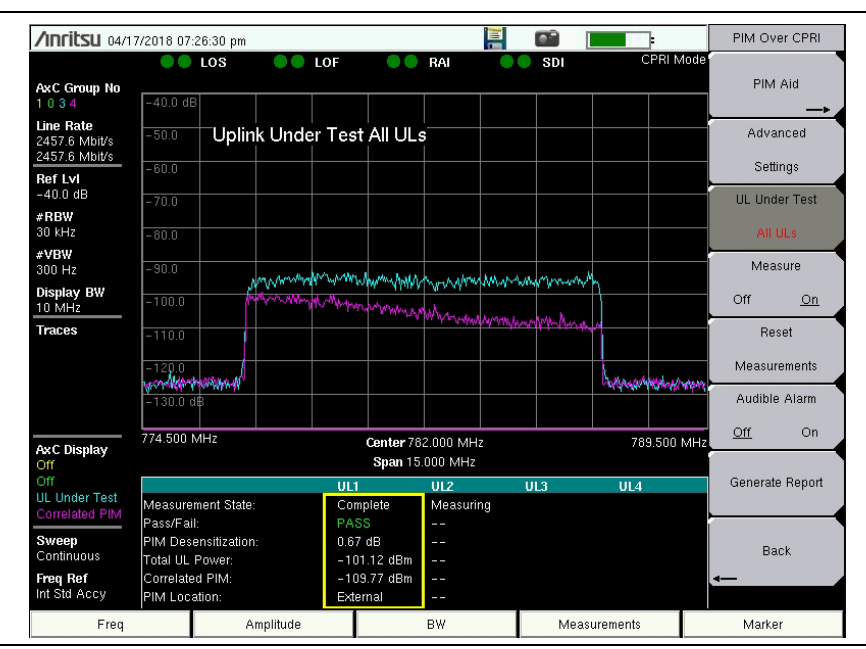

Figure 2-38. PIM Over CPRI Measurement Display - UL1 Pass

If the Uplink Under Test setting has been configured to cycle through all uplinks, the next uplink to be tested will display as Trace 3 when measurements are completed, and the yellow highlight border in the results table will shift to the appropriate UL number.

| /Inritsu 04/13                              | 7/2018 07            | :26:45 pm                                                                                                    |                 |               |                |                       |          |                |             |       | PIM Ove        | er CPRI        |
|---------------------------------------------|----------------------|----------------------------------------------------------------------------------------------------|-----------------|---------------|----------------|-----------------------|----------|----------------|-------------|-------|----------------|----------------|
| AxC Group No<br>1 0 3 4                     | -40.0 dl             | LOS                                                                                                    | ••              | LOF           | ••             | RAI                   |          | SDI            | CPRI        | Mode  | PIM            | Aid            |
| Line Rate<br>2457.6 Mbit/s<br>2457.6 Mbit/s | -50.0                | Uplin                                                                                                    | k Unde          | er Test       | All UL:        |                       |          |                |             |       | Advar          | nced           |
| <b>Ref Lvi</b><br>-40.0 dB                  | -60.0<br>-70.0       | -                                                                                                    | Jun for harding | A.MARY        | Maran          | -                     | hanne    | and the second | Ng          |       | UL Unde        | ngs<br>er Test |
| #RBW<br>30 kHz                              | -80.0                |                                                                                                    |                 |               |                |                       |          | 10.10.1        | η           |       |                | ILS            |
| #VBW<br>300 Hz                              | -90.0                |                                                                                                    |                 |               |                |                       |          |                |             |       | Meas           | ure            |
| 10 MHz                                      | -100.0               |                                                                                                    |                 |               |                |                       |          |                |             |       | Off            | On             |
| Traces                                      | -110.0               |                                                                                                    |                 |               |                |                       |          |                |             |       | Hes<br>Measure | et<br>ements   |
|                                             | -130.0               | HE REAL FOR THE REAL FOR THE RE |                 |               |                |                       |          |                | bonshrutupp | wan   | Audible        | Alarm          |
| AxC Display                                 | 774.500              | MHz                                                                                                    |                 |               | Center 78      | 2.000 MH              | z        |                | 789.500     | ) MHz | <u>Off</u>     | On             |
| Off                                         |                      |                                                                                                    |                 |               | Span 15        | .000 MHz              |          |                |             |       | Generate       | Penort         |
| UL Under Test<br>Correlated PIM             | Measure<br>Ress/Co   | ment State:                                                                                                    |                 | UL1<br>Meas   | suring         | Complet               | e        | UL3            | UL4         |       | Generate       | Nepolt         |
| Sweep<br>Continuous                         | PlM Des<br>Total UL  | n:<br>ensitization<br>Power:                                                                                                    |                 | 0.67          | dB<br>.12 dBm  | 30.70 dE              | 3<br>1Bm |                |             |       | Bac            | :k             |
| Freq Ref<br>Int Std Accy                    | Correlate<br>PIM Loc | ed PIM:<br>ation:                                                                                                    |                 | -109<br>Exter | .77 dBm<br>nal | - 71.31 (<br>External | dBm      |                |             |       | <b>-</b>       |                |
| Freq                                        |                      | A                                                                                                    | mplitude        |               |                | BW                    |          | Mea            | surements   |       | Marker         |                |

Figure 2-39. PIM Over CPRI Measurement Display – UL2 Fail

To stop the measurement and view the most recent results without the data continually updating, press the Measure key to turn it off. Data for each Uplink Under Test will be re-acquired and measurements will restart with the current configuration settings when you press Measure On.

## **Results Table**

The results table is empty if you have not yet run PIM over CPRI measurements or you have performed a reset (refer to "Reset Measurements"). The table will populate with data as measurement completes for each Uplink Under Test. The most recent uplink to complete measurement is highlighted with a yellow border.

Data from previous measurements remain in the results table until they are updated with new measurements or cleared with the **Reset Measurements** key.

#### Measurement State

This field indicates the current stage in the uplink's PIM over CPRI measurement cycle.

- Acquiring The PIM over CPRI engine is acquiring data and synchronizing the downlinks and uplinks.
- Measuring PIM over CPRI measurement is being performed on the uplink.
- Complete Measurement has completed for the uplink and results are displayed in the table.
- Switching UL The PIM over CPRI engine is finishing the operation currently in progress before starting acquisition or measurement on the uplink newly selected with the UL Under Test menu key.
- Idle The measurement is running but cannot complete, possibly due to error conditions like insufficient transmit power, or incorrect configuration settings such as AxC group or radio manufacturer. Verify the current settings in the PIM Aid window and make changes as necessary, then press Save and Measure.
- CPRI FAIL An error occurred on the CPRI link, as indicated by any of the SFP port connection status dots at the top of the display being red or gray, and not green. In the event of a CPRI link failure, the measurement will turn off and must be manually restarted. The new measurement will start with a new acquisition cycle.

#### Pass/Fail

The measurement Pass/Fail status is based on the acceptable noise floor degradation level specified as the PIM Desensitization Limit configuration setting.

#### **PIM Desensitization**

This is the calculated rise in noise floor level that can be attributed to PIM on the uplink contributed by the downlinks being analyzed.

#### **Total UL Power**

This is the measured uplink signal strength. The displayed value can be converted from dBm to dBFS and back via the Advanced Settings dialog (see Figure 2-96 on page 2-81).

#### Correlated PIM

This is the expected PIM contribution from all downlinks that is found to correlate with the Uplink Under Test.

#### **PIM Location**

This field indicates the location of the PIM source, internal or external.

### **Reset Measurements**

Pressing the **Reset Measurements** key under the PIM Over CPRI menu will stop the current measurements if a test is running, and clear all uplink data from the results table. The configuration settings that were last saved will remain in effect.

# 2-10 CPRI Analyzer Menu Map

Figure 2-40 and Figure 2-41 illustrate the CPRI Analyzer main menu map, showing all possible submenu keys, although some keys may be displayed on the instrument only under special circumstances. Additional menus and submenus are shown on the next pages.

Unless noted otherwise, menu maps, soft keys, and associated interface screens illustrated in this document depict an Anritsu test instrument equipped with a touch screen. If your instrument model has no touch screen, refer to the model's User Guide for a description of the user interface.

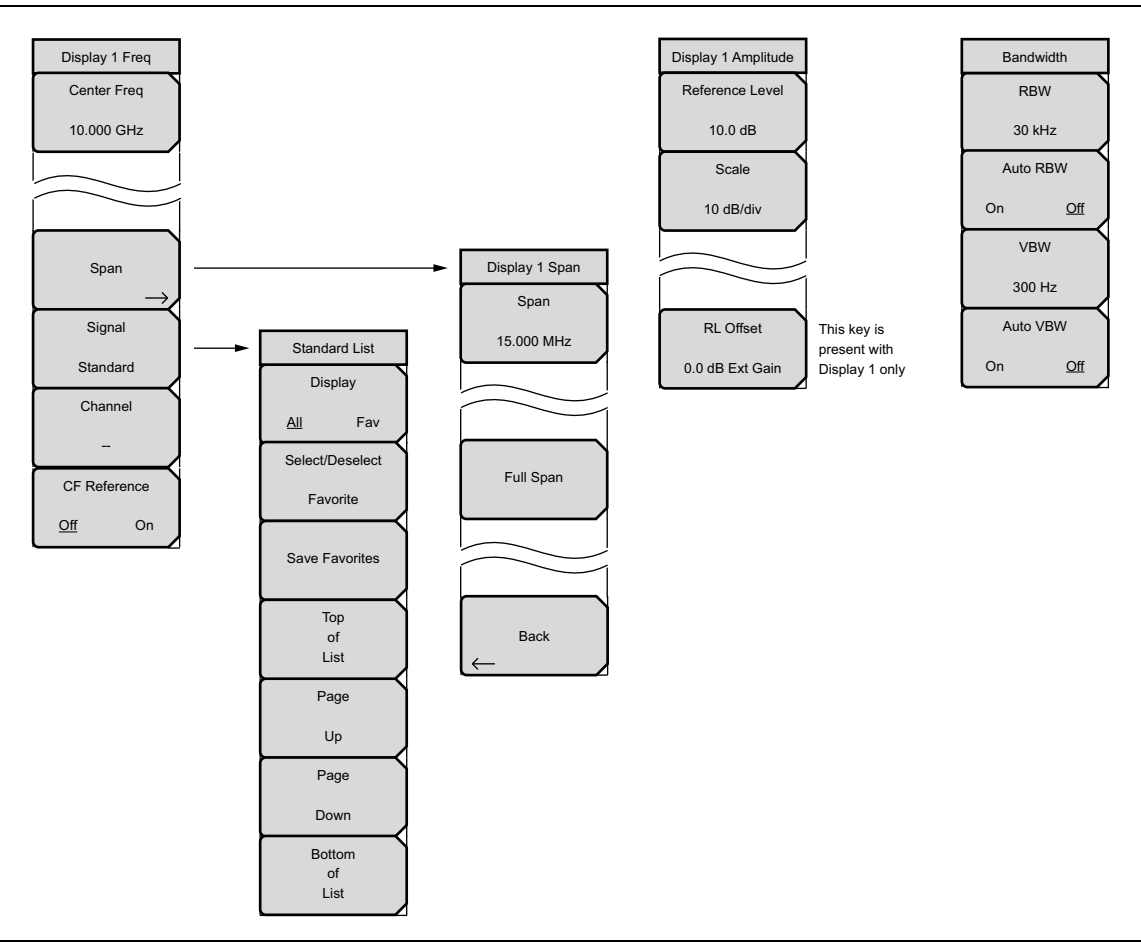

Figure 2-40. Main Menu Map (1 of 2)

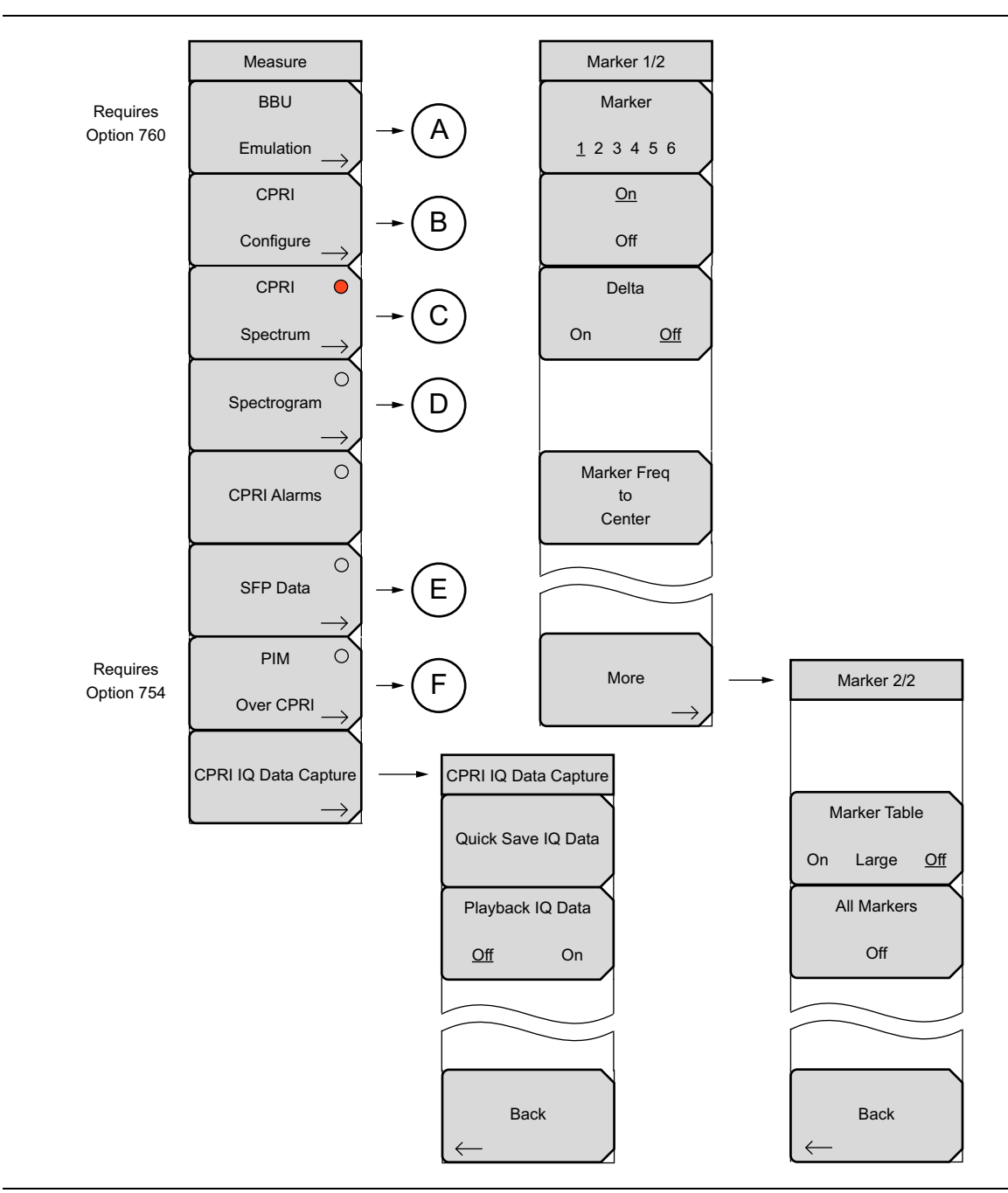

Figure 2-41. Main Menu Map (2 of 2)

### Measurements Menu Map

Figure 2-42 through Figure 2-46 show the CPRI Analyzer Measurements menu and submenus.

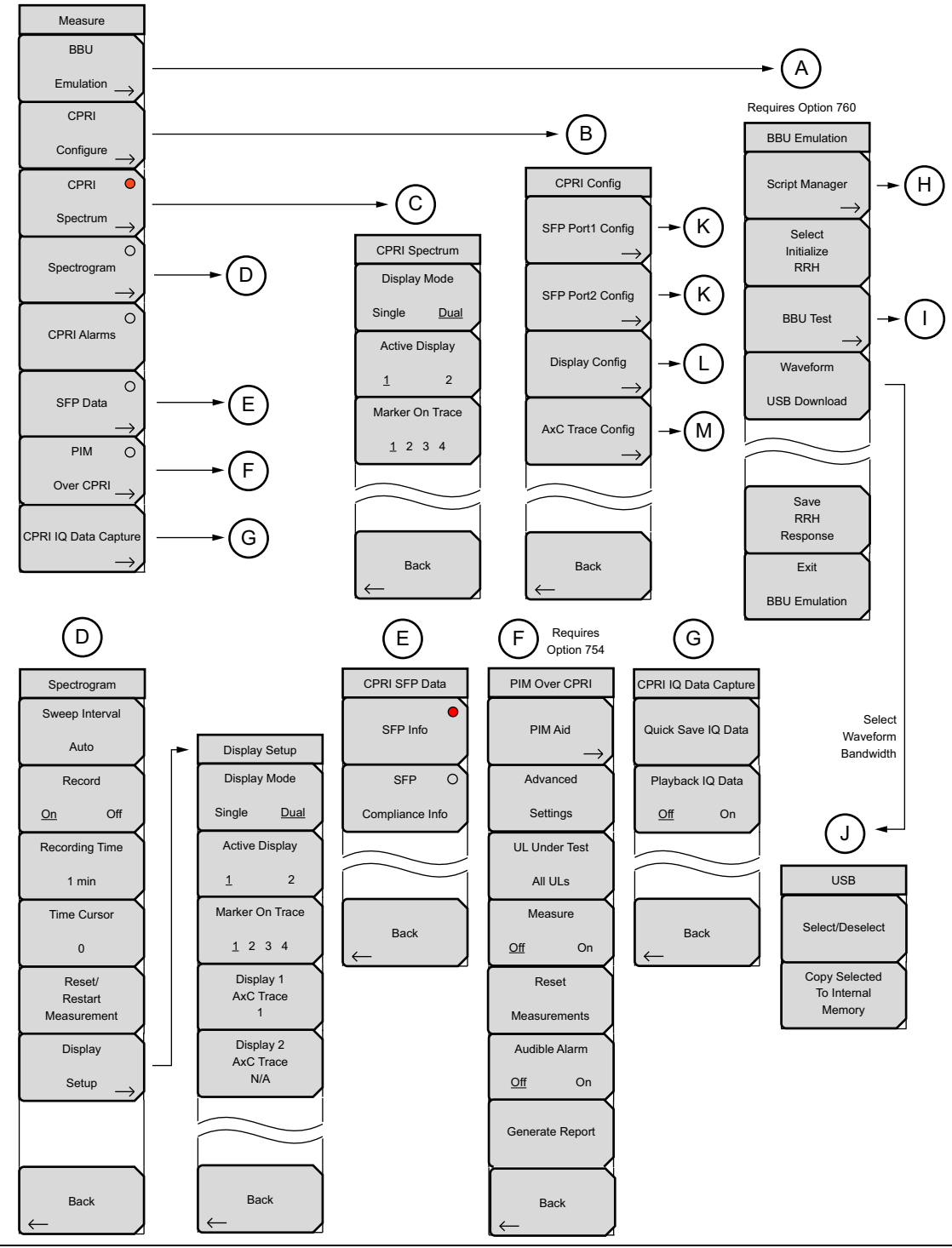

Figure 2-42. Measurements Menu Map (1 of 5)

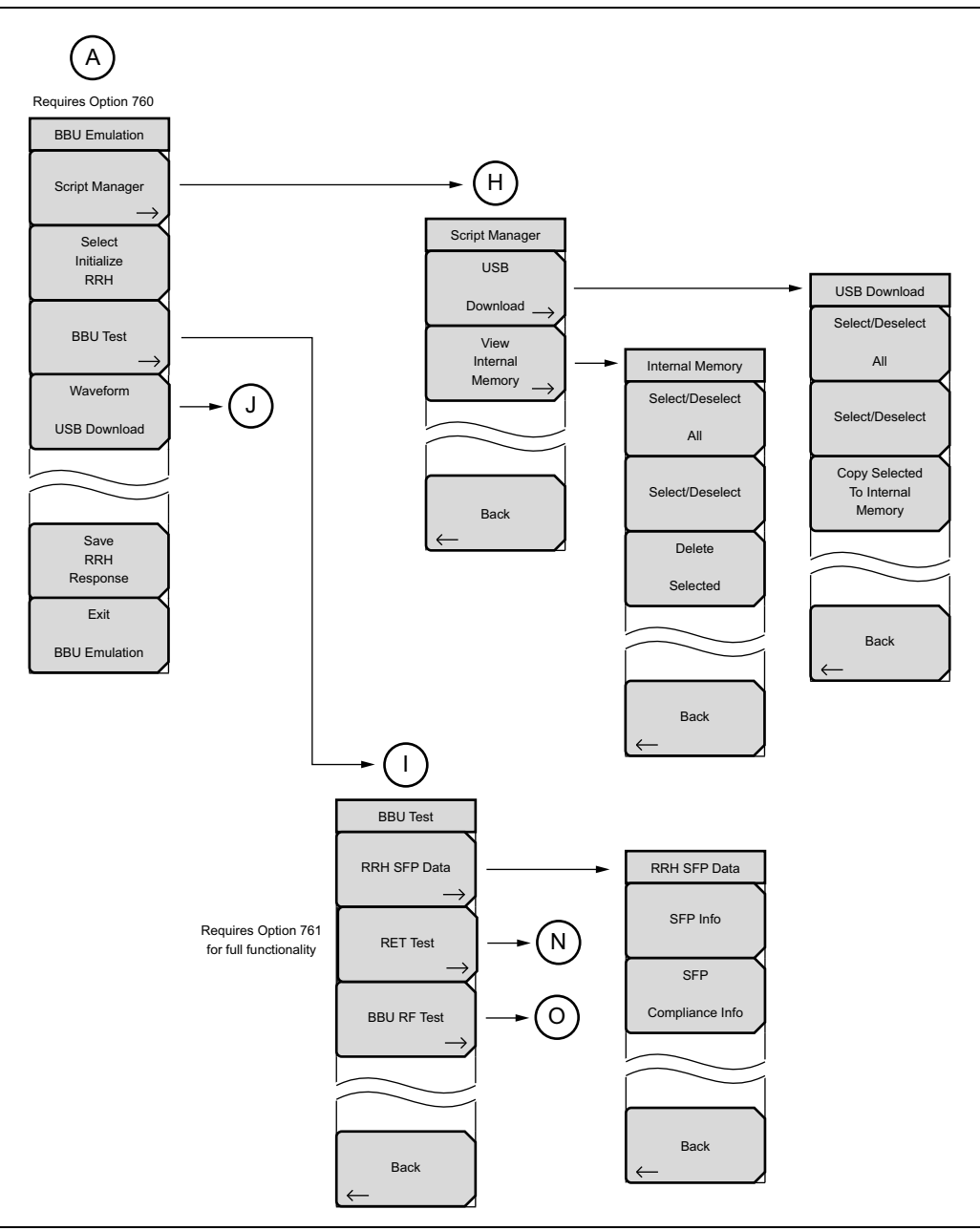

Figure 2-43. Measurements Menu Map (2 of 5)

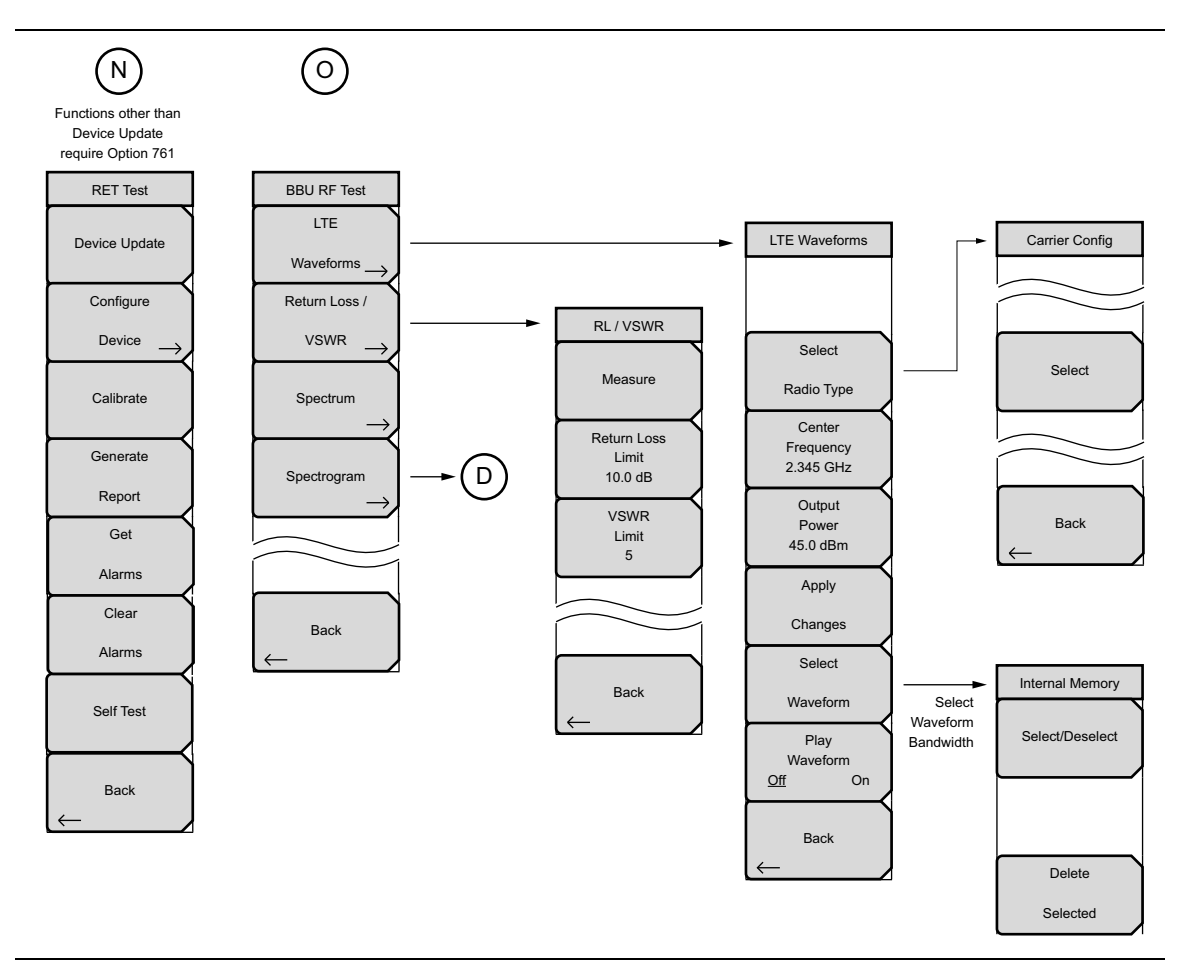

Figure 2-44. Measurements Menu Map (3 of 5)

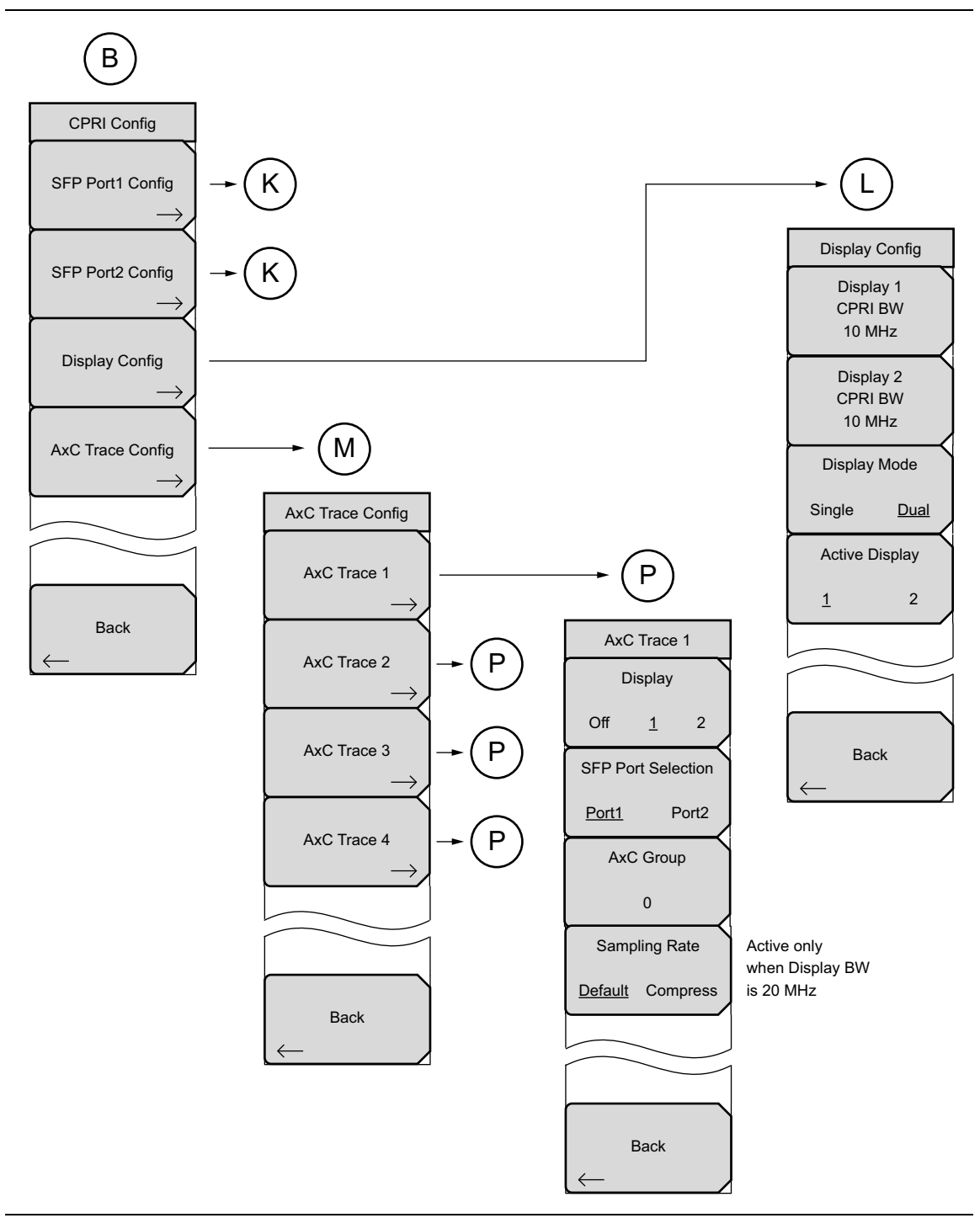

Figure 2-45. Measurements Menu Map (4 of 5)

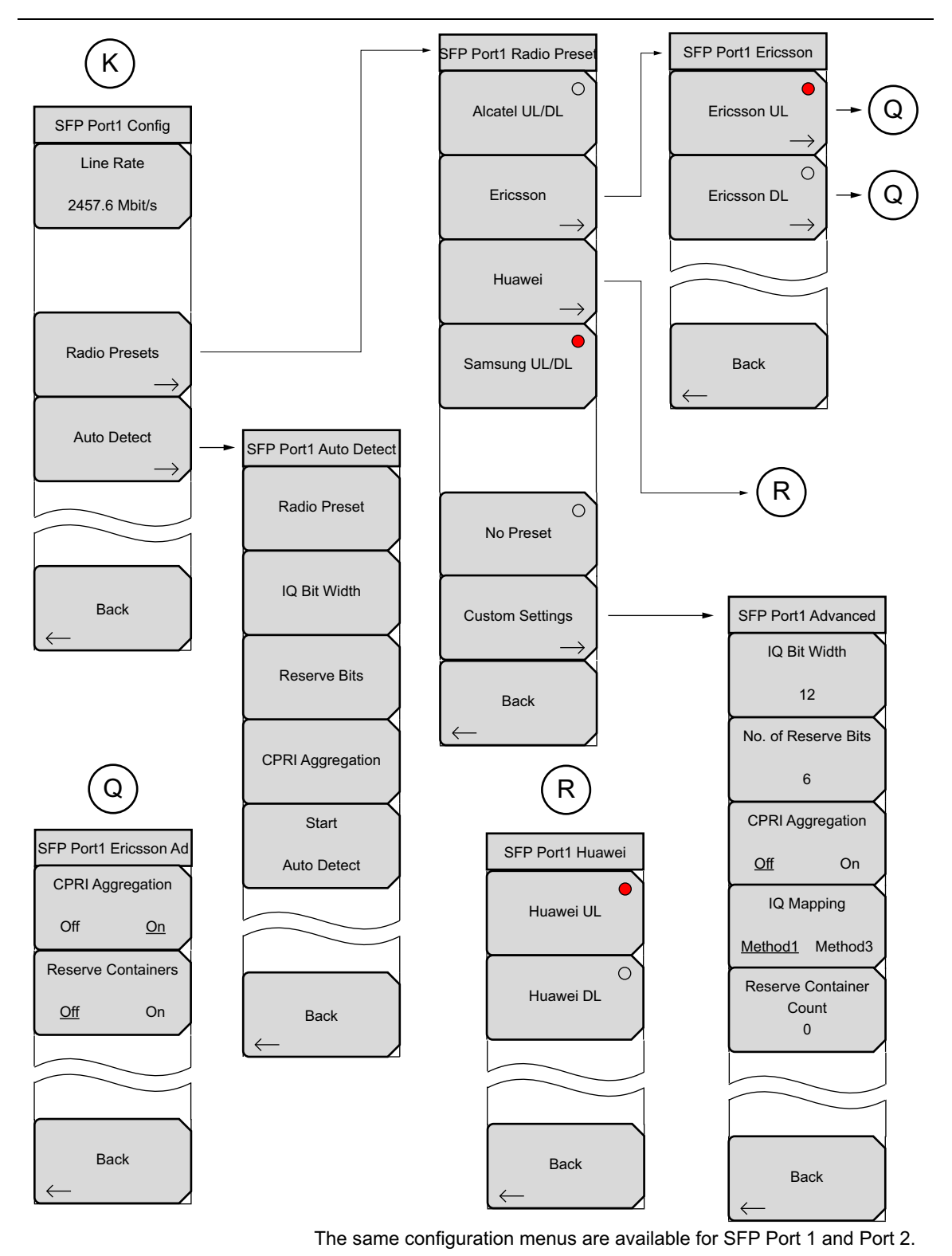

**Figure 2-46.** Measurements Menu Map (5 of 5)

### Sweep Menu

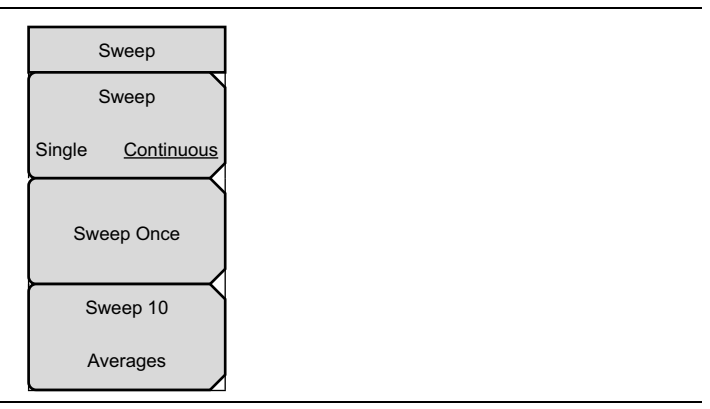

Figure 2-47. Sweep Submenu Keys

### Trace Menus

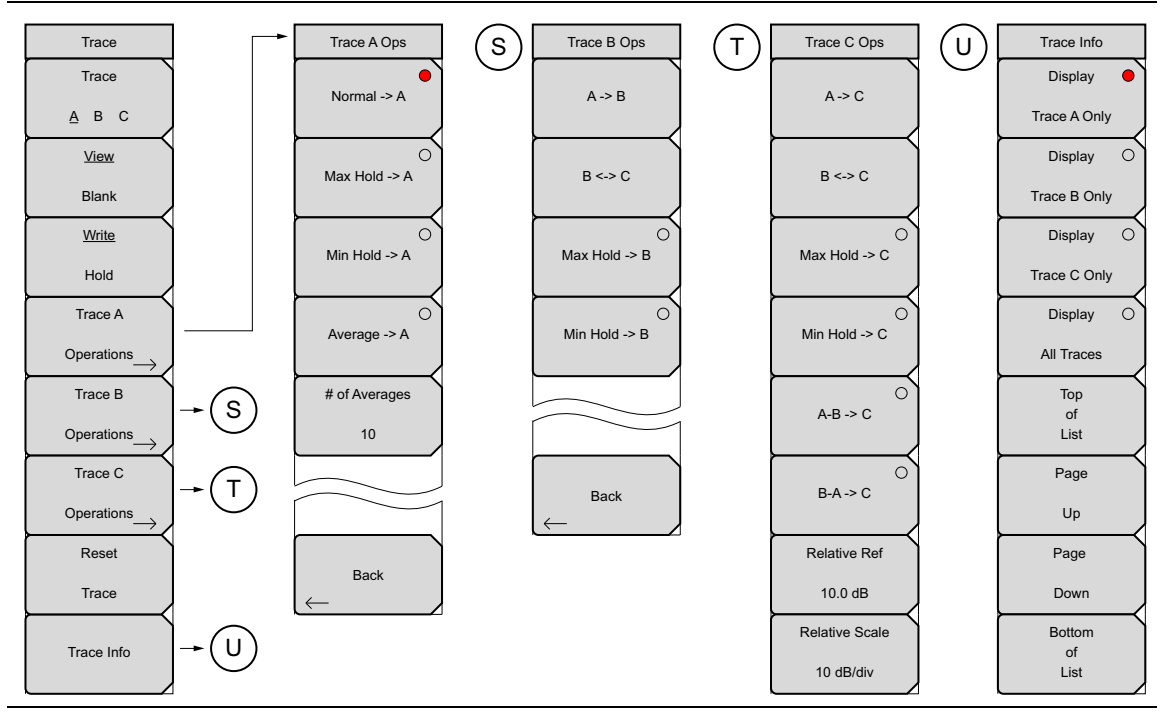

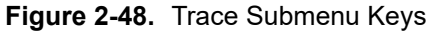

### **Limit Menus**

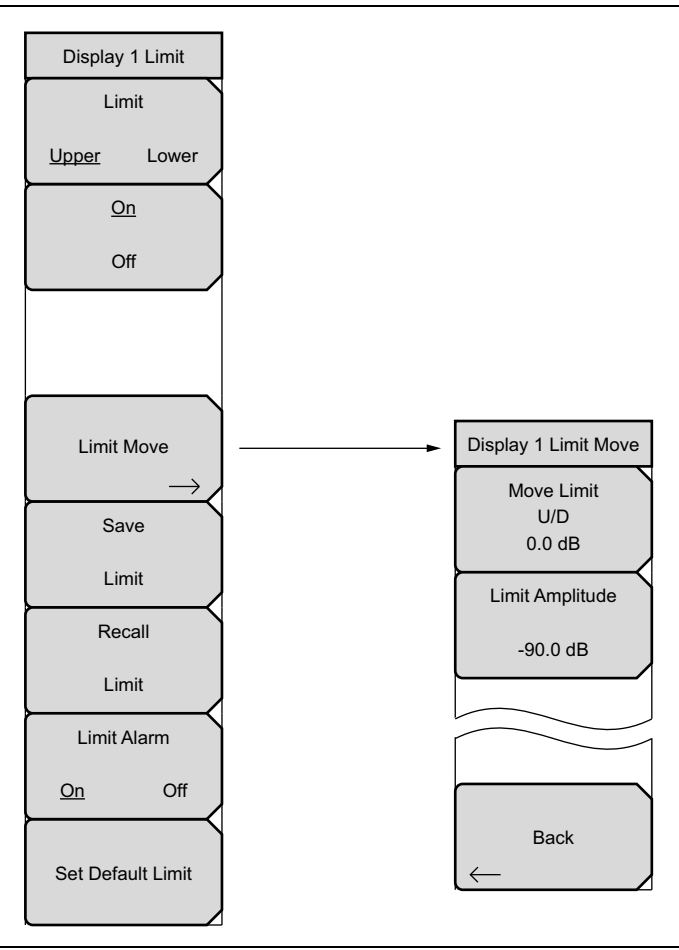

Figure 2-49. Limit Submenu Keys

## 2-11 Freq Menu

Key Sequence: Freq

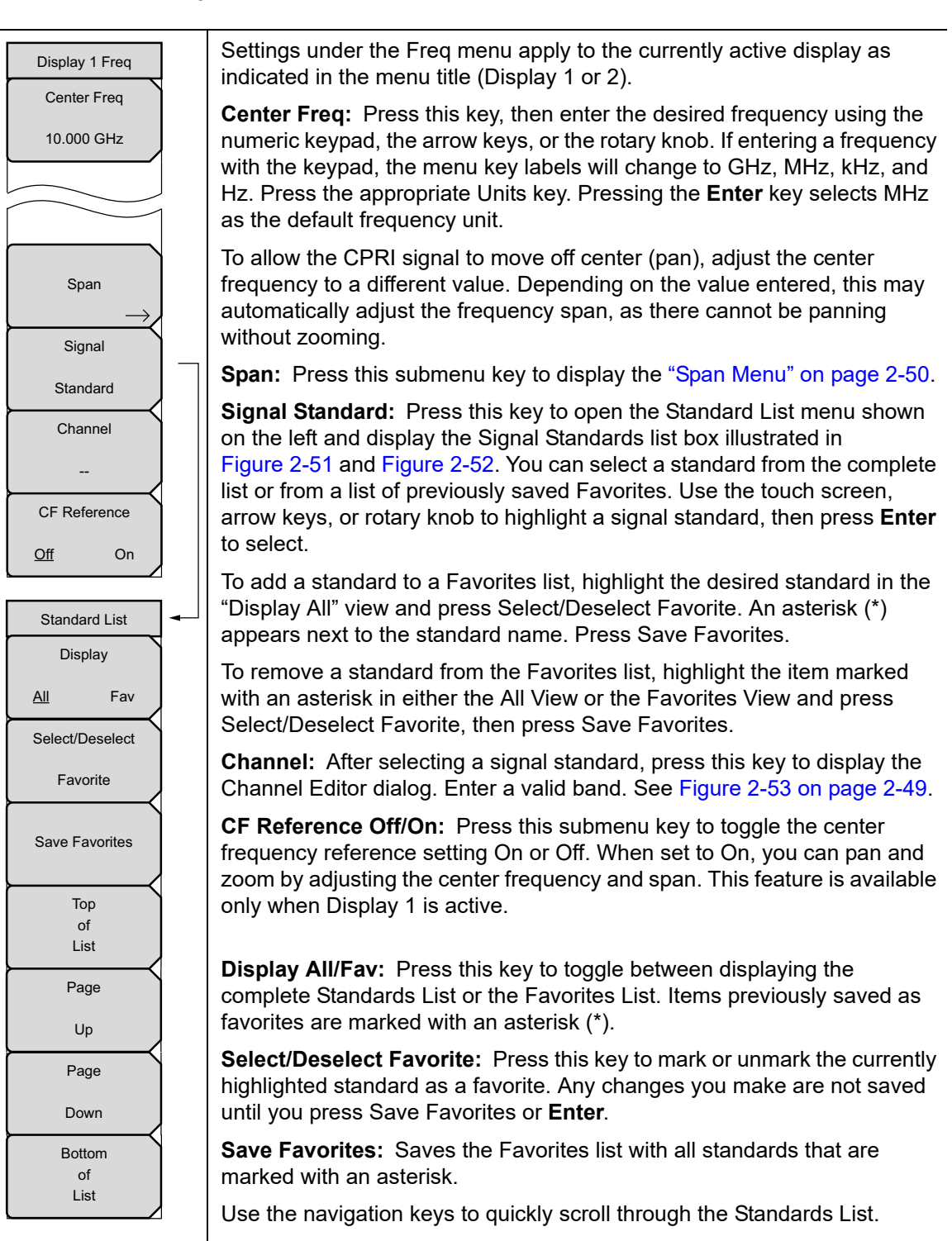

Figure 2-50. Frequency Menu

| /INFILSU 11/17/2016 1           | 2:34:03 pm                                 |                        | <b>e</b> |            | Standard List   |
|---------------------------------|--------------------------------------------|------------------------|----------|------------|-----------------|
|                                 | 🛢 LOS 🛛 🔍 LOF                              | 🔵 💭 RAI                | 🔵 🌒 SDI  | CPRI N     | lode Display    |
| Ax C Group No<br>0 0 0 0 - 50.0 | dB                                         |                        |          |            | <u>All</u> Fav  |
| Line Rate                       | gnal Standards (All View)                  |                        |          |            | Select/Deselect |
| 2457.6 MIDID'S                  | / Name<br>None                             |                        |          | -          | Favorite        |
| Ref Lvi                         | P-GSM 900 - Unlink                         |                        |          |            |                 |
| #RBW<br>30 kHz                  | P-GSM 900 - Downlink<br>DCS 1800 - Uplink  |                        |          |            | Save Favorites  |
| #VBW<br>300 Hz                  | DCS 1800 - Downlink<br>E-GSM 900 - Uplink  |                        |          |            | Тор             |
| Display BW                      | E-GSM 900 - Downlink                       |                        |          |            | 01              |
| 10 MHz                          | R-GSM 900 - Uplink<br>R-GSM 900 - Downlink |                        |          |            | LIST            |
| Tracas                          | GSM 450 - Unlink                           |                        |          |            | Page            |
| A: Normal                       | GSM 450 - Downlink<br>GSM 480 - Uplink     |                        |          |            | Up              |
|                                 | GSM 480 - Downlink                         |                        |          |            | Page            |
|                                 | GSM 850 / MXM 850 - Upli                   | ink                    |          | _          |                 |
| AxC Display                     | GSM 850 / MXM 850 - Dov                    | vnlink                 |          |            | Down            |
| Trace1                          | PCS 1900 / MXM 1900 - U                    | plink                  |          | (46-a)     | Bottom          |
|                                 | PCS 1900 / MXM 1900 - D                    | ownlink                |          |            | of              |
|                                 | GSM 750 – Uplink<br>GSM 750 – Downlink     |                        |          |            | List            |
|                                 | GSM 900 - Unlink                           |                        |          |            | Elot            |
| Sweep                           | GSM 900 - Downlink                         |                        |          |            |                 |
| Continuous                      | GSM 1800 - Uplink                          |                        |          |            |                 |
| 9.                              | GSM 1800 - Downlink                        |                        |          | 500        | GHz             |
|                                 |                                            | <b>Span</b> 15.000 MHz |          |            |                 |
| Freq                            | Amplitude                                  | BW                     | Me       | asurements | Marker          |

Figure 2-51. Signal Standards List - All View

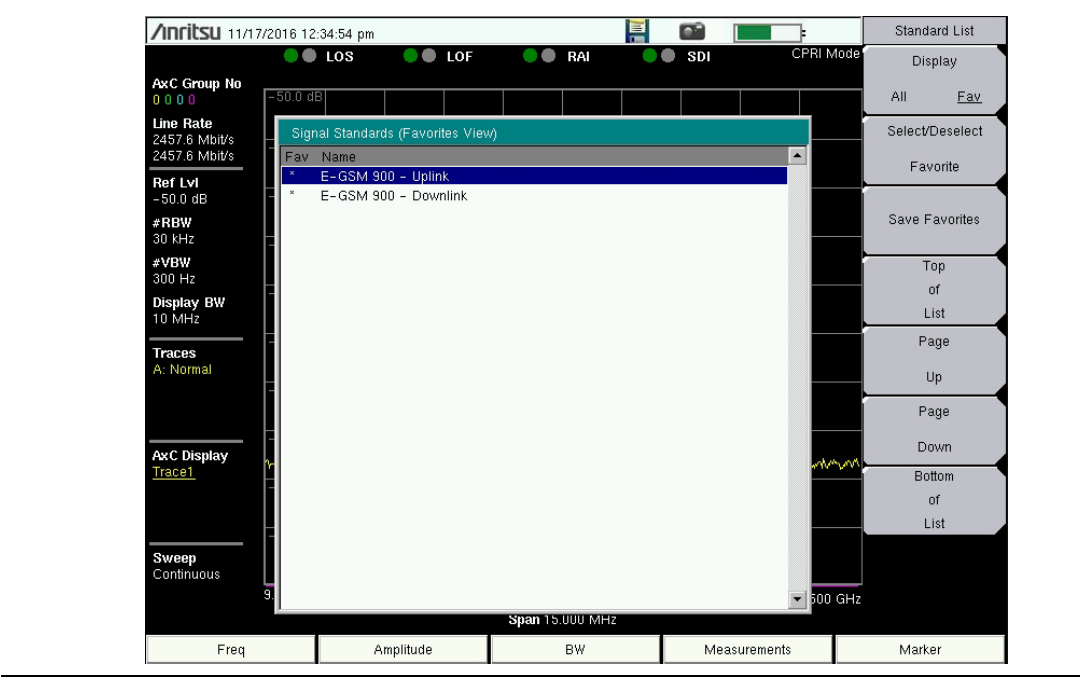

Figure 2-52. Signal Standards List - Favorites View

| Channel Editor                                   |                    |
|--------------------------------------------------|--------------------|
| Current Standard:<br>Valid Bands<br>0124 9751023 | E-GSM 900 - Uplink |
|                                                  |                    |

Figure 2-53. Channel Editor Dialog Box

# 2-12 Span Menu

Key Sequence: **Freq** > Span

| Display 1 Span                  | Settings under the Span menu apply to the currently active display as indicated in the menu title (Display 1 or 2).                                                                                                    |
|---------------------------------|----------------------------------------------------------------------------------------------------|
| Span<br>15.000 MHz<br>Full Span | <b>Span:</b> This submenu key shows the current value for span in units of GHz, MHz, kHz, or Hz. When the Span button is pressed, span becomes the active parameter and may be changed. Use the keypad, the directional arrow keys, or the rotary knob to increase or decrease the frequency span. If the span is changed using the arrow keys or rotary knob, the span changes in steps of 0.5 MHz. If entering a span with the keypad, the submenu key labels will change to GHz, MHz, kHz, and Hz. Press the appropriate Units key. Pressing the <b>Enter</b> key selects MHz as the default frequency unit. |
| Back                            | Use the frequency span to zoom in to the CPRI signal. A span setting of 0 Hz (or zero span) is not allowed in CPRI mode. The maximum span is the carrier bandwidth + 50%. The minimum span is 10 kHz. If you attempt to set a span of less than 10 kHz, the instrument will apply the default minimum span of 10 kHz.                                                                                                    |
| $\leftarrow$                    | <b>Full Span:</b> Pressing this key sets the span to cover the entire tunable spectrum of the instrument.                                                                                                    |
|                                 | Back: Returns to the "Freq Menu" on page 2-47.                                                                                                    |

Figure 2-54. Span Menu

## 2-13 Amplitude Menu

Key Sequence: Amplitude

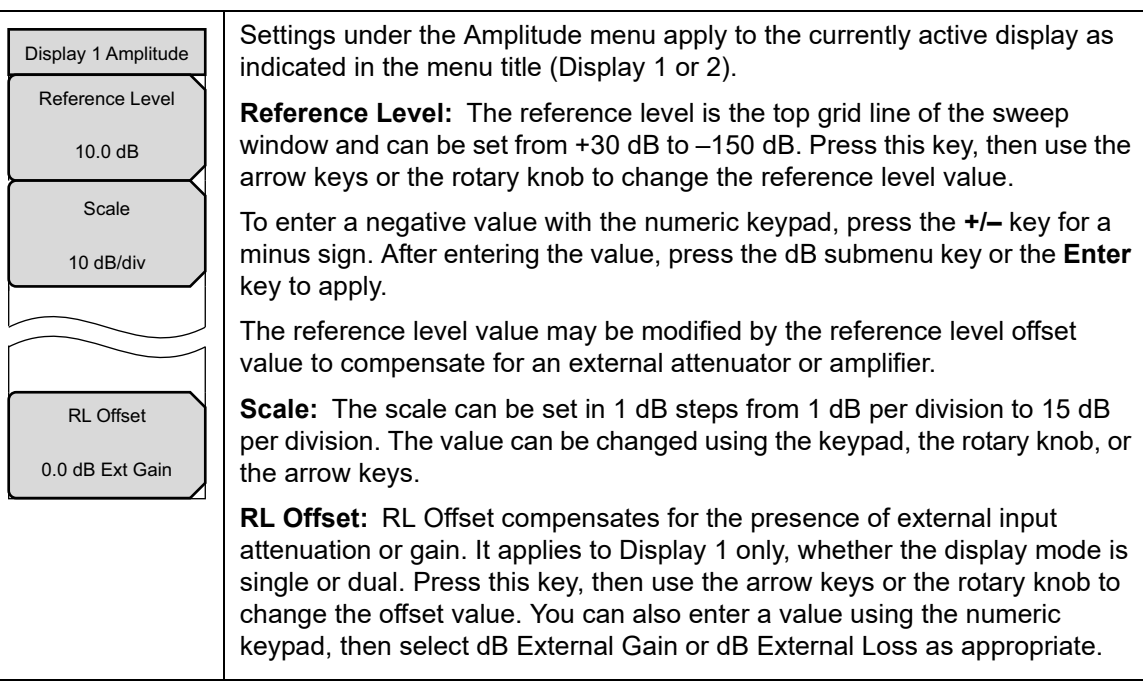

Figure 2-55. Amplitude Menu

## 2-14 Units of External Gain or Loss

Key Sequence: Amplitude > RL Offset > Keypad Entry

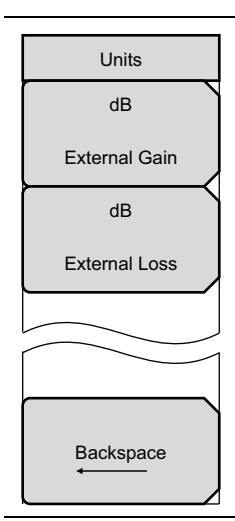

These units are for RL Offset Gain or Loss.

**dB External Gain:** Enter a value with the numeric keypad, then press this submenu key for external gain. Use the **+**/– key for a negative value. Note that a negative external gain equates to an external loss.

**dB External Loss:** Enter a value with the numeric keypad, then press this submenu key for external loss. Use the **+/–** key for a negative value. A negative external loss equates to an external gain.

Backspace: Press this submenu key to delete the last digit entered.

Figure 2-56. Units Menu for External Gain or Loss

## 2-15 Bandwidth Menu

Key Sequence: **BW** 

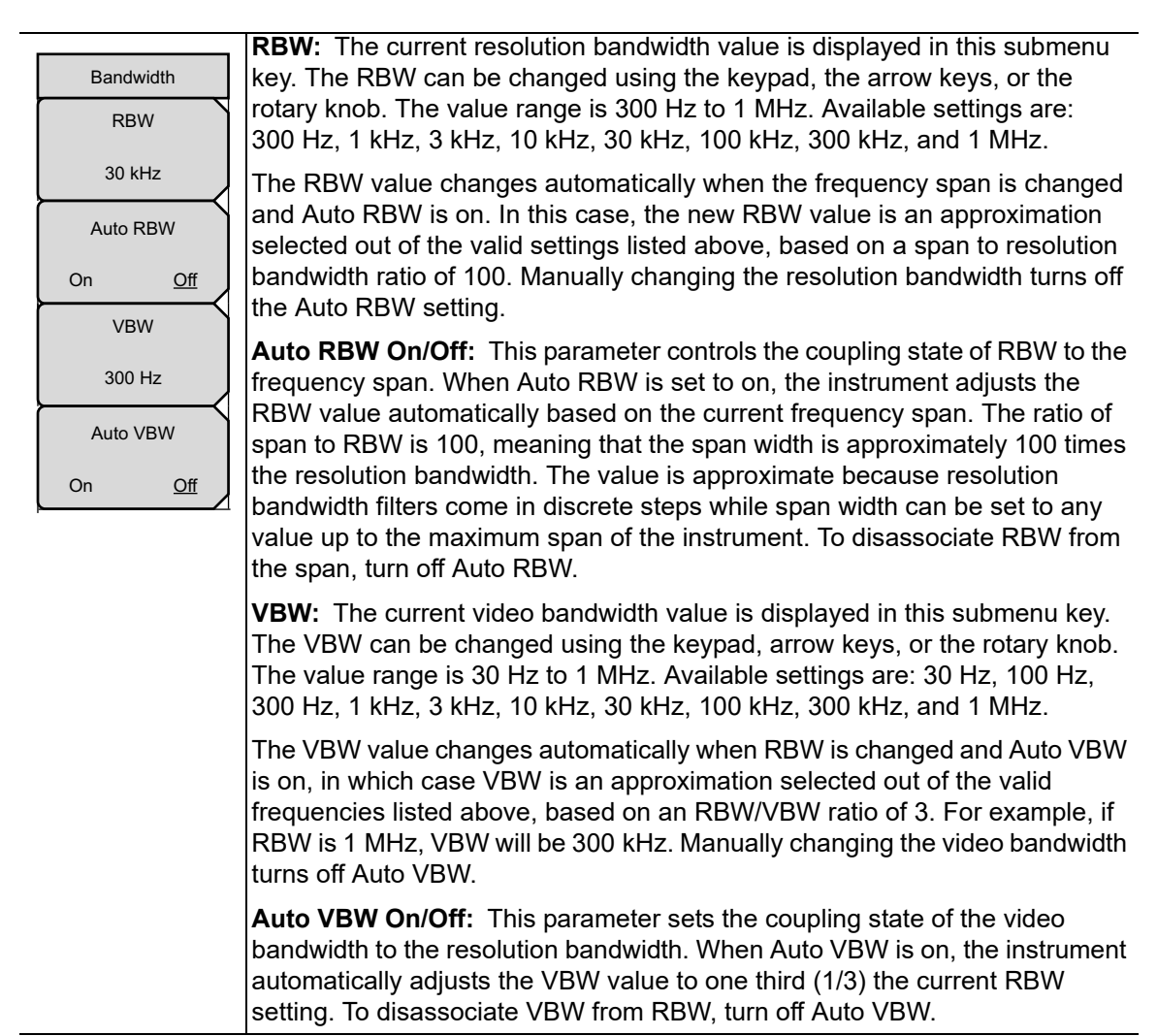

Figure 2-57. Bandwidth Menu

## 2-16 Measure Menu

Key Sequence: Measurements

or: Shift > Meas (4)

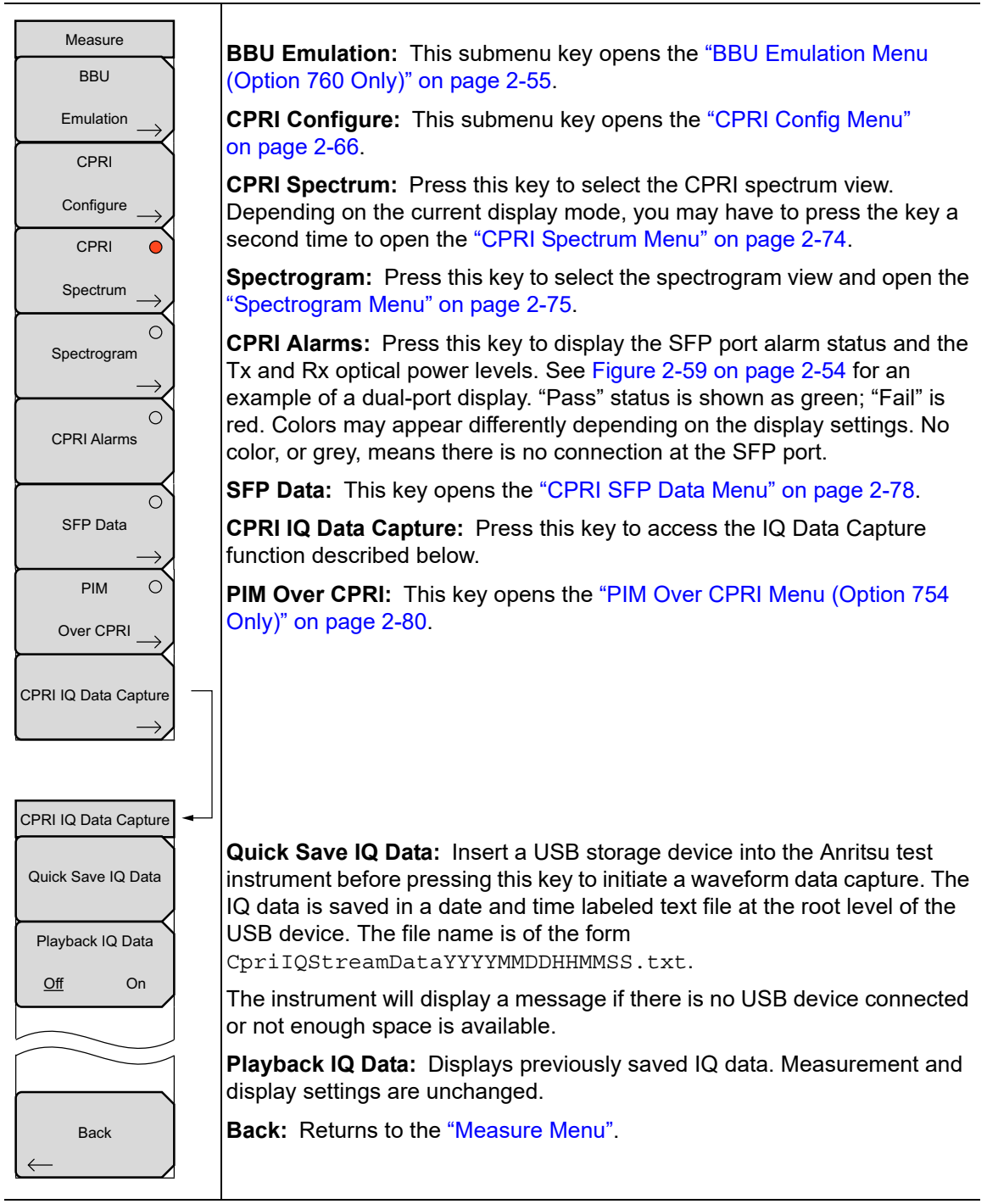

Figure 2-58. Measure Menu

| /INCIESU 01/03/20                           | 17 05:49:40 pm       |               |   | RAI          | SDI   | CPRI N      | /lode | Measure            |
|---------------------------------------------|----------------------|---------------|---|--------------|-------|-------------|-------|--------------------|
| AxC Group No                                | 11 - 20.00 dB @10.00 | 01 003 636 GH | z |              | 001   |             |       | Emulation          |
| Line Rate<br>2457.6 Mbit/s<br>4915.2 Mbit/s | s arms               | SFP 1         |   |              | SFP   | 2           |       | CPRI               |
| Ref Lvi                                     | ignal Level          |               |   | Signal Level |       |             |       | Configure          |
| 10.0 dB                                     | Tx Power:            | N/A           |   | T× P         | ower: | -2.135 dBm  |       | CPRI (             |
| 300 kHz                                     | Rx Power:            | N/A           |   | R× P         | ower: | -13.072 dBm |       | Spectrum           |
| <b>VBW</b><br>100 kHz                       | 0                    | Signal Loss   |   | •            |       | Signal Loss |       | 0                  |
| Display BW<br>10 MHz                        | $\bigcirc$           | LOS           |   | •            |       | LOS         |       | spectrogram<br>—   |
| Traces                                      | $\bigcirc$           | LOF           |   | •            |       | LOF         | ĺ     |                    |
| A: Normal                                   | $\bigcirc$           | LSS           |   | •            |       | LSS         |       | CPRI Alarms        |
| R                                           | lemote               |               |   |              |       |             |       | (                  |
| Auc Diaplou                                 |                      |               |   |              |       |             |       | SFP Data           |
| Trace1                                      | $\bigcirc$           | Remote LO:    | 6 | •            |       | Remote LOS  |       |                    |
|                                             |                      | Remote LOI    |   | •            |       | Remote LOF  |       |                    |
|                                             | $\bigcirc$           | RAI           |   | 0            |       | RAI         |       |                    |
| Sweep<br>Continuous                         | 0                    | SDI           |   | •            |       | SDI         |       | CPRI IQ Data Captı |
|                                             | $\bigcirc$           | Reset         |   | •            |       | Reset       |       |                    |
| Freq                                        | Ampl                 | itude         |   | BW           | Me    | asurements  |       | Marker             |

Figure 2-59. CPRI Alarms Screen (Dual-Port Model Is Shown)

# 2-17 BBU Emulation Menu (Option 760 Only)

Key Sequence: **Measurements** > BBU Emulation

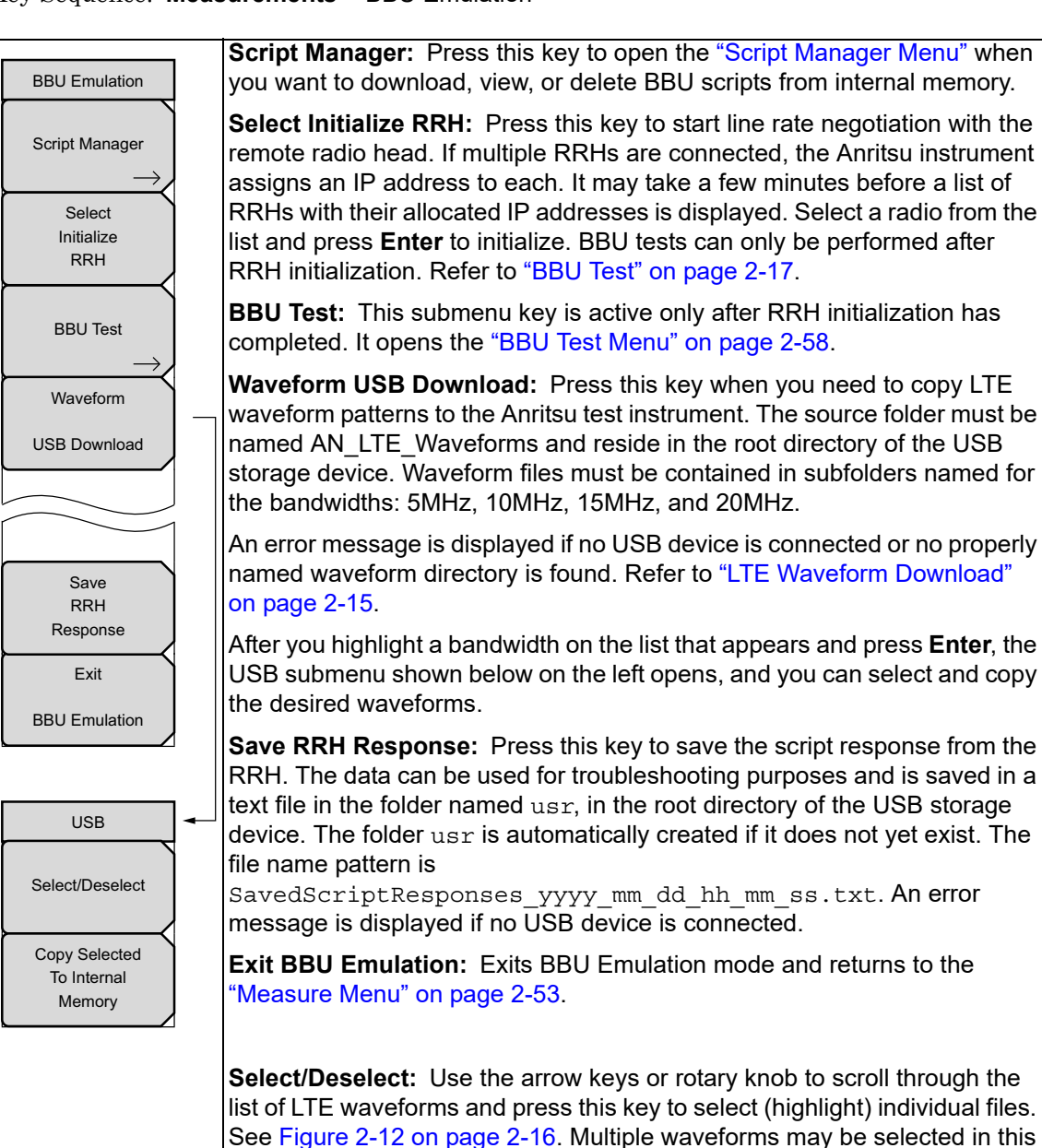

manner.

**Copy Selected To Internal Memory:** Press this key to copy the highlighted waveforms to the instrument internal memory, then return to the LTE Waveforms menu. Files with the same name will be overwritten.

Figure 2-60. BBU Emulation Menu (Option 760 Only)

# 2-18 Script Manager Menu

Key Sequence: Measurements > BBU Emulation > Script Manager

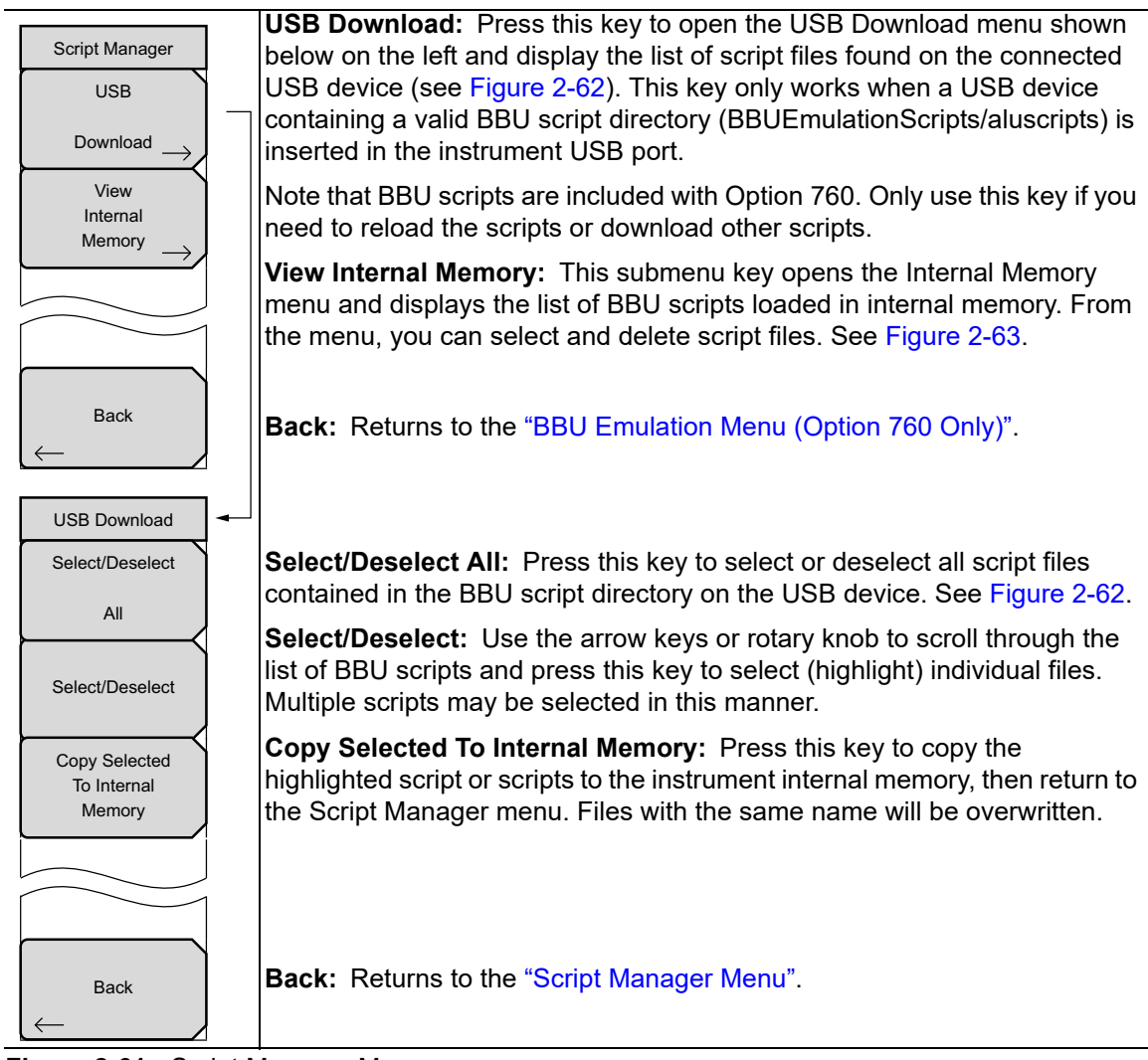

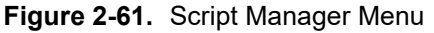

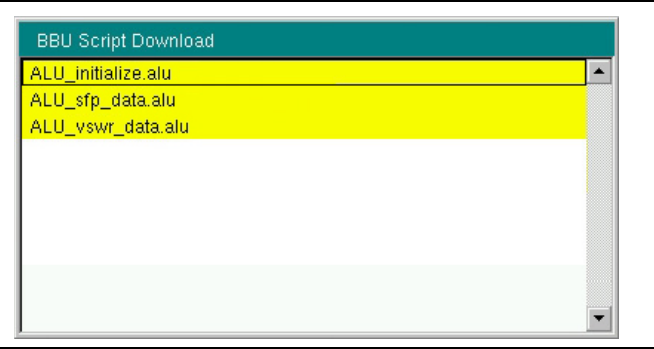

Figure 2-62. BBU Script Download List

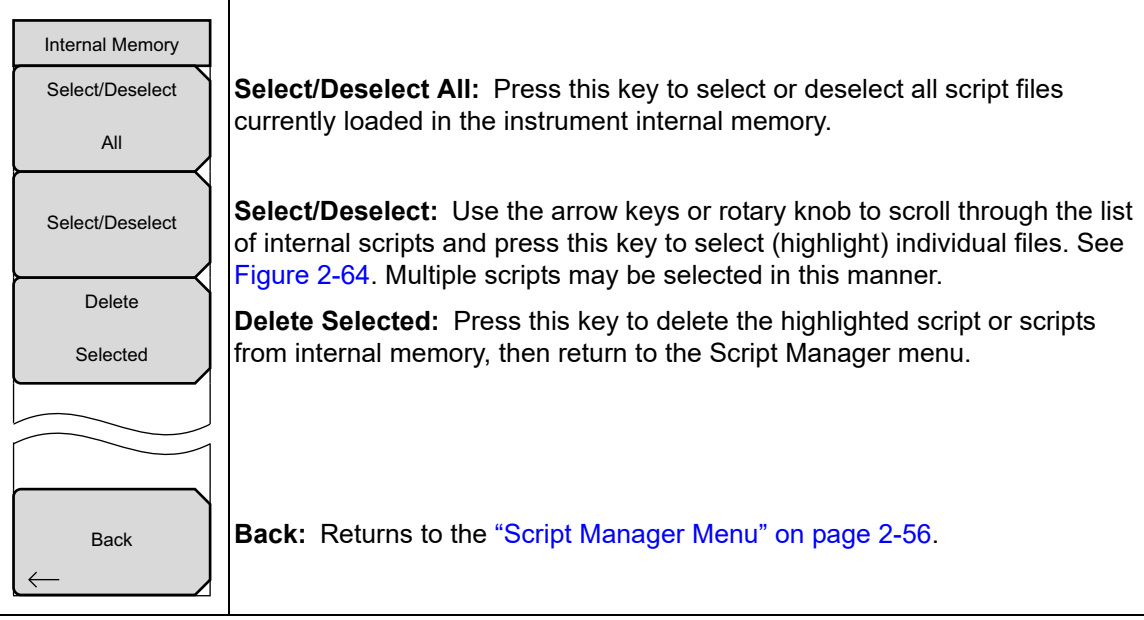

Figure 2-63. Internal Memory Menu

| View Internal Scripts |          |
|-----------------------|----------|
| ALU_initialize.alu    | <b>^</b> |
| ALU_sfp_data.alu      |          |
| ALU_vswr_data.alu     |          |
|                       |          |
|                       |          |
|                       |          |
|                       |          |
|                       |          |
|                       |          |
|                       |          |
|                       |          |
|                       |          |
|                       |          |

Figure 2-64. View Internal Scripts

## 2-19 BBU Test Menu

This function is available only after you have initialized the RRH as described in "BBU Test" on page 2-17.

Key Sequence: **Measurements** > BBU Emulation > BBU Test

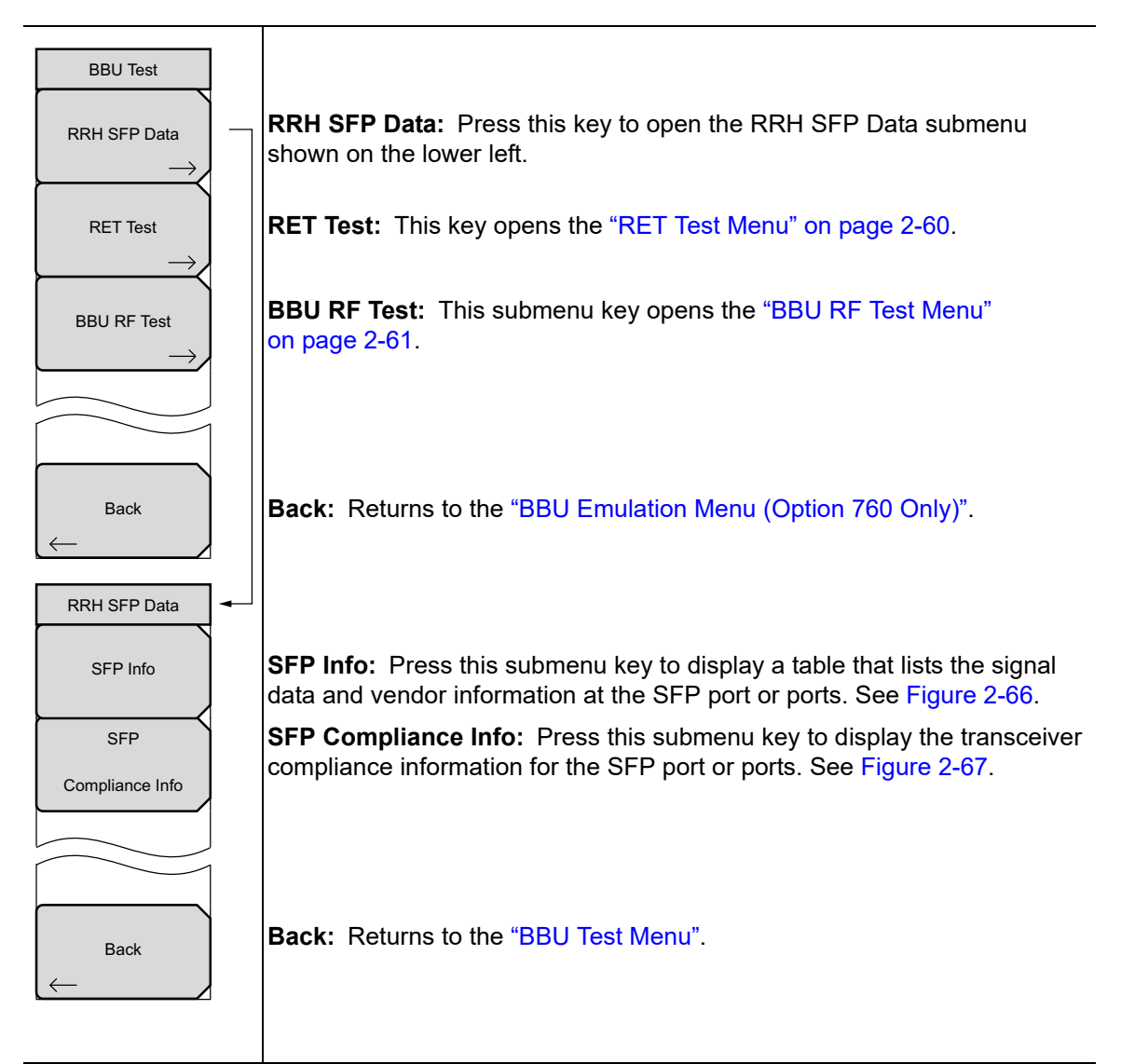

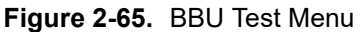

| /Inritsu 11/18                              | /2016 11 | :24:35 am     |                    |           |                |         | -               |       | RRH SFP Data    |
|---------------------------------------------|----------|---------------|--------------------|-----------|----------------|---------|-----------------|-------|-----------------|
| AxC Group No<br>0 2 0 0                     | •••      | LOS           | lof                | ••        | RAI            | SDI SDI | BBU Emul        | ation | SFP Info        |
| Line Rate<br>2457.6 Mbit/s<br>2457.6 Mbit/s | BRH: 1   | IP Address: 1 | 92.168.1.50<br>P 1 | Transceiv | er Information | SF      | FP 2            |       | SFP             |
| Ref Lvl<br>-50.0 dB<br>#BBW                 | Wavel    | ength         | 1310 nm            |           | Wavelength     |         | 1310 nm         |       | Compliance into |
| 100 kHz<br>#VBW<br>300 Hz                   | Bit Rati | e             | 10300 Mbj          | os        | Bit Rate       |         | 6100 Mbps       |       |                 |
| Display BW<br>10 MHz                        |          | SFP 1 Venc    | lor Informatio     | 'n        | SFF            | 2 Vend  | lor Information |       |                 |
| Traces<br>A: Normal                         | Vendo    | r Name        | INNOLIGH           | Т         | Vendor Name    |         | FINISAR CORP.   |       |                 |
|                                             | Status   |               | 1                  |           | Status         |         | 1               |       |                 |
|                                             | Part N   | umber         | TR-PX13L           | -N00      | Part Number    |         | FTLF1426P2BTL   |       |                 |
| AxC Display<br>Trace1                       | Revisio  | n             | 1B                 |           | Revision       |         | A               |       |                 |
| Trace3<br>Trace4                            | Serial I | Number        | INFAL018           | 0214      | Serial Number  |         | UVH1HBY         |       |                 |
| Sweep<br>Continuous                         | Produc   | t Date        | 150822             |           | Product Date   |         | 160424          |       | Back            |
| Freq Ref<br>10.000 MHz                      | Lot Co   | de            |                    |           | Lot Code       |         |                 |       | <b>-</b>        |
| Freq                                        |          | Ampliti       | ude                |           | BW             | N       | leasurements    |       | Marker          |

Figure 2-66. RRH SFP Info Screen

|                                             | e los                | LOF 🔍 🔍              | RAI             | SDI BBU Emu      | lation        |  |
|---------------------------------------------|----------------------|----------------------|-----------------|------------------|---------------|--|
| AxC Group No<br>0 2 0 0                     | RRH: 1 IP Address: 1 | 192.168.1.50 Transce | ver Information |                  | SFP Info      |  |
| Line Rate<br>2457.6 Mbit/s<br>2457.6 Mbit/s | SFP 1 C              | Compliance           | s               | SEP 2 Compliance |               |  |
| <b>Ref Lvi</b><br>-50.0 dB                  | Compliance           | 10G Base-LR          | Compliance      | FC 800           | Compliance in |  |
| #RBW<br>100 kHz                             | Length 9um SM        | 100 km               | Length 9um SM   | 100 km           |               |  |
| #VBW<br>300 Hz                              | Longer Gam Dim       |                      | Longer out of   |                  |               |  |
| Display BW<br>10 MHz                        | Length Soum MM       | IN/A                 | Length Soum M   | M N/A            |               |  |
| Traces<br>A: Normal                         | Length 63um MM       | N/A                  | Length 63um M   | M N/A            |               |  |
|                                             | Length Copper        | N/A                  | Length Copper   | N/A              |               |  |
|                                             |                      |                      |                 |                  |               |  |
| AxC Display<br>Trace1<br>Trace2<br>Trace3   |                      |                      |                 |                  |               |  |
| Trace4                                      |                      |                      |                 |                  |               |  |
| Continuous                                  |                      |                      |                 |                  | Back          |  |
| 10.000 MHz                                  |                      |                      |                 |                  |               |  |
| Fred                                        | Amplit               | ude                  | BW              | Measurements     | Marker        |  |

Figure 2-67. RRH SFP Compliance Info Screen

# 2-20 RET Test Menu

Key Sequence: **Measurements** > BBU Emulation > BBU Test > RET Test

| RET Test  | <b>Device Update:</b> This key initiates a search for RET devices on all CPRI ports. Any new devices found will be added to the current list, sorted by device address. See Figure 2-16 on page 2-19. User-selected configuration settings associated with existing devices are not affected.                                                                                                    |
|-----------|----------------------------------------------------------------------------------------------------|
|           | All RET Test functions other than Device Update require Option 761.                                                                                                    |
| Configure | <b>Configure Device:</b> Press this key to view or change configuration settings of                                                                                                    |
|           | the selected RET device. Only one device can be selected at a time. Use the touch screen or the rotary knob to highlight the field to edit, then press the appropriate keys to change the value. Note that some fields are read-only.                                                                                                    |
| Calibrate | The menu keys change depending on the data type of the current configuration field. Some text fields give you the choice of entering the value                                                                                                    |
| Generate  | Test" on page 2-19 for illustrations of the different data entry methods.                                                                                                    |
| Report    | Newly entered values are lost if you exit the Device Configuration dialog                                                                                                    |
| Get       | without first pressing Save Configuration. Fields marked with an asterisk (*) cannot be permanently saved to the RET device.                                                                                                    |
| Alarms    | Calibrate: Press this key to make the actuator on the currently selected RET                                                                                                    |
| Clear     | device move through its entire tilt range. The associated minimum and                                                                                                    |
| Alarms    | Figure 2-20 on page 2-21 for an example.                                                                                                    |
| Self Test | <b>Generate Report:</b> Press this key to create a text file containing the current configuration settings of all RET devices. The file is output to the root directory of the instrument's internal memory. The file name includes the current date and time, and the file extension is .txtrpt.                                                                                                    |
|           |                                                                                                    |
| Back      | <b>Get Alarms:</b> This key queries the status of the currently selected RET device and displays the results. See Figure 2-17 on page 2-19. Possible alarms include:                                                                                                    |
| Back<br>← | Get Alarms: This key queries the status of the currently selected RET<br>device and displays the results. See Figure 2-17 on page 2-19. Possible<br>alarms include:<br>Motor jam<br>Actuator jam<br>NotCalibrated<br>NotConfigured<br>HardwareError<br>ActuatorInterference                                                                                                    |
| Back      | Get Alarms: This key queries the status of the currently selected RET<br>device and displays the results. See Figure 2-17 on page 2-19. Possible<br>alarms include:<br>Motor jam<br>Actuator jam<br>NotCalibrated<br>NotConfigured<br>HardwareError<br>ActuatorInterference<br>Clear Alarms: Press this key to attempt to clear alarms on the selected<br>device. Results of the clearing attempt will display. See Figure 2-18<br>on page 2-20. If the attempt does not clear all of the errors, you will need to<br>take corrective actions to fix them.                                                                                                    |
| Back      | Get Alarms: This key queries the status of the currently selected RET     device and displays the results. See Figure 2-17 on page 2-19. Possible     alarms include:     Motor jam     Actuator jam     NotCalibrated     NotConfigured     HardwareError     ActuatorInterference     Clear Alarms: Press this key to attempt to clear alarms on the selected     device. Results of the clearing attempt will display. See Figure 2-18     on page 2-20. If the attempt does not clear all of the errors, you will need to     take corrective actions to fix them.     Self Test: Press this key to start a self test on the current device. The test     checks for errors as listed for Get Alarms above, and displays the results. |

Figure 2-68. RET Test Menu

# 2-21 BBU RF Test Menu

Key Sequence: **Measurements** > BBU Emulation > BBU Test > BBU RF Test

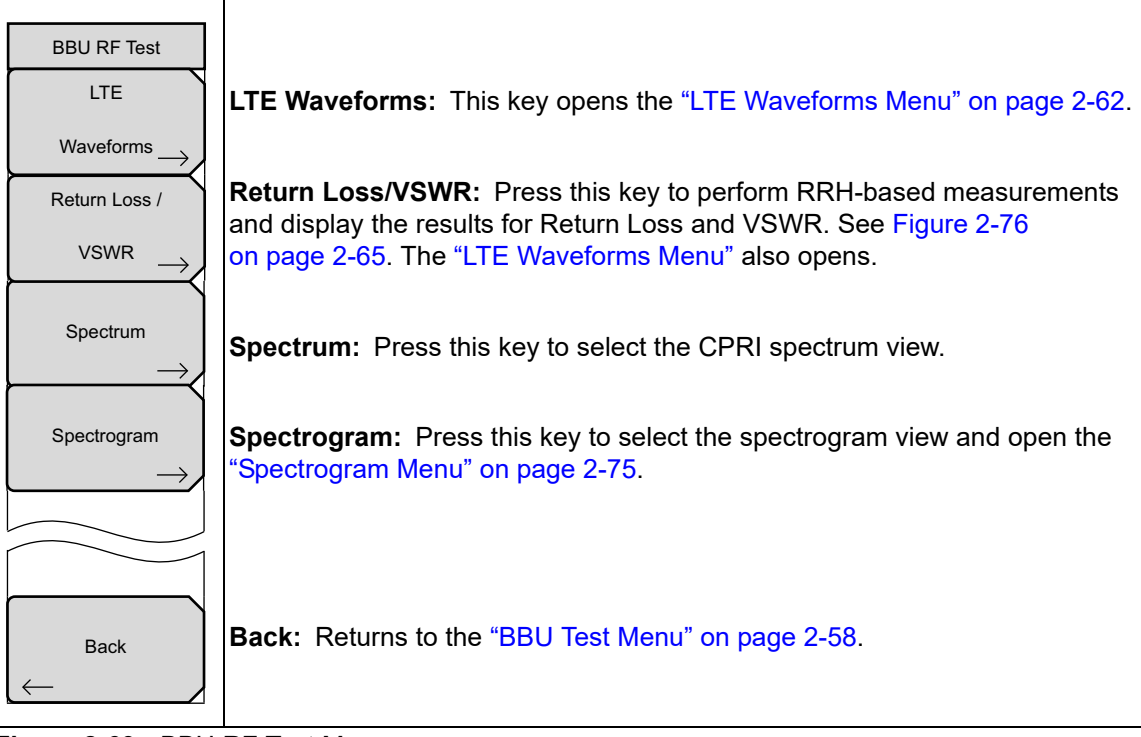

Figure 2-69. BBU RF Test Menu

# 2-22 LTE Waveforms Menu

Key Sequence: **Measurements** > BBU Emulation > BBU Test > BBU RF Test > LTE Waveforms

| LTE Waveforms                                    | <b>Select Radio Type:</b> Press this key to open the Carrier Config submenu shown in Figure 2-71 and display the list of radio types.                                                                                                    |
|--------------------------------------------------|----------------------------------------------------------------------------------------------------|
| Select                                           | <b>Center Frequency:</b> Press this key and use the rotary knob or numeric keypad to adjust the carrier frequency of the radio. When using the keypad, press one of the Units keys (GHz, MHz, kHz, or Hz) to enter the value. The default is the center frequency of the RRH.                                                                                                    |
| Center<br>Frequency<br>2.345 GHz                 | <b>Output Power:</b> Press this key and use the rotary knob or numeric keypad to change the transmit power from the RRH. When using the keypad, press the dBm Units key to enter the value. An entered value that is out of range is ignored. The default is 3 dBm below the RRH maximum output power.                                                                                                    |
| Output<br>Power<br>45.0 dBm                      | <b>Apply Changes:</b> Press this key to update the RRH configuration with the new center frequency and power settings.                                                                                                    |
| Apply<br>Changes                                 | The Apply Changes key must be pressed every time frequency or output power is changed. Play Waveform is disabled until Apply Changes has occurred.                                                                                                    |
| Select<br>Waveform<br>Play<br>Waveform<br>Off On | <b>Select Waveform:</b> Press this key to display a list of bandwidths for the waveforms loaded in the instrument internal memory (see Figure 2-11 on page 2-16). Select a bandwidth, then press <b>Enter</b> to display the Internal Memory submenu shown in Figure 2-73 and a list of LTE waveforms of the selected bandwidth. From the menu, you can select and delete waveform files. See Figure 2-74 on page 2-64. |
| Back                                             | <b>Play Waveform</b><br><b>Off On:</b> This key is active only after an LTE waveform has been selected<br>and loaded. Press the key (On) to transmit the waveform to the RRH.                                                                                                    |
| $\leftarrow$                                     | Back: Returns to the "BBU RF Test Menu" on page 2-61.                                                                                                    |

Figure 2-70. LTE Waveforms Menu
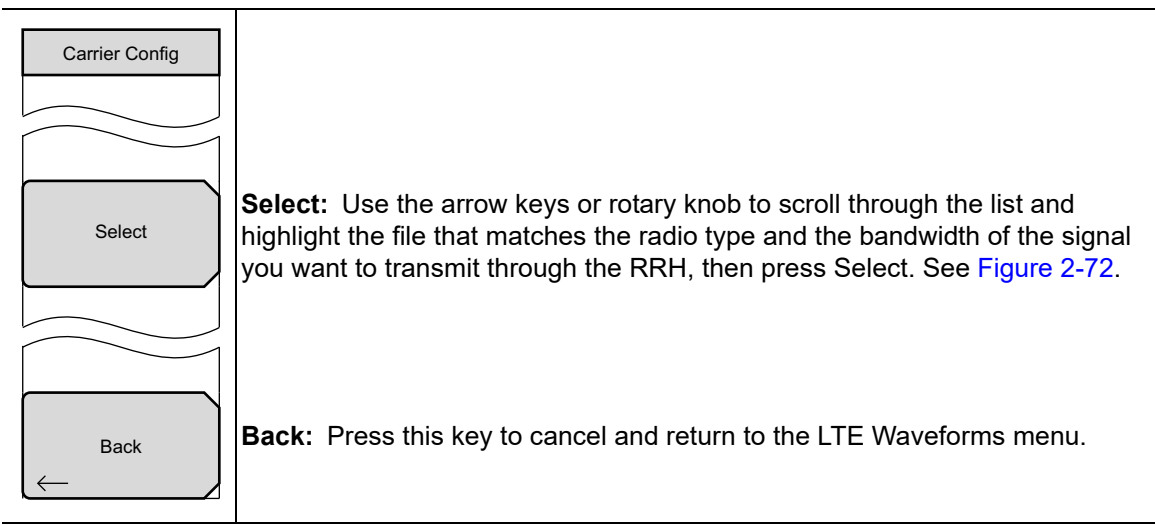

Figure 2-71. Carrier Config Menu

| <b>/INFILSU</b> 11/23                                                                         | 3/2016 06                                                                                                    | :56:36 pm                                                                                                    |                                                                                      |               | SDI  | =<br>BBU Emula | Carrier Config |
|-----------------------------------------------------------------------------------------------|----------------------------------------------------------------------------------------------------|----------------------------------------------------------------------------------------------------|--------------------------------------------------------------------------------------|---------------|------|----------------|----------------|
| Ax C Group No<br>0 0 0 0<br>Line Rate                                                         | RRH P:                                                                                                    | arameters                                                                                                    |                                                                                      | Description   |      |                |                |
| 2457.6 Mbit/s                                                                                 | Manufa                                                                                                    | acturer:                                                                                                    |                                                                                      | ALLU          |      |                |                |
| - 50.0 dB<br>#RBW<br>100 kH2<br>#VBW<br>300 H2<br>Display BW<br>10 MH2<br>Traces<br>A: Normal | <ul> <li>LTE</li> <li>B13-</li> <li>B25-</li> <li>B25-</li> <li>B25-</li> <li>B4-N</li> <li>B4-N</li> <li>B4-F</li> <li>B4-F</li> <li>B4-F</li> <li>B4-F</li> <li>B4-F</li> </ul> | Waveform Carrier Config<br>RRH4x30_10MHz_Ant1_wf_<br>RRH4x30_10MHz_Ant1_wf_<br>RRH4x30_20MHz_Ant1_wf_<br>RRH4x30_20MHz_Ant1_wf_<br>RRH4x30_50MHz_Ant1_wf_<br>RRH2x60-48_10MHz_Ant1_wf<br>RRD-9766_10MHz_Ant1_wf<br>RRD-9766_10MHz_Ant1_wf<br>RRD-9766_20MHz_Ant1_wf<br>RH2x60-4R_15MHz_Ant1_wf<br>RH2x60-4R_50MHz_Ant1_wf<br>RH2x60-4R_50MHz_Ant1_wf<br>RH2x60Mz<br>RH2x60MZ<br>RH2x60MZ<br>RH2x60MZ<br>RH2x60MZ<br>RH2 | env<br>env<br>env<br>env<br>_env<br>_env<br>_env<br>M_env<br>M_env<br>M_env<br>M_env |               |      |                | Select         |
| AxC Display<br>Trace1                                                                         | Tx Min.                                                                                                    | /Max:                                                                                                    |                                                                                      | 27.00 - 47.00 | dBm  |                |                |
| Sweep<br>Continuous                                                                           | SFP1:                                                                                                    |                                                                                                    |                                                                                      | Slave         |      |                | Back           |
| Freq Ref<br>10.000 MHz                                                                        | SFP2:                                                                                                    |                                                                                                    |                                                                                      | nactive       |      |                | -              |
| Freq                                                                                          |                                                                                                    | Amplitude                                                                                                    | В                                                                                    | W             | Meas | urements       | Marker         |

Figure 2-72. LTE Waveform Carrier Configuration

| Internal Memory<br>Select/Deselect | <b>Select/Deselect:</b> Use the arrow keys or rotary knob to scroll through the list of LTE waveforms and press this key to select (highlight) the desired file. See Figure 2-74. Multiple waveforms may be selected for deletion in this manner. However, only one waveform can be transmitted to the RRH at a time by |
|------------------------------------|----------------------------------------------------------------------------------------------------|
| Delete<br>Selected                 | <b>Delete Selected:</b> Press this key to delete the highlighted waveforms from the instrument internal memory, then return to the LTE Waveforms menu.                                                                                                    |

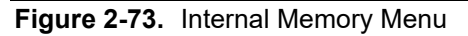

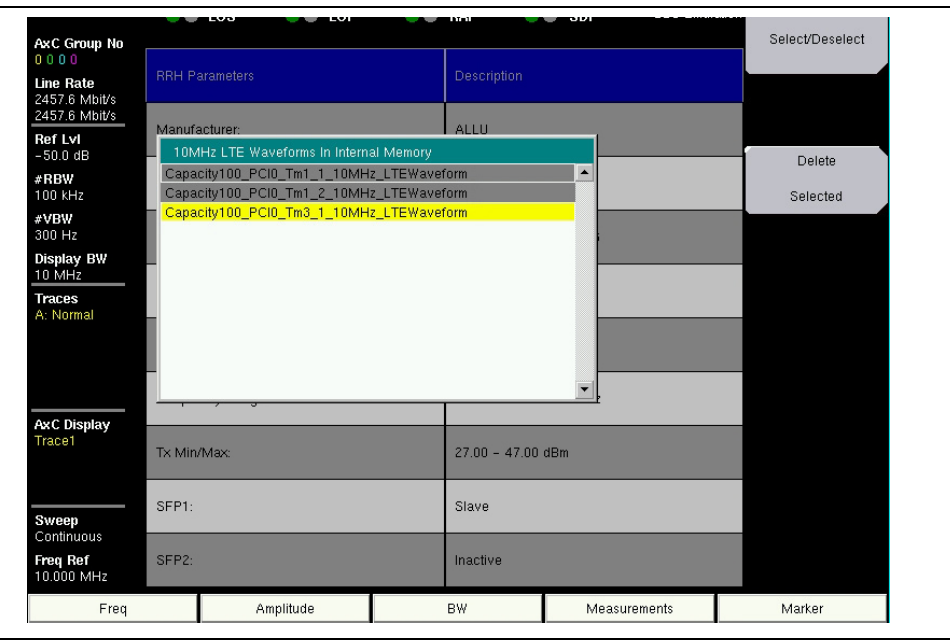

Figure 2-74. LTE Waveforms in Internal Memory

# 2-23 RL/VSWR Menu

Key Sequence: **Measurements** > BBU Emulation > BBU Test > BBU RF Test > Return Loss/VSWR

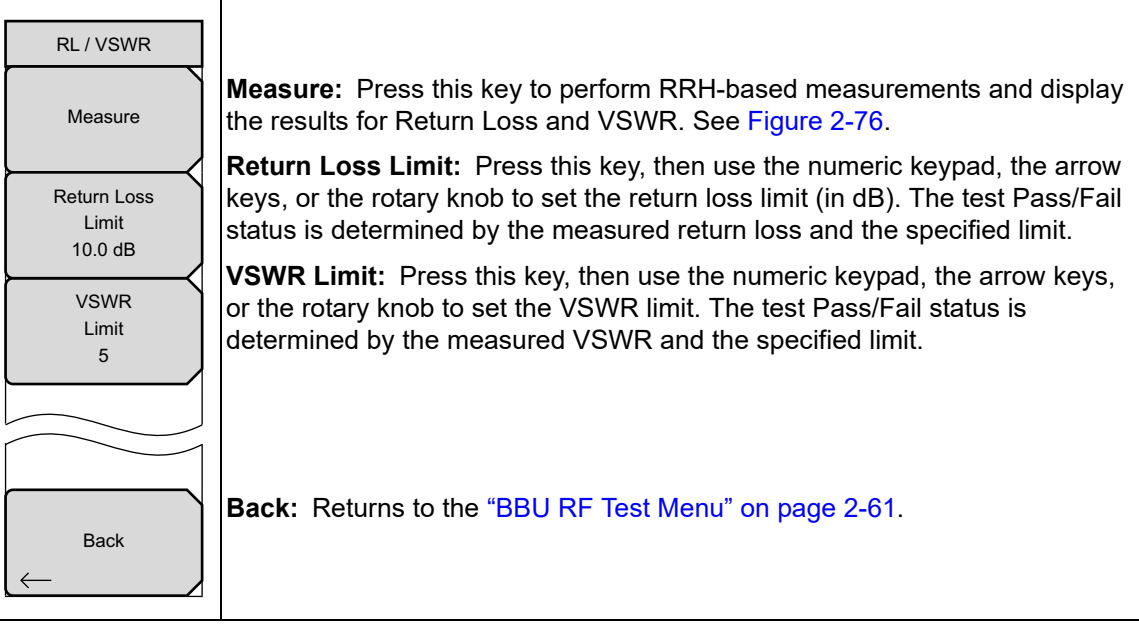

Figure 2-75. RL/VSWR Menu

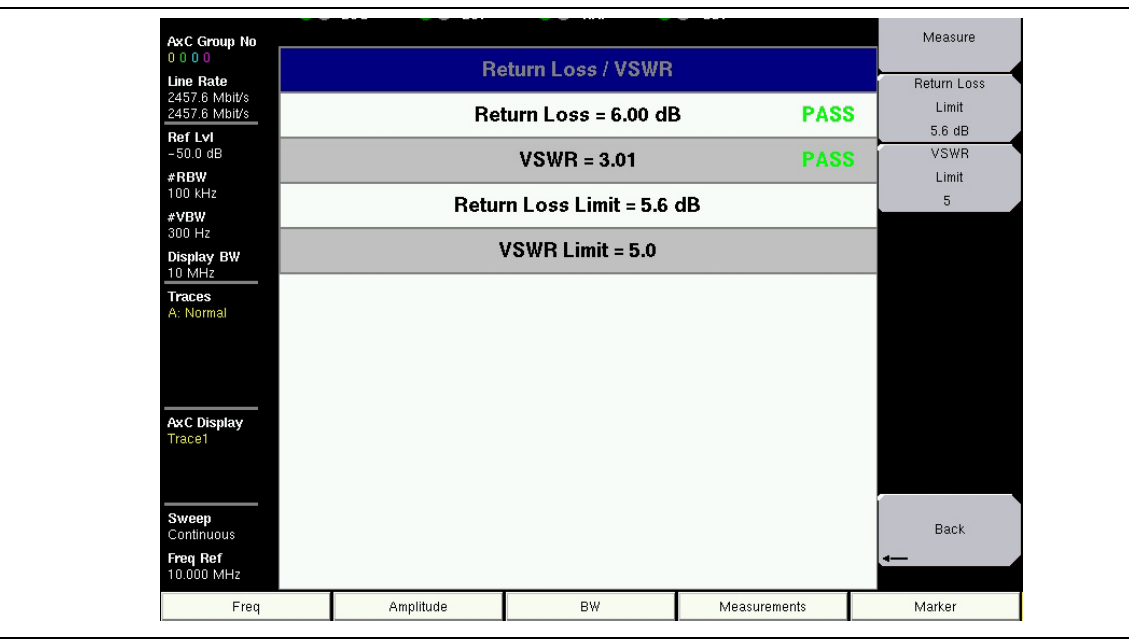

Figure 2-76. Return Loss/VSWR Measurement Results

# 2-24 CPRI Config Menu

Key Sequence: **Measurements** > CPRI Configure

| CPRI Config                    |                                                                                                    |
|--------------------------------|----------------------------------------------------------------------------------------------------|
| SFP Port1 Config               | <b>SFP Port1 Config:</b> Press this key to configure parameters for the CPRI link connected to the Anritsu instrument's SFP Port 1. This opens the "SFP Port Config Menu" on page 2-67. |
| SFP Port2 Config               | <b>SFP Port2 Config:</b> Press this key to configure parameters for the CPRI link connected to the Anritsu instrument's SFP Port 2. This opens the "SFP Port Config Menu" on page 2-67. |
| Display Config<br>→            | <b>Display Config:</b> Press this key to open the "Display Config Menu" on page 2-72.                                                                                                   |
| AxC Trace Config $\rightarrow$ | <b>AxC Trace Config:</b> Press this key to open the "AxC Trace Config Menu" on page 2-73.                                                                                               |
|                                |                                                                                                    |
| Back                           | <b>Back:</b> Returns to the "Measure Menu" on page 2-53.                                                                                                    |
| Figure 2-77 CDPI               | Configure Menu                                                                                                    |

Figure 2-77. CPRI Configure Menu

# 2-25 SFP Port Config Menu

Key Sequence: **Measurements** > CPRI Configure > SFP Port1 Config

The same configuration menus are available for SFP Port 1 and Port 2.

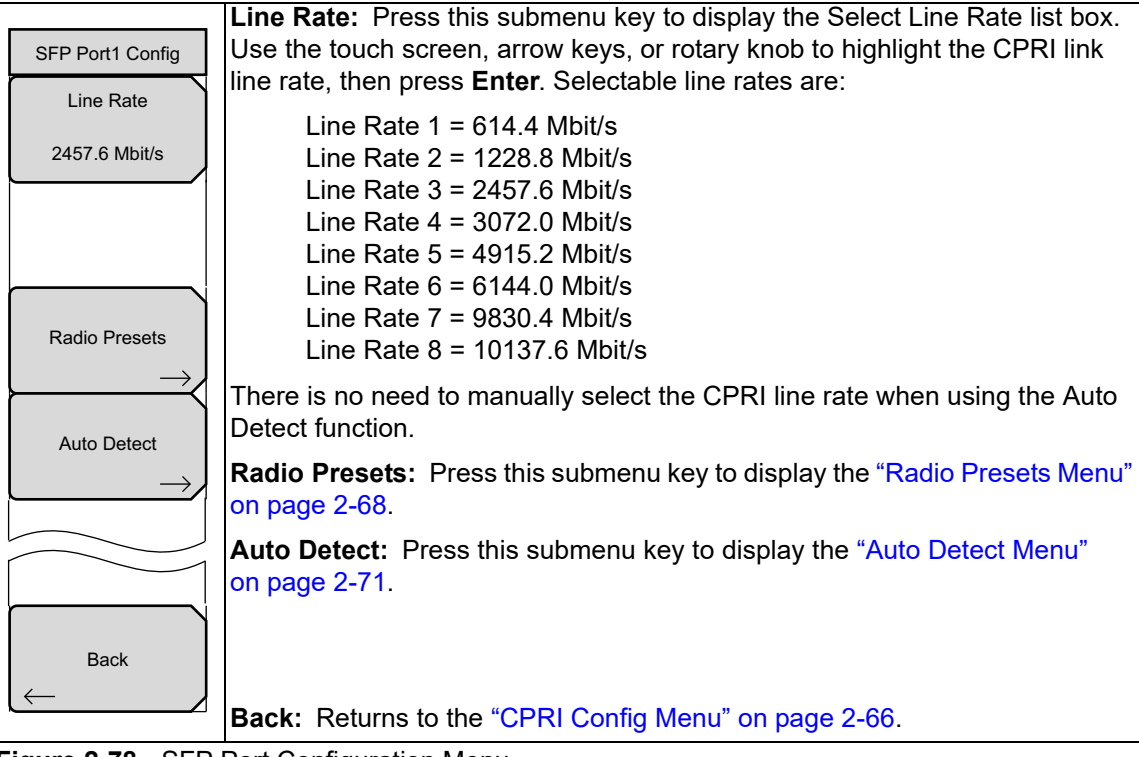

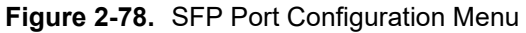

# 2-26 Radio Presets Menu

Key Sequence: **Measurements** > CPRI Configure > SFP Port1 Config > Radio Presets The same configuration menus are available for SFP Port 1 and Port 2.

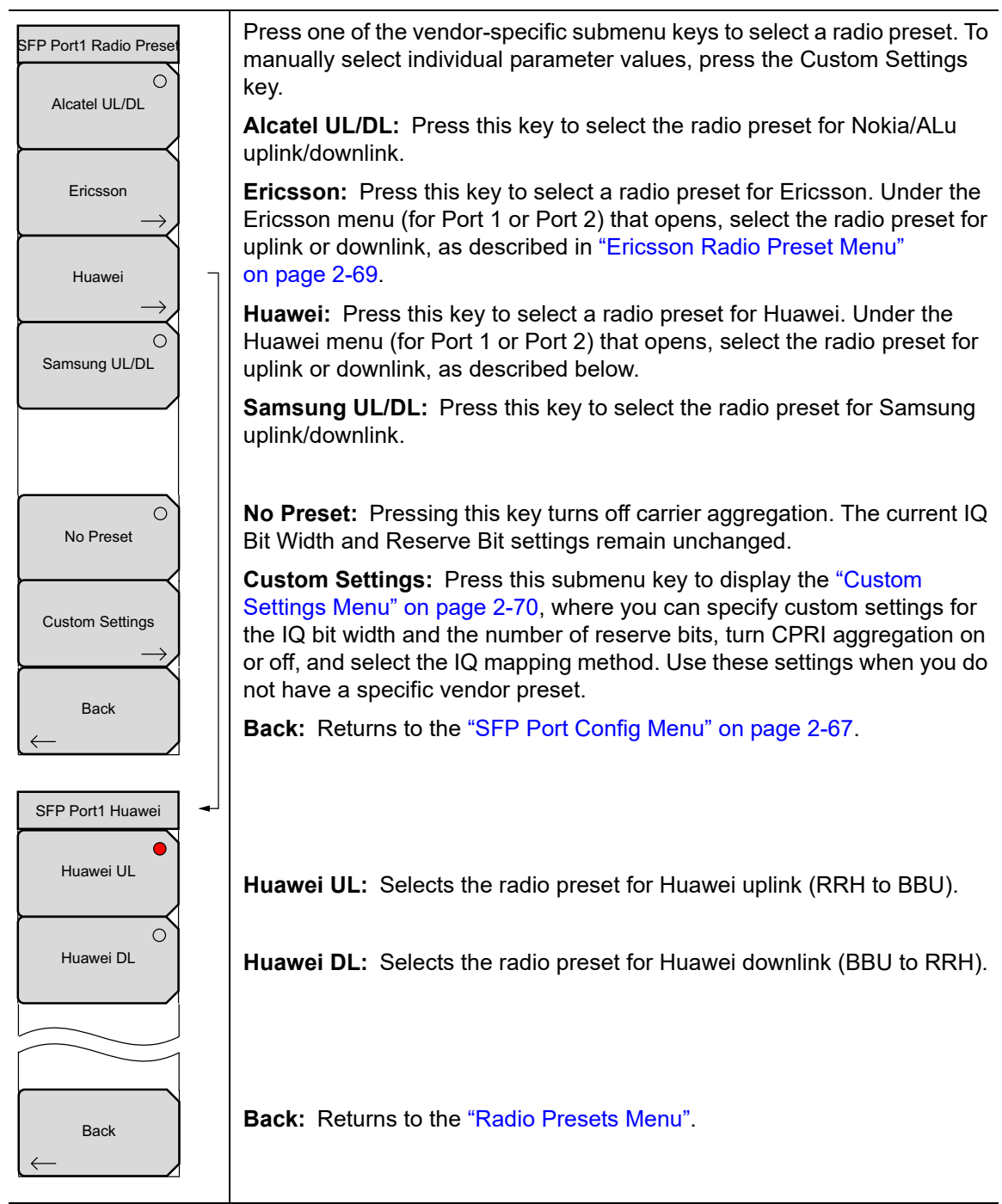

Figure 2-79. Radio Presets Menu

| SFP Port1 Ericsson                                   | The same configuration menus are available for SFP Port 1 and Port 2.                                                                                                    |
|------------------------------------------------------|----------------------------------------------------------------------------------------------------|
|                                                      | <b>Ericsson UL:</b> Press this key to select the radio preset for Ericsson uplink (RRH to BBU). Under the Ericsson Advanced menu (for Port 1 or Port 2) that opens, you can turn CPRI aggregation on or off and set the location of the start container, as described below. |
| Ericsson DL                                          | <b>Ericsson DL:</b> Press this key to select the radio preset for Ericsson downlink (BBU to RRH). Under the Ericsson Advanced menu (for Port 1 or Port 2) that opens, you can turn CPRI aggregation on or off and set the location of the start container.                   |
| Back                                                 | <b>Back:</b> Returns to the "Radio Presets Menu" on page 2-68.                                                                                                    |
| SFP Port1 Ericsson Ad                                | <b>CPRI Aggregation</b><br><b>Off On:</b> Press this submenu key to toggle CPRI aggregation Off or On.<br>Refer to "CPRI Aggregation" on page 2-6.                                                                                                    |
| Off <u>On</u><br>Reserve Containers<br><u>Off</u> On | <b>Reserve Containers</b><br><b>Off On:</b> Turning this parameter on offsets the start location of the IQ data block to container number 4 in the CPRI stream. Container group AxC0 starts at container 0 (no offset) when this parameter is off.                           |
|                                                      | To shift container group AxC0 to a specific location within the CPRI stream, set the Reserve Container Count under the "Custom Settings Menu".                                                                                                    |
| Back                                                 | <b>Back:</b> Returns to the SFP Port Ericsson menu.                                                                                                    |

Figure 2-80. Ericsson Radio Preset Menu

# 2-27 Custom Settings Menu

Key Sequence: **Measurements** > CPRI Configure > SFP Port1 Config > Radio Presets > Custom Settings

The same configuration menus are available for SFP Port 1 and Port 2.

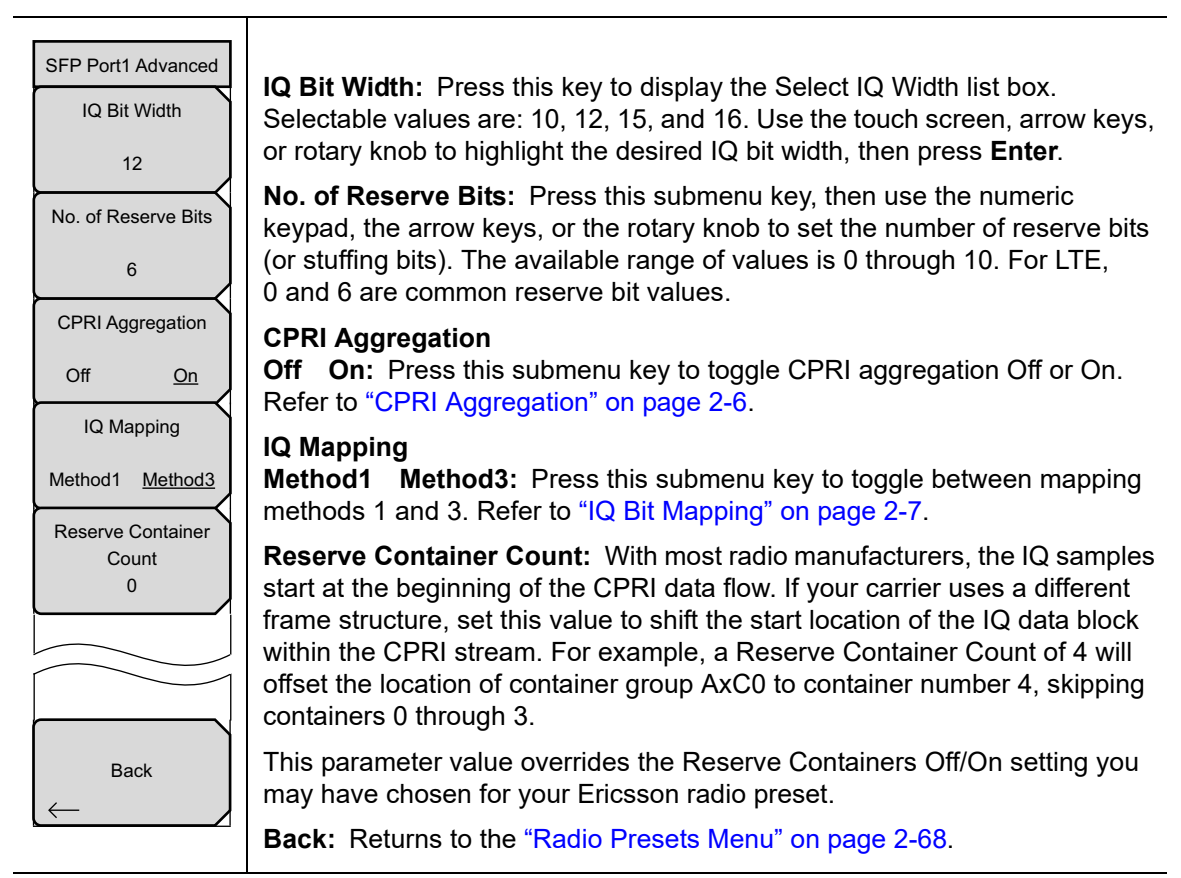

Figure 2-81. Custom Settings Menu

# 2-28 Auto Detect Menu

Key Sequence: **Measurements** > CPRI Configure > SFP Port1 Config > Auto Detect

The same configuration menus are available for SFP Port 1 and Port 2.

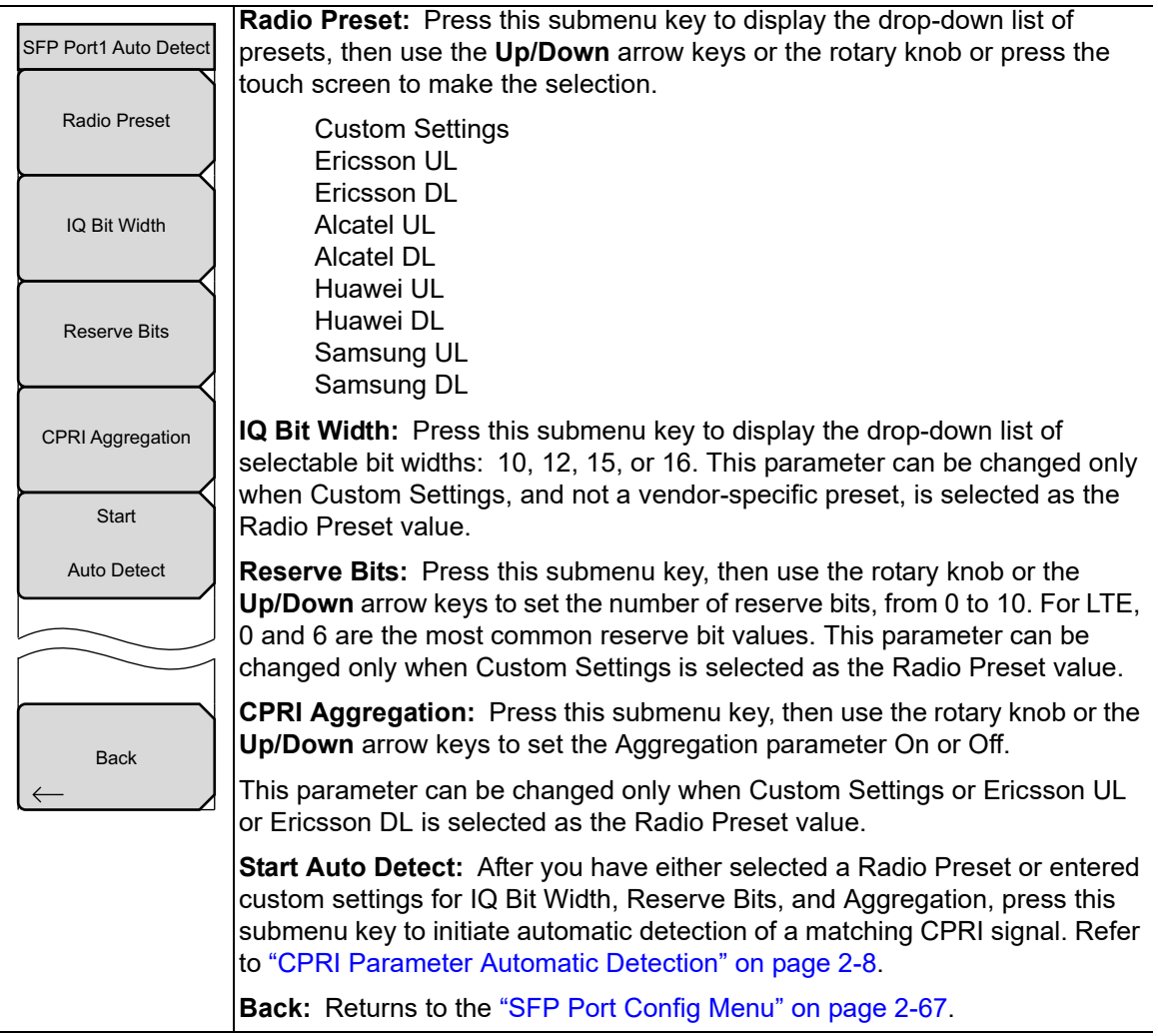

Figure 2-82. Auto Detect Menu

# 2-29 Display Config Menu

#### Key Sequence: **Measurements** > CPRI Configure > Display Config

|                                                      | · · · · · · · · · · · · · · · · · · ·                                                                                                    |
|------------------------------------------------------|----------------------------------------------------------------------------------------------------|
| Display Config<br>Display 1<br>CPRI BW<br>10 MHz     | <b>Display 1 CPRI BW:</b> This is the LTE carrier bandwidth for Display 1. Press this key to display the Select Bandwidth list box illustrated in Figure 2-84. Use the touch screen, arrow keys, or rotary knob to highlight the LTE carrier bandwidth, then press <b>Enter</b> . Selectable values are 5 MHz, 10 MHz, 15 MHz, and 20 MHz.                               |
| Display 2<br>CPRI BW<br>10 MHz                       | If the bandwidth (such as 10 MHz) is displayed in red on the menu key label, you can use the arrow keys or rotary knob to change the value, then press <b>Enter</b> .                                                                                                    |
| Display Mode<br><u>Single</u> Dual<br>Active Display | <b>Display 2 CPRI BW:</b> This is the LTE carrier bandwidth for Display 2, applied in dual display mode. Press this key to display the Select Bandwidth list box illustrated in Figure 2-84. Use the touch screen, arrow keys, or rotary knob to highlight the LTE carrier bandwidth, then press <b>Enter</b> . Selectable values are 5 MHz, 10 MHz, 15 MHz, and 20 MHz. |
|                                                      | <b>Display Mode</b><br><b>Single Dual:</b> Press this key to toggle between single and dual display<br>mode. Up to four traces can be displayed on a single display, or they may be<br>distributed between the two displays in dual display mode, as illustrated in<br>Figure 2-87 on page 2-74.                                                                         |
| Back                                                 | When switching from dual to single mode, the currently active display, as selected by the Active Display key, below, will be shown as the single display.                                                                                                    |
|                                                      | <ul> <li>Active Display</li> <li>1 2: This key is active only in dual display mode. Press the key to toggle between Display 1 and 2. The currently active display is highlighted with a red border. See Figure 2-87 on page 2-74. Settings under the following menus apply to the active display only:</li> </ul>                                                        |
|                                                      | Frequency<br>Amplitude<br>Bandwidth<br>Limit                                                                                                    |
|                                                      | Back: Returns to the "CPRI Config Menu" on page 2-66.                                                                                                    |

Figure 2-83. Display Config Menu

| Select Bandwidth |   |
|------------------|---|
| 5 MHz            |   |
| 10 MHz           |   |
| 15 MHz           |   |
| 20 MHz           |   |
|                  |   |
|                  |   |
|                  |   |
|                  | • |

Figure 2-84. Select Display CPRI Bandwidth

#### 2-30 AxC Trace Config Menu

Key Sequence: Measurements > CPRI Configure > AxC Trace Config

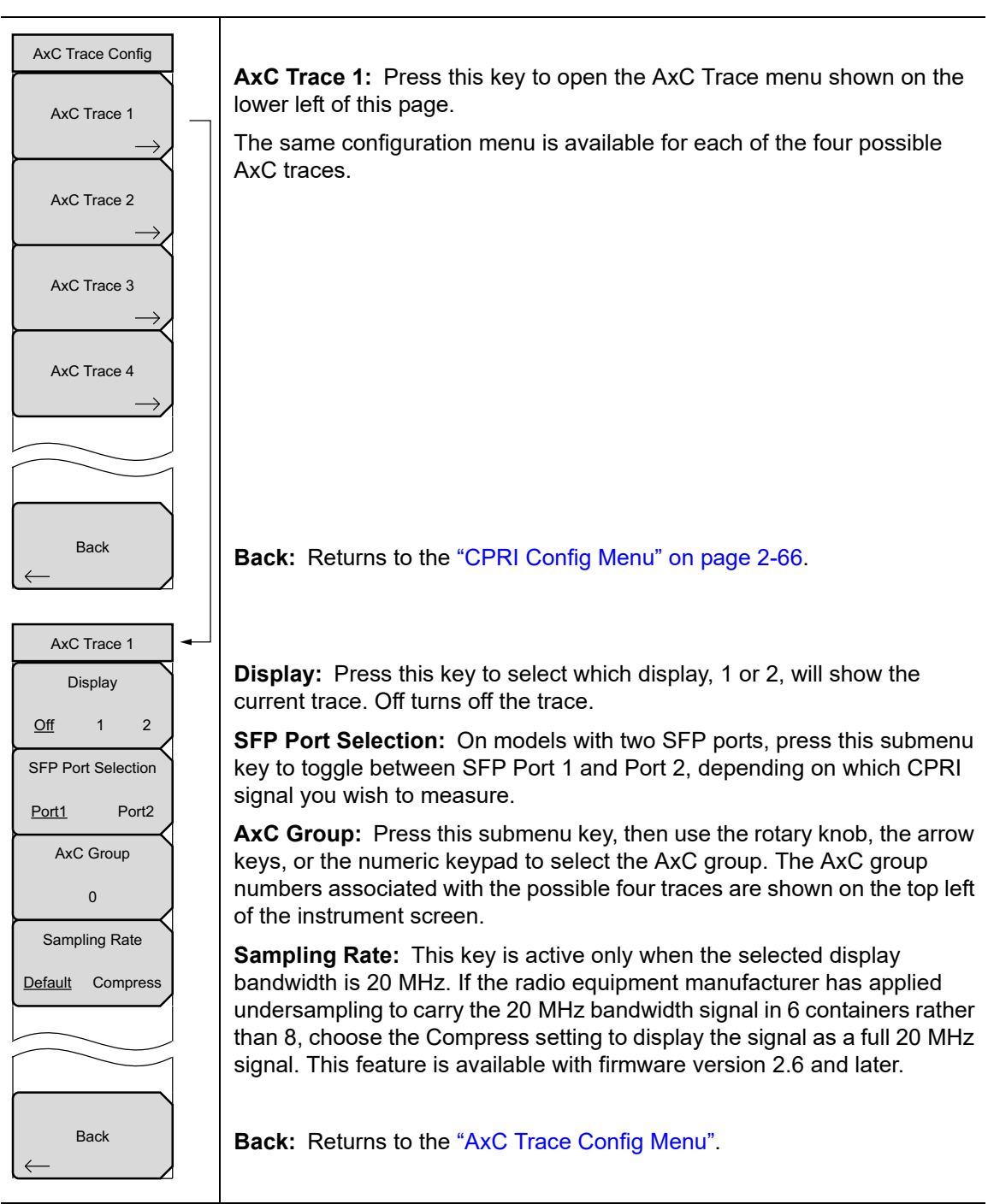

Figure 2-85. AxC Trace Config Menu

#### 2-31 CPRI Spectrum Menu

#### Key Sequence: Measurements > CPRI Spectrum

If the previously selected measurement display mode was Spectrogram, press the CPRI Spectrum key a second time to display the menu below.

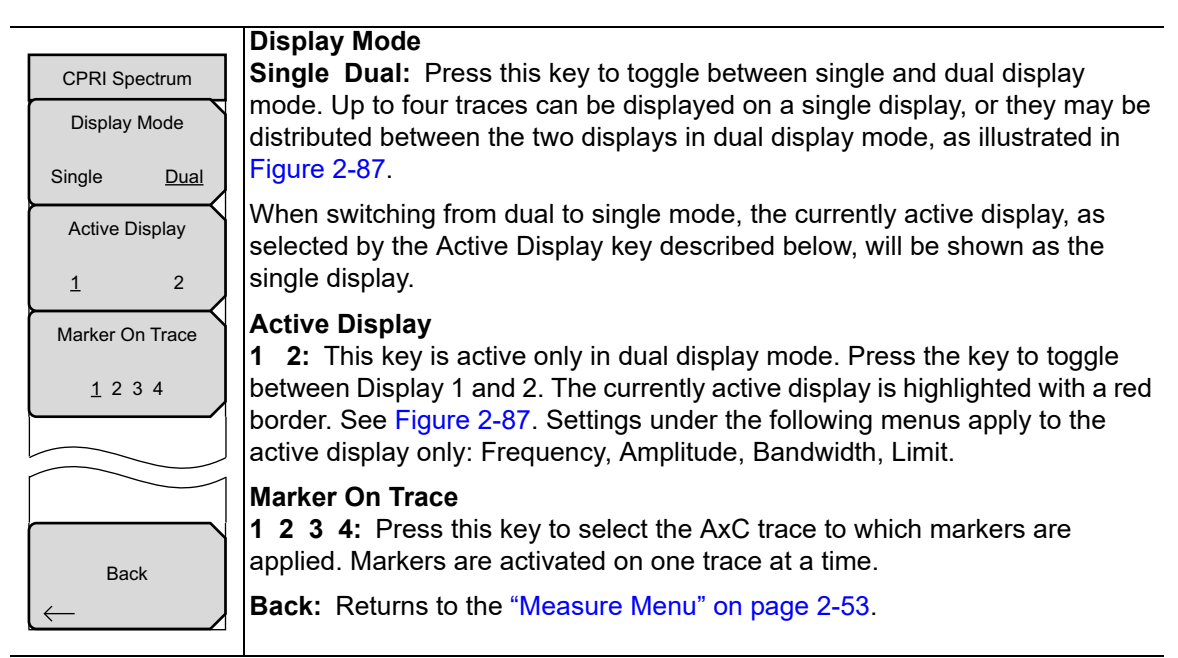

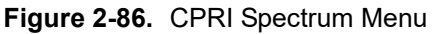

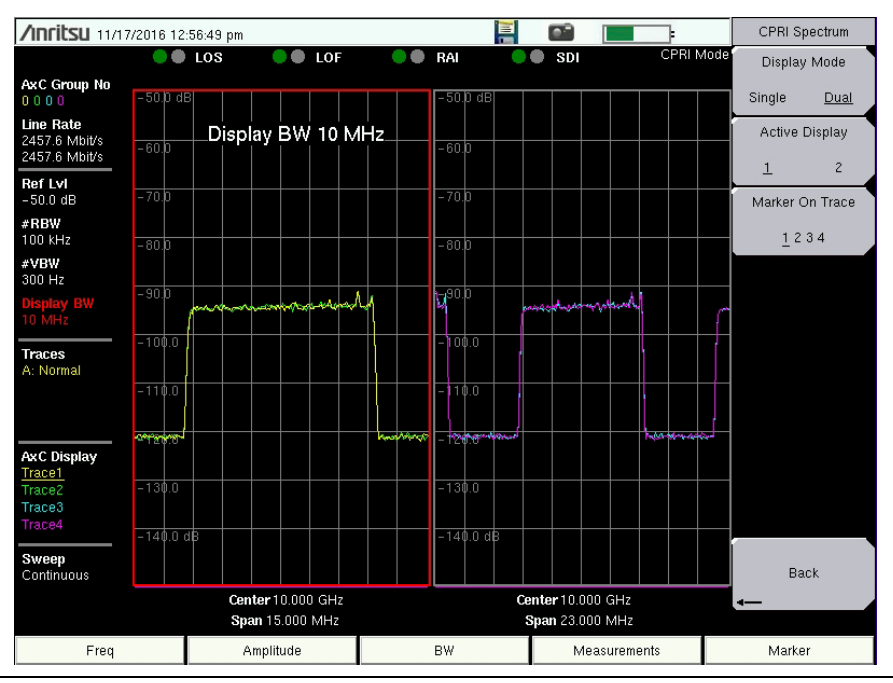

Figure 2-87. Spectrum Dual Display

# 2-32 Spectrogram Menu

Key Sequence: **Measurements** > Spectrogram

| <b>Sweep Interval:</b> Press this key, then use the numeric keypad, the arrow keys, or the rotary knob to set the sweep interval in min, s, ms, or $\mu$ s. The Auto setting is equivalent to a zero value. The currently active trace must be set to Max Hold, Min Hold, or Average for the sweep interval to have an effect. |
|----------------------------------------------------------------------------------------------------|
| <b>Record</b><br>On Off: Press this key to start (On) or cancel (Off) recording. When turning<br>on recording, measurement data is recorded for the specified Recording<br>Time, then saved in internal memory in a date and time labeled folder. The file<br>name is of the form CPRI_SPGyyyymmddhhmmss.cpri.                 |
| The Record setting automatically turns off at the end of the timed measurement.                                                                                                    |
| <b>Recording Time:</b> Sets the recording time in units of hour, min, s, ms, or µs.<br>One minute is the minimum time setting, and it is the default setting when<br>Record is set to on. This key is displayed only when Record is set to on.                                                                                 |
| <b>Time Cursor:</b> Press this key, then use the numeric keypad, the arrow keys, or the rotary knob to set the time cursor value. This setting enables time tracking for the intermittent interference signals. The current measurement is stopped when the time cursor value is not zero.                                     |
| <b>Reset/Restart Measurement:</b> Clears the display and restarts the measurement.                                                                                                    |
| Display Setup: Opens the "Display Setup Menu" on page 2-76.                                                                                                    |
| <b>Back:</b> Returns to the "Measure Menu" on page 2-53 or to the "BBU RF Test Menu" on page 2-61.                                                                                                    |
|                                                                                                    |

Figure 2-88. Spectrogram Menu

# 2-33 Display Setup Menu

Key Sequence: **Measurements** > Spectrogram > Display Setup

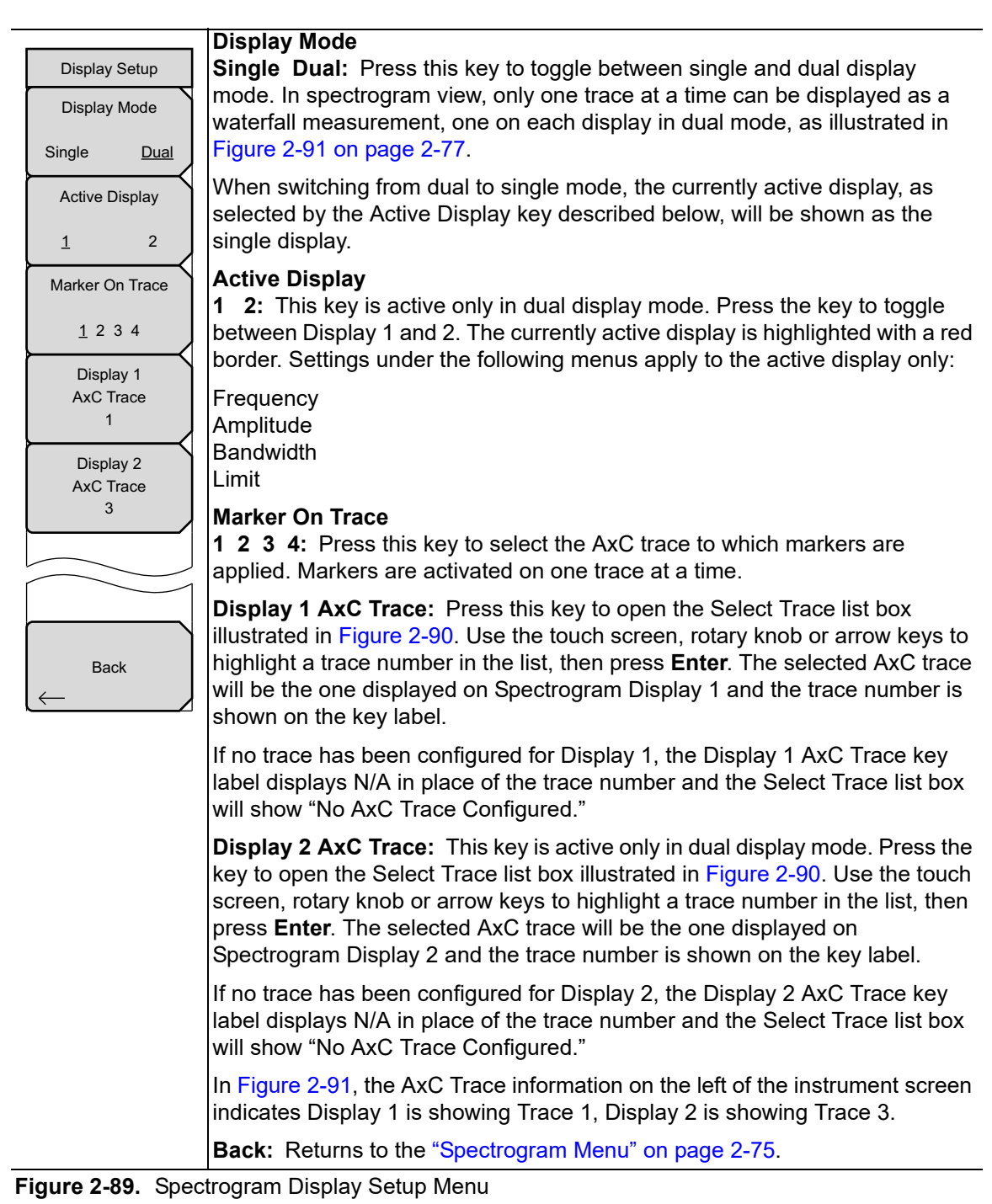

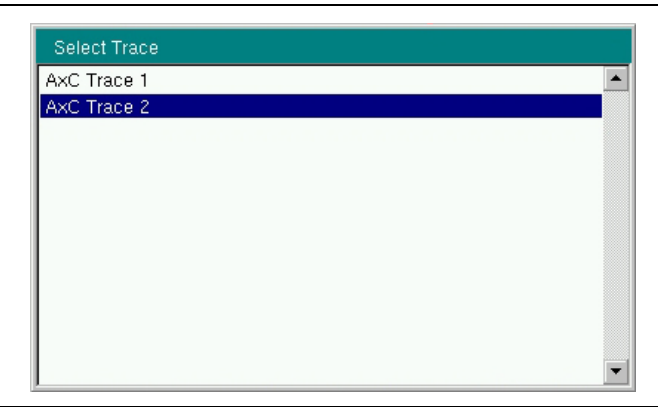

Figure 2-90. Select Trace List Box

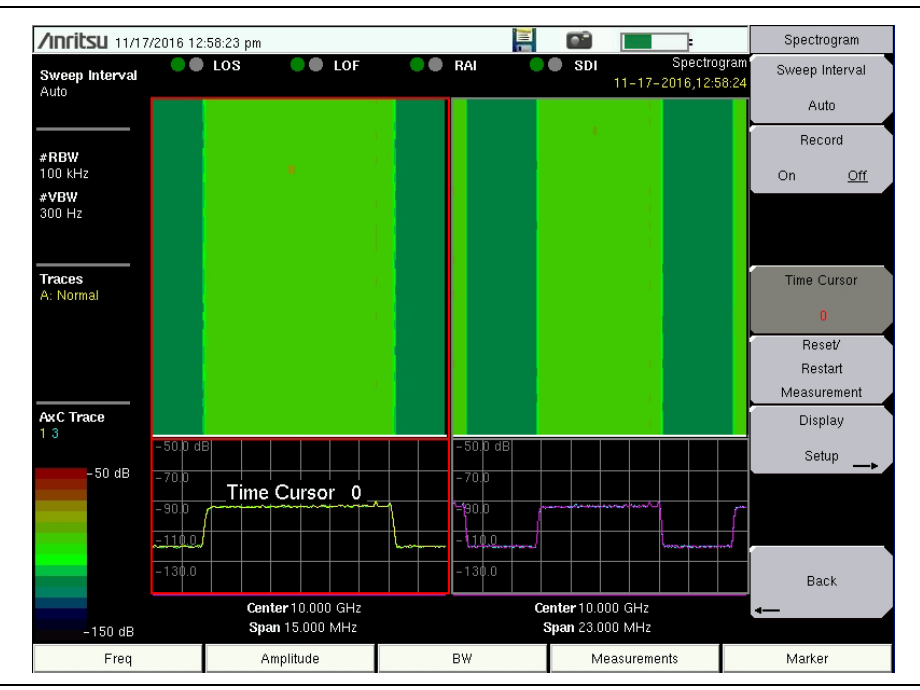

Figure 2-91. Spectrogram Dual Display

#### 2-34 CPRI SFP Data Menu

Key Sequence: **Measurements** > SFP Data

| CPRI SFP Data   |                                                                                                    |
|-----------------|----------------------------------------------------------------------------------------------------|
| SFP Info        | <b>SFP Info:</b> Press this submenu key to display a table that lists the signal data and vendor information at the SFP port or ports. See Figure 2-93. |
| SFP O           | <b>SFP Compliance Info:</b> Press this submenu key to display the transceiver compliance information for the SFP port or ports. See Figure 2-94         |
| Compliance Info | on page 2-79.                                                                                                    |
|                 |                                                                                                    |
|                 |                                                                                                    |
| Back            | <b>Back:</b> Returns to the "Measure Menu" on page 2-53.                                                                                                |
|                 |                                                                                                    |

Figure 2-92. CPRI SFP Data Menu

|                                      | e Los                           | 🔵 🕘 LOF  |                 | RAI 🛛         | SDI                      | CPRI N       | lode            |
|--------------------------------------|---------------------------------|----------|-----------------|---------------|--------------------------|--------------|-----------------|
| AxC Group No<br>0 0 0 0<br>Line Rate | No<br>Transceiver Information   |          |                 |               | SFP Info                 |              |                 |
| 2457.6 Mbit/s<br>2457.6 Mbit/s       |                                 | SFP 1    |                 |               |                          |              |                 |
| Ref Lvl<br>10.0 dB                   | Wavelength                      | 1310 nm  |                 | Wavelength    |                          | 1310 nm      | Compilated into |
| #RBW<br>100 kHz                      | Bit Rate                        | 2100 Mbp | s               | Bit Rate      | 1                        | 10300 Mbps   |                 |
| #VBW<br>30 kHz<br>Display BW         | BW<br>kHz<br>nlav BW SFP 1 Vend |          | for Information |               | SFP 2 Vendor Information |              |                 |
| 10 MHz                               | Vendor Name                     | JDSU     |                 | Vendor Name   |                          | INNOLIGHT    |                 |
| A: Normal                            | Status                          | 1        |                 | Status        |                          | 1            |                 |
|                                      | Part Number                     | JSH-12L1 | DD1-ES          | Part Number   |                          | TR-PX13L-N00 |                 |
| AxC Display<br>Trace1                | Revision                        | 2        |                 | Revision      |                          | 1B           |                 |
|                                      | Serial Number                   | SC166770 | 10429           | Serial Number |                          | INFAL0180238 |                 |
| Sweep<br>Continuous                  | Product Date                    | 12041301 |                 | Product Date  |                          | 150822       | Back            |
|                                      | Lot Code                        | 01       |                 | Lot Code      |                          | NZA          | -               |
| Erog                                 | - Am                            | nlitudo  | 1               | DW            |                          | locauromonto | Morkor          |

Figure 2-93. SFP Info Screen (Dual-Port Model)

| /INCITSU 12/06             | /2016 07:26:29 pm       |            |     |               |       |              | CPRI SFP Data    |
|----------------------------|-------------------------|------------|-----|---------------|-------|--------------|------------------|
| AxC Group No               | LOS                     | lof 🔍      | ••  | RAI 🔴         | O SDI | CPRI N       | fode<br>SFP Info |
| Line Rate<br>2457.6 Mbit/s | Transceiver Information |            |     |               | SFP   |              |                  |
| 2457.6 Mbit/s              |                         | Compliance |     |               |       |              | Compliance Info  |
| Ref Lvi<br>10.0 dB         | Compliance              | 1000BASE   | -LX | Compliance    |       | 10G Base-LR  |                  |
| # <b>RBW</b><br>100 kHz    |                         | FC 100     |     | Length 9um SM | vl    | 100 km       |                  |
| # <b>VBW</b><br>30 kHz     |                         |            |     |               |       |              |                  |
| Display BW<br>10 MHz       |                         | FC 200     |     | Length 50um N | MM    | N/A          |                  |
| Traces                     | Length 9um SM           | 100 km     |     | Length 63um N | MM    | N/A          |                  |
| <u>A: Normal</u>           | Length 50um MM          | 550 m      |     | Length Copper | ŗ     | N/A          |                  |
|                            | Length 63um MM          | 550 m      |     |               |       |              |                  |
| AxC Display<br>Trace1      | Length Copper           | N/A        |     |               |       |              |                  |
|                            |                         |            |     |               |       |              |                  |
| Sweep<br>Continuous        |                         |            |     |               |       |              | Back             |
| Erog                       | ( Ampl                  | itudo      |     | PW            |       | laacuramante | Marker           |

Figure 2-94. SFP Compliance Info Screen (Dual-Port Model)

#### PIM Over CPRI Menu (Option 754 Only) 2-35

Kev Sequence: Measurements > PIM Over CPRI

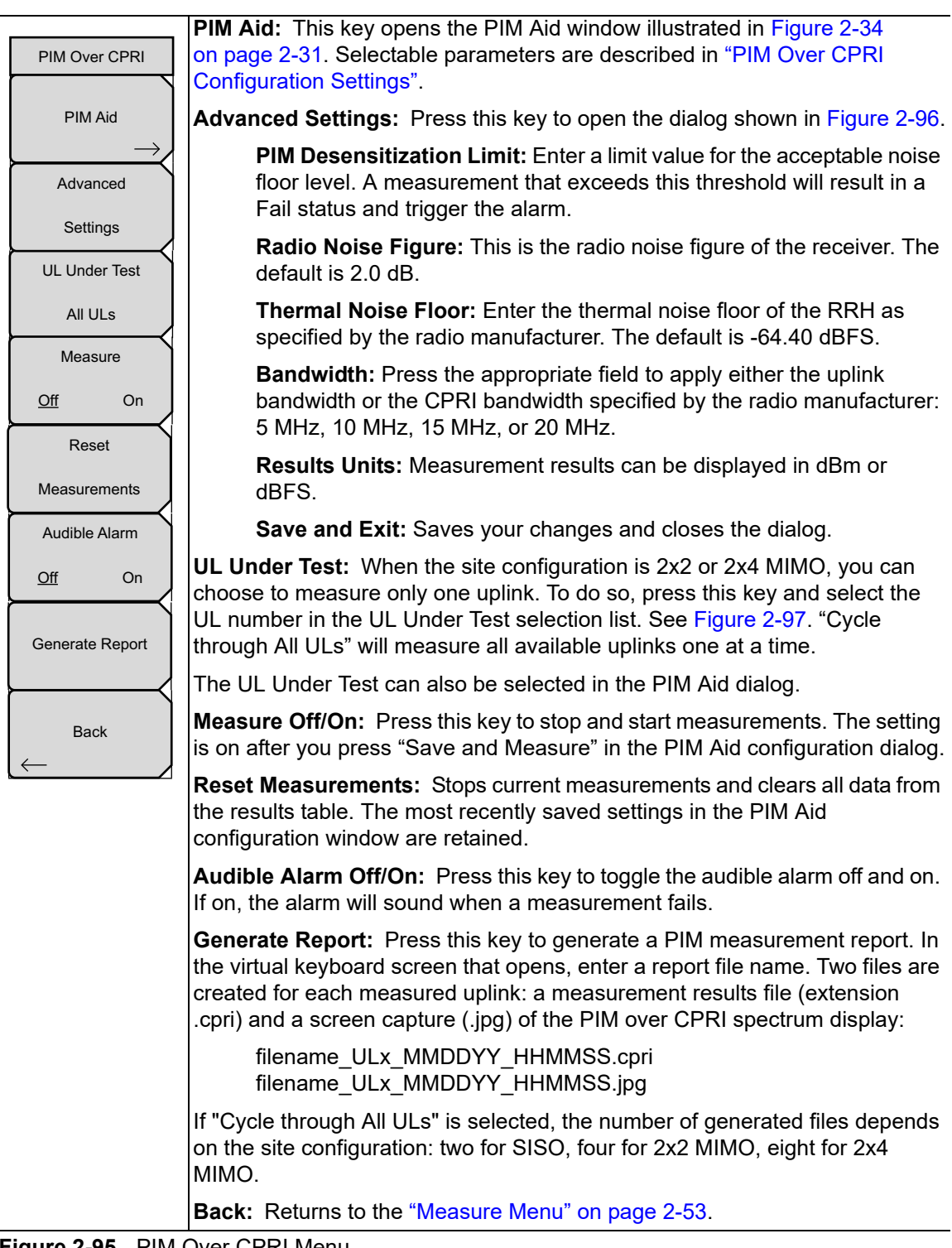

Figure 2-95. PIM Over CPRI Menu

| Advanced                                                                         | Settings                               |
|----------------------------------------------------------------------------------|----------------------------------------|
| PIM Desensitization<br>Limit 3.0                                                 | dB                                     |
| Radio Noise Figure<br>Thermal Noise Floor<br>© @ Specified:<br>© @ UL Measuremen | 2.0 dB<br>-64.40 dBFS<br>5 MHz<br>t BW |
| Results Units<br>dBm<br>dBFS                                                     |                                        |
|                                                                                  | Save and Exit                          |

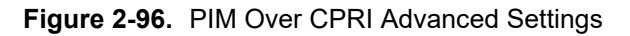

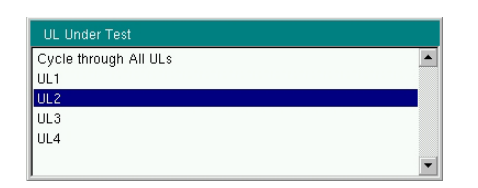

Figure 2-97. Uplink Under Test Selection List

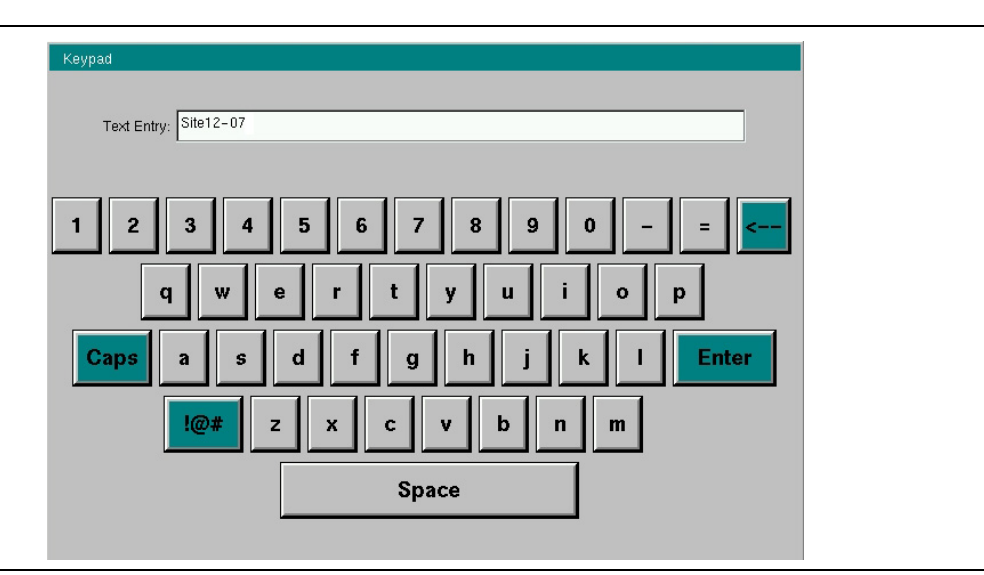

Figure 2-98. Virtual Keyboard

#### 2-36 Marker Menu

Marker settings apply to the currently selected AxC trace. Press the **Marker** main menu key to open the Marker 1/2 menu. Up to 6 markers may be set, but only on one trace at a time. Use the arrow keys to change marker frequency.

Key Sequence: Marker

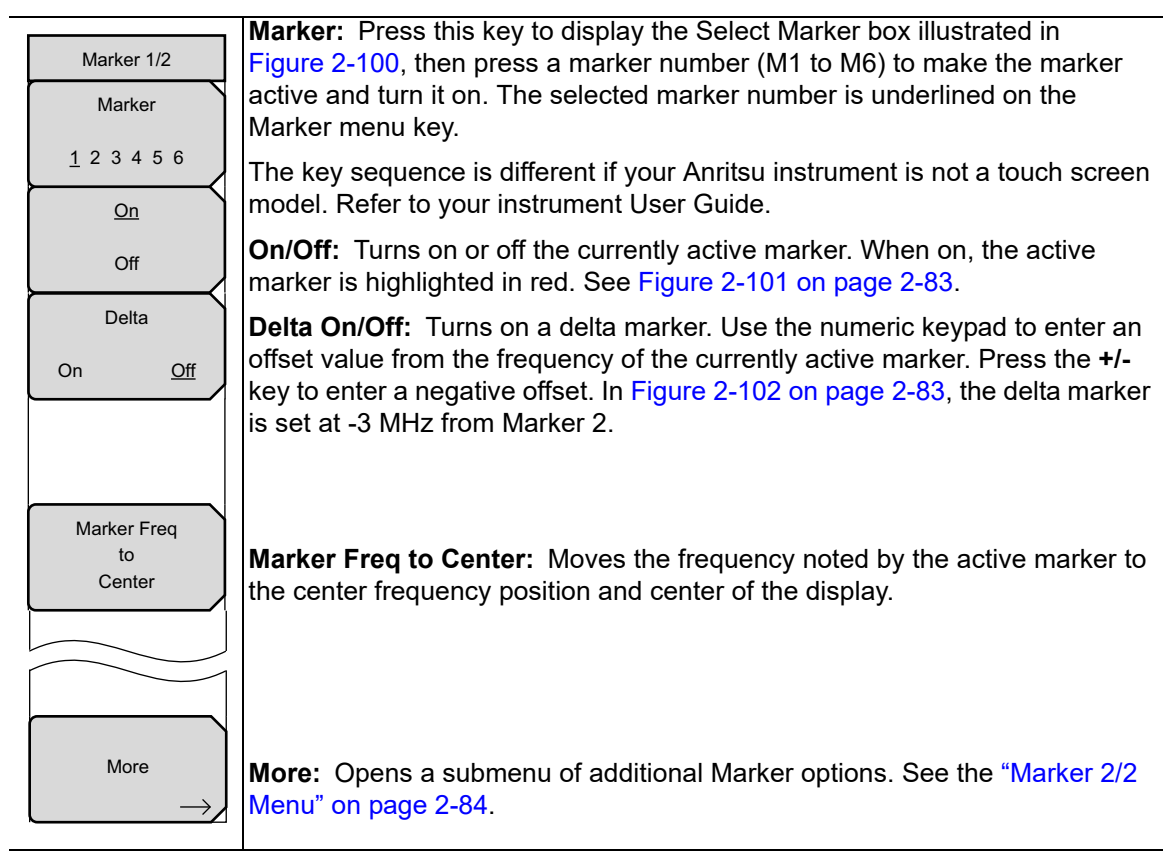

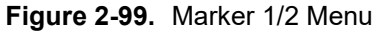

| Select Marker |    |    |  |  |  |
|---------------|----|----|--|--|--|
| M1            | M2 | МЗ |  |  |  |
| M4            | M5 | M6 |  |  |  |

Figure 2-100. Select Marker (instrument models with touch screen)

| /Inritsu 01/0                               | 5/2017 06:4 | 4:56 pm    |           |         |                      |                       |        |       | -        |          | Marker         | 1/ |
|---------------------------------------------|-------------|------------|-----------|---------|----------------------|-----------------------|--------|-------|----------|----------|----------------|----|
|                                             |             | LOS        |           | LOF     | ••                   | RAI                   | ••     | SDI   | CF       | PRI Mode | Mark           | er |
| AxC Group No<br>0 0 0 0                     | -50.0 dB    | 51 018 @ 1 | 0.003 948 | 087 GHZ |                      |                       |        |       |          |          | 1 <u>2</u> 3 4 | 5  |
| Line Rate<br>2457.6 Mbit/s<br>2457.6 Mbit/s | -60.0       | _Mark      | er M2 ·   | -91.30  | dB @1                | 10.003                | 948 08 | 7 GHz |          |          | On             |    |
| Ref Lvl<br>-50.0 dB                         | - 70.0      |            |           |         |                      |                       |        |       |          |          | Delta          | a  |
| #RBW<br>100 kHz                             | - 80.0      |            |           |         |                      |                       |        |       |          |          | On             |    |
| #VBW<br>300 Hz                              |             |            |           |         |                      |                       |        | 2     |          |          |                |    |
| Display BW<br>10 MHz                        | - 90.0      |            | fram      | $\sim$  | ~~~~~                | m                     | m      | h     | 1        |          |                |    |
| Traces<br>A: Normal                         | -100.0      |            |           |         |                      |                       |        |       |          |          | Marker I<br>to | Fr |
|                                             | -110.0      |            |           |         |                      |                       |        |       |          |          | Cente          | эr |
| AxC Display                                 | ~120:0~     | mmt        |           |         |                      |                       |        |       | lmm      | ~~~~     |                |    |
| Trace1                                      | -130.0      |            |           |         |                      |                       |        |       |          |          |                |    |
|                                             | -140.0 dl   | 8          |           |         |                      |                       |        |       |          |          |                |    |
| Sweep<br>Continuous                         |             |            |           |         |                      |                       |        |       |          |          | More           | е  |
|                                             | 9.992 500   | GHz        |           |         | Center 10<br>Span 15 | 0.000 GHz<br>.000 MHz |        |       | 10.007   | 500 GHz  |                |    |
| Freq                                        |             | A          | mplitude  |         |                      | BW                    |        | Meas  | urements |          | Marker         |    |

Figure 2-101. Active Marker M2

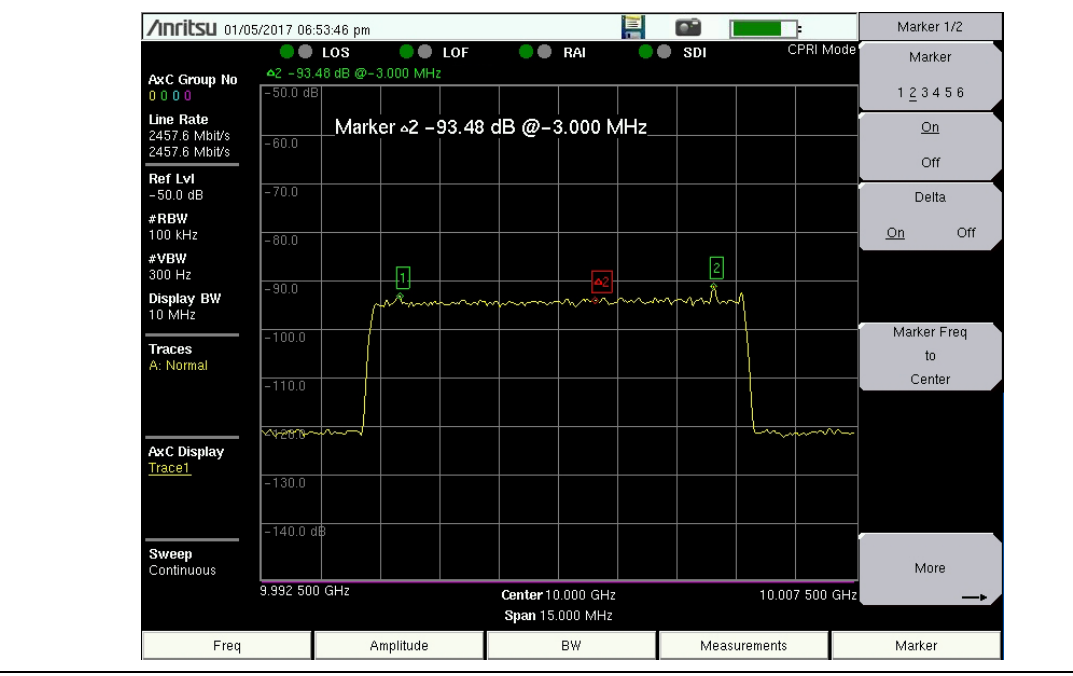

Figure 2-102. Delta Marker 2

#### 2-37 Marker 2/2 Menu

Т

Key Sequence: Marker > More

| Marker 2/2<br>Marker Table | <b>Marker Table</b><br>On Large Off: Press this key to enable or disable the marker table. When<br>set to On, a table showing the frequency and amplitude levels for each<br>marker is displayed below the sweep window. The table is automatically sized<br>to list all markers that are turned on. If Large is selected, the currently active<br>marker's amplitude and frequency will be displayed in large type below the<br>sweep window. See Figure 2-104 |
|----------------------------|----------------------------------------------------------------------------------------------------|
| On Large <u>On</u>         | All Markers Off: Turns off all markers                                                                                                    |
| All Markers                | Back: Returns to the "Marker Menu" on page 2-82                                                                                                    |
| Off                        | Buok. Retains to the marker mend on page 2 62.                                                                                                    |
|                            |                                                                                                    |
|                            |                                                                                                    |
| Back                       |                                                                                                    |

Figure 2-103. Marker 2/2 Menu

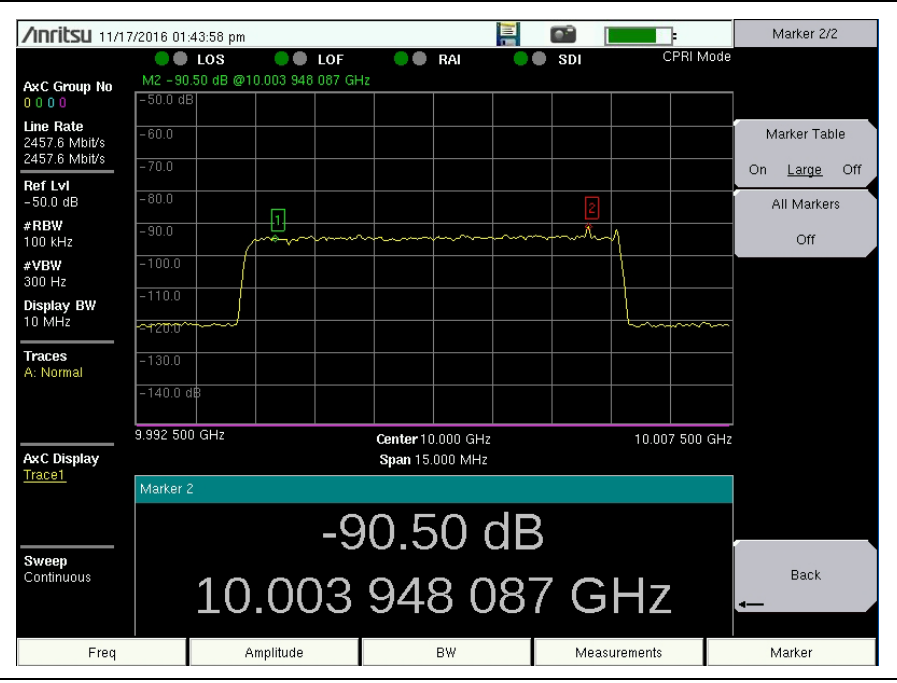

Figure 2-104. Marker Table - Large

# 2-38 Sweep Menu

Key Sequence: **Shift > Sweep (3)** 

| Sweep                    | Sweep Single/Continuous: This submenu key toggles between continuous                                                                                                    |
|--------------------------|----------------------------------------------------------------------------------------------------|
| Sweep                    | sweep and single sweep. In single sweep mode, the results of a sweep are                                                                                                  |
| Single <u>Continuous</u> | displayed on the screen while the instrument awaits a trigger event to start a new sweep.                                                                                 |
| Sweep Once               | <b>Sweep Once:</b> When Sweep is set to Single, Sweep Once triggers a single measurement sweep. This key has no function when the instrument is in continuous sweep mode. |
| Sweep 10                 | Sweep # Averages: Sweeps the number of times set using the # of                                                                                                    |
| Averages                 | Averages button under the Trace A Ops menu. Trace A must be set to<br>Averaging ( <b>Shift</b> > <b>Trace</b> (5) key > Trace A Operations > Average->A) for this         |
| ,,                       | menu to function. Each trace is displayed using the exponential average of                                                                                                |
|                          | mente to function. Each trace is displayed using the exponential average of                                                                                               |
|                          | leach sweep.                                                                                                    |

Figure 2-105. Sweep Menu

#### 2-39 Trace Menu

The instrument is capable of displaying up to three traces, one with live data, and the other two either with stored data or trace math data. These settings apply only to AxC Trace 1.

Key Sequence: **Shift > Trace (5)** 

| Trace                                                      | Trace         A       B       C: Sets trace A, B, or C as the active trace. Each press of this key                                                           |
|------------------------------------------------------------|----------------------------------------------------------------------------------------------------|
| Trace                                                      | Increments through trace A, B, and C. The active trace is underlined.                                                                                        |
| АВС                                                        | <b>View/Blank:</b> Displays of fildes the active trace.                                                                                                    |
|                                                            | <b>Write/Hold:</b> Selects between holding the current swept trace on the screen or continually sweeping and updating the displayed measurement. This is not |
| Blank                                                      | applicable to Trace B or Trace C unless trace math involving Trace A is active.                                                                              |
| Write                                                      | <b>Trace A Operations:</b> Lists the Trace A Ops menu to select an operation that can be applied to Trace A. See "Trace A Ops Menu" on page 2-87.            |
| Hold                                                       | Trace B Operations: Lists the Trace B Ops menu to select an operation that                                                                                   |
| Trace A                                                    | can be applied to Trace B. See "Trace B Ops Menu" on page 2-88.                                                                                              |
|                                                            | <b>Trace C Operations:</b> Lists the Trace C Ops menu to select an operation that can be applied to Trace C. See "Trace C Ops Menu" on page 2-89.            |
| $\frac{\text{Operations}}{\text{Operations}} \rightarrow $ | <b>Reset Trace:</b> Resets the trace averaging, Max Hold or Min Hold, and restarts the sweep.                                                                |
| Trace C                                                    | <b>Trace Info:</b> Stops the current trace and displays a summary table of trace                                                                             |
| Operations                                                 | parameters and current settings. See Figure 2-107. Press Enter or Esc to clear the table from the display and restart the trace.                             |
| Reset                                                      | <b>Display:</b> Press the appropriate key to display trace information for Trace A Only Trace B Only Trace C Only or All Traces                              |
| Trace                                                      |                                                                                                    |
|                                                            | <b>Top of List:</b> Press this key to jump to the top of the Trace Info table.                                                                               |
| Trace Info                                                 | Page Up: Press this key to skip up through the table.                                                                                                    |
|                                                            | Page Down: Press this key to skip down through the table.                                                                                                    |
|                                                            | Bottom of List: Press this key to jump to the bottom of the table.                                                                                           |

#### Figure 2-106. Trace Menu

| Setting         |                | Trace B        | Trace C        |   |
|-----------------|----------------|----------------|----------------|---|
| Trace Mode      | Normal         | Trace Hold     | Trace Hold     | - |
| Center Freq     | 10.000 GHz     | 10.000 GHz     | 10.000 GHz     |   |
| Current Channel |                | 0              | 0              |   |
| Span            | 15.000 MHz     | 15.000 MHz     | 15.000 MHz     |   |
| Start Freq      | 9.992 500 GHz  | 9.992 500 GHz  | 9.992 500 GHz  |   |
| Stop Freq       | 10.007 500 GHz | 10.007 500 GHz | 10.007 500 GHz |   |
| Ref LvI         | 10.0 dB        | 10.0 dB        | 10.0 dB        |   |
| Detection       | Peak           |                |                |   |
| #RBW            | 30 kHz         | 30 kHz         | 30 kHz         |   |
| #VBW            | 300 Hz         | 300 Hz         | 300 Hz         |   |
| VBW/Avg Type    | Linear         |                |                |   |
|                 |                |                |                |   |

Figure 2-107. Trace Info Message Box

# 2-40 Trace A Ops Menu

Key Sequence: **Shift > Trace** (5) > Trace A Operations

|               | -                                                                                                    |
|---------------|----------------------------------------------------------------------------------------------------|
| Trace A Ops   |                                                                                                    |
| Normal -> A   | <b>Normal -&gt; A:</b> Displays data for the current trace sweep.                                                                                       |
|               | <b>Max Hold -&gt; A:</b> Shows the cumulative maximum value of each display point over many trace sweeps.                                               |
| Max Hold -> A | <b>Min Hold -&gt; A:</b> Shows the cumulative minimum value of each display point over many trace sweeps.                                               |
| Min Hold -> A | <b>Average -&gt; A:</b> Shows an exponential average of a number of traces, determined by the # of Averages key.                                        |
| Average -> A  | <b># of Averages:</b> Sets the number of traces for use in calculating the average display value. The number used for averaging ranges from 1 to 65535. |
| # of Averages |                                                                                                    |
| 10            |                                                                                                    |
|               |                                                                                                    |
| Back          | <b>Back:</b> Returns to the "Trace Menu" on page 2-86.                                                                                                  |
|               |                                                                                                    |

Figure 2-108. Trace A Ops Menu

# 2-41 Trace B Ops Menu

Key Sequence: **Shift > Trace** (5) > Trace B Operations

| Trace B Ops   |                                                                                                    |
|---------------|----------------------------------------------------------------------------------------------------|
| A -> B        | A -> B: Copies the contents of Trace A into Trace B. Doing so overwrites the previous contents of Trace B. |
|               | <b>B &lt;&gt; C:</b> Swaps the contents of Traces B and C.                                                 |
| B <-> C       | <b>Max Hold -&gt; B:</b> Shows the cumulative maximum value of each display point over many trace sweeps.  |
| Max Hold -> B | <b>Min Hold -&gt; B:</b> Shows the cumulative minimum value of each display point over many trace sweeps.  |
| Min Hold -> B |                                                                                                    |
|               |                                                                                                    |
| Back          | <b>Back:</b> Returns to the "Trace Menu" on page 2-86.                                                     |
|               |                                                                                                    |

Figure 2-109. Trace B Ops Menu

#### 2-42 Trace C Ops Menu

Key Sequence: Shift > Trace (5) > Trace C Operations

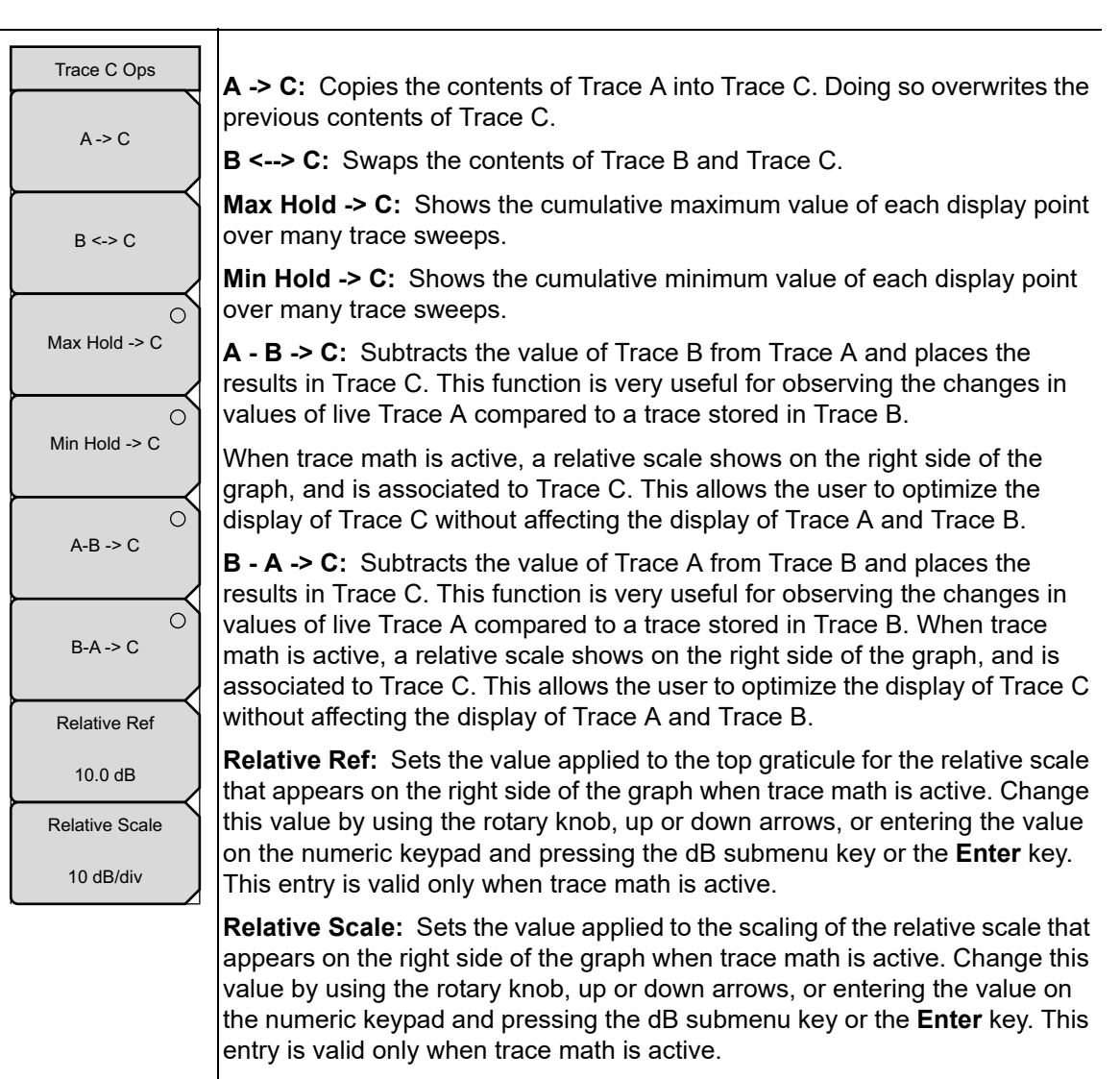

Back: Returns to the "Trace Menu" on page 2-86.

Figure 2-110. Trace C Ops Menu

#### 2-43 Limit Menu

In Spectrum view, limit lines may be used for visual reference only or as pass/fail criteria in triggering a limit alarm. You can configure an upper and a lower limit. Each limit is a flat (non-segmented) line that can trigger an alarm whenever any signal data point exceeds the set amplitude limit, when the Limit Alarm setting is set to on.

In dual display mode, the limit settings apply to the currently active display, Display 1 or 2, as denoted in the Limit menu heading. See Figure 2-111.

Key Sequence: **Shift > Limit (6)** 

| Display 1 Limit<br>Limit<br><u>Upper</u> Lower<br><u>On</u><br>Off | Limit<br>Upper Lower: Press this key to toggle between configuring either the<br>upper or the lower limit (that is, make it active).<br>On/Off: Turns on or off the active limit line (upper or lower). See<br>Figure 2-113 on page 2-91.                                                                                                    |
|--------------------------------------------------------------------|----------------------------------------------------------------------------------------------------|
| Limit Move                                                         | Limit Move: Opens the "Limit Move Menu" on page 2-91.                                                                                                    |
| →<br>Save<br>Limit                                                 | <b>Save Limit:</b> Opens the "Save Menu" on page 2-92 and displays a dialog to save the currently active limit line. You can enter a name for the saved limit line or apply the name suggested by the instrument (which is based on a previously saved name). Press <b>Esc</b> to cancel the save operation.                                               |
| Recall<br>Limit                                                    | <b>Recall Limit:</b> Opens the "Recall Menu" on page 2-96 and displays a dialog to recall a saved limit line. In the Recall dialog box, navigate to a previously saved limit line file and press <b>Enter</b> to recall. Press <b>Esc</b> to cancel.                                                                                                    |
| Limit Alarm                                                        | Limit Alarm<br>On Off: Press this key to turn on and off the alarm function for the currently<br>active limit line. When on, an alarm beep will sound when any data point<br>exceeds the limit.                                                                                                    |
| Set Default Limit                                                  | <b>Set Default Limit:</b> Turns on the currently active limit line and places it at its default position in the sweep window. For the upper limit line, this is two and a half divisions below the top of the grid (or amplitude reference level). The lower limit line default position is two and a half divisions above the bottom of the sweep window. |

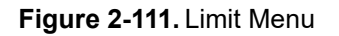

#### 2-44 Limit Move Menu

т

Key Sequence: Shift > Limit (6) > Limit Move

| Display 1 Limit Move<br>Move Limit<br>U/D<br>0.0 dB<br>Limit Amplitude | <b>Move Limit U/D:</b> Press this key and use the rotary knob to adjust the limit amplitude up or down. Use the numeric keypad to enter the distance by which to move the limit, either up or down, from its current amplitude. For example, entering -5 dB will move the current limit line downward 5 dB from its current amplitude. |
|------------------------------------------------------------------------|----------------------------------------------------------------------------------------------------|
| -90.0 dB                                                               | <b>Limit Amplitude:</b> Press this key and set the amplitude of the currently active limit line using the rotary knob or numeric keypad. If using the keypad, press the +/- key for a negative value and press the dB key or <b>Enter</b> to set.                                                                                      |
|                                                                        | Back: Returns to the "Limit Menu" on page 2-90.                                                                                                    |
| Back                                                                   |                                                                                                    |

Figure 2-112. Limit Move Menu

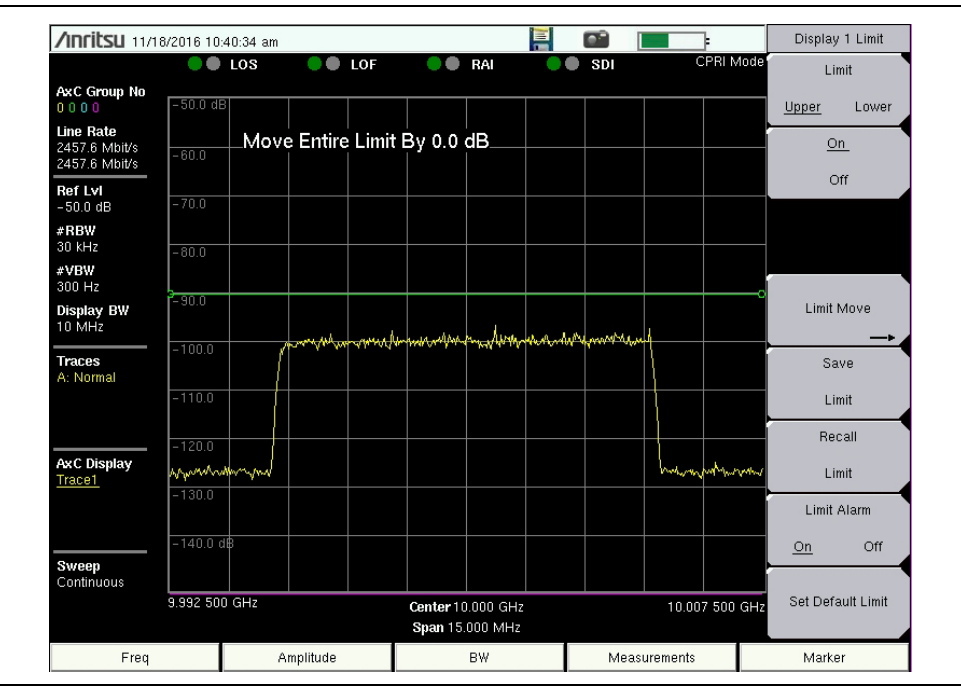

Figure 2-113. Limit Line Example

#### 2-45 Save Menu

Key Sequence: Shift > Limit (6) > Save Limit

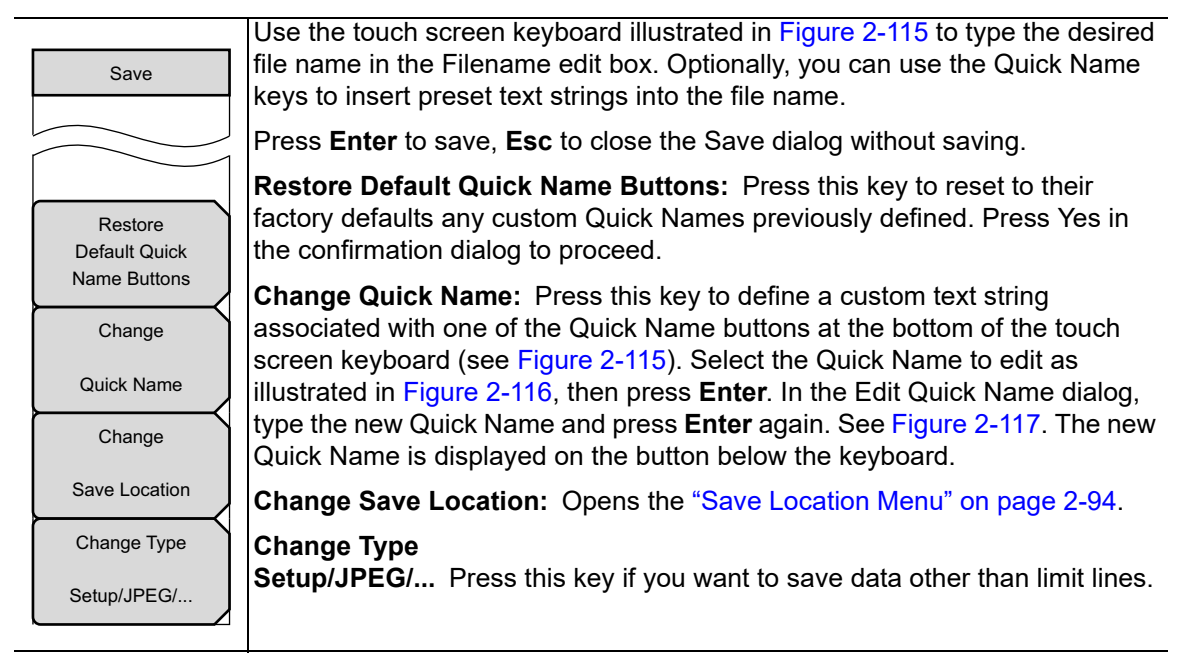

Figure 2-114. Save Menu

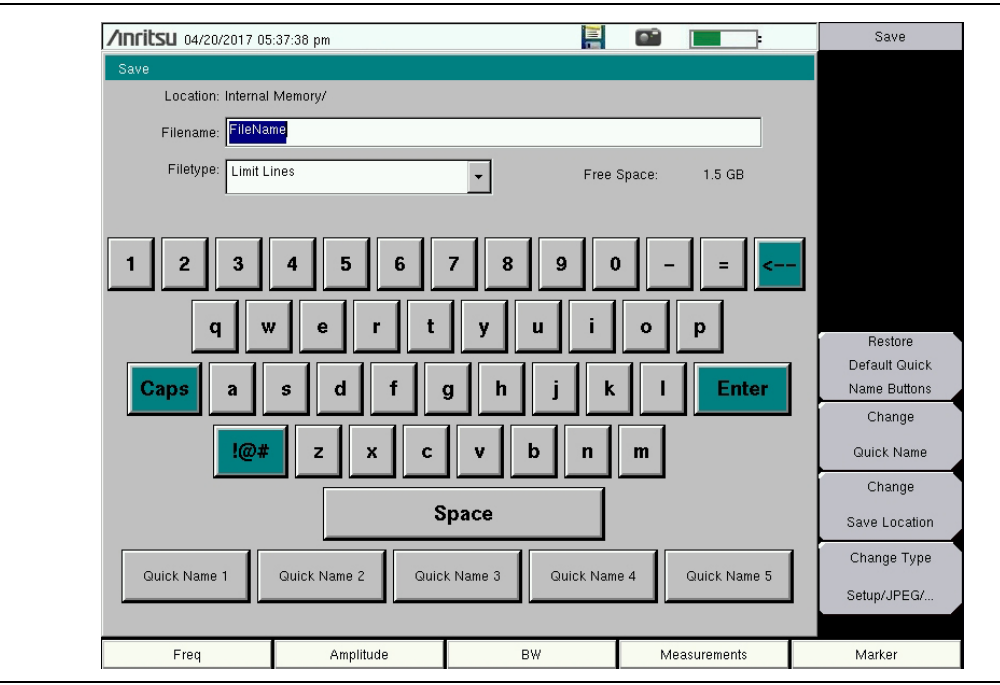

Figure 2-115. Save Dialog

| Select Quick Name to edit |  |
|---------------------------|--|
| Quick Name 1              |  |
| Quick Name 2              |  |
| Quick Name 3              |  |
| Quick Name 4              |  |
| Quick Name 5              |  |
|                           |  |

#### Figure 2-116. Select Quick Name List Box

| Edit Guick Name<br>Location: /Internal Memory<br>Guick Name: <mark>Guick Name 1</mark> |                          |            |  |
|----------------------------------------------------------------------------------------|--------------------------|------------|--|
|                                                                                        | Free Space:              | 1.5 GB     |  |
| 1 2 3 4 5 6 7 8 9<br>q w e r t y u<br>Caps a s d f g h j<br>!@# z x c v b<br>Space     | 0 -<br>i 0<br>k 1<br>n m | P<br>Enter |  |

Figure 2-117. Edit Quick Name Dialog

# 2-46 Save Location Menu

Key Sequence: Shift > Limit (6) > Save Limit > Change Save Location

| Save Location       | You can save files to internal memory or a USB storage device. Use the touch screen, Up/Down arrow keys, or rotary knob to select the folder, then press Set Location.                                                                                                    |
|---------------------|----------------------------------------------------------------------------------------------------|
| Name Type Date      | Sort By<br>Name Type Date: Press this key to choose the item by which folders are<br>sorted in the Select Save Location list. See Figure 2-119.                                                                                                    |
| Ascend Descend      | Sort Order<br>Ascend Descend: Toggles the sort order of the folder list between<br>Ascending and Descending.                                                                                                    |
| Folder              | <b>Create Folder:</b> Press this key to create a new folder inside the selected directory. Enter the new folder name in the Create Directory dialog and press <b>Enter</b> (see Figure 2-120 on page 2-95). To return to the Select Save Location dialog without creating a new folder, press <b>Esc</b> . |
| Location<br>Refresh | <b>Set Location:</b> Press this key to set the currently selected folder as the destination where saved files will be stored, and to return to the "Save Menu" on page 2-92.                                                                                                    |
| Directories         | <b>Refresh Directories:</b> Press this key to update the folder list after connecting or disconnecting an external USB device.                                                                                                    |

Figure 2-118. Save Location Menu

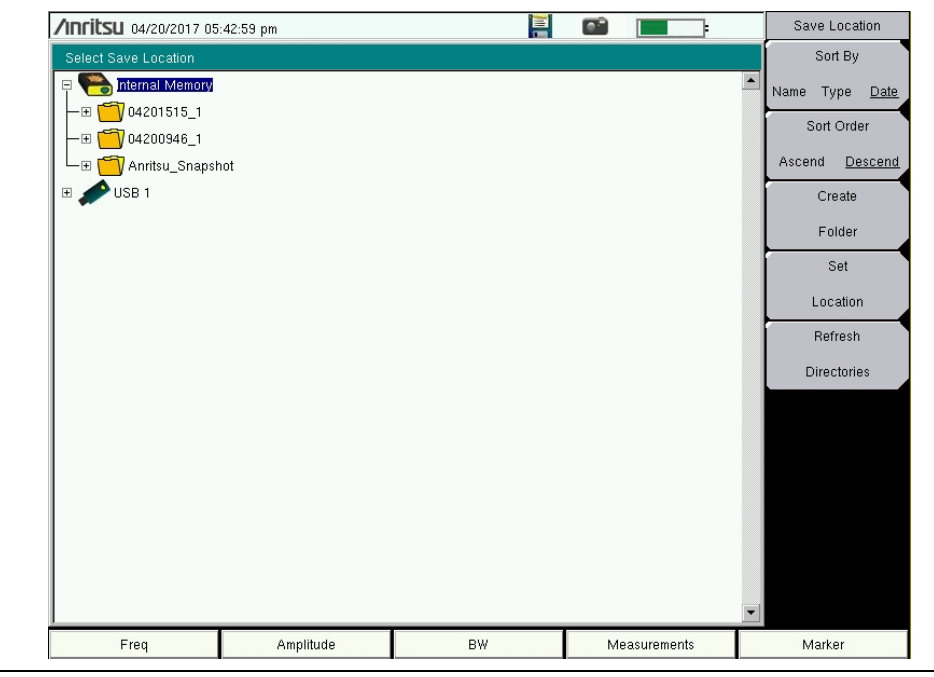

Figure 2-119. Select Save Location

| Create Directory<br>Location: Internal Memory/<br>Directory: NEW_FOLDER                  |                                  |
|------------------------------------------------------------------------------------------|----------------------------------|
| Free                                                                                     | 9 Space: 1.5 GB                  |
| 1 2 3 4 5 6 7 8 9<br>q w e r t y u i<br>Caps a s d f g h j k<br>!@# z x c v b n<br>Space | 0 – = <<br>0 p<br>( I Enter<br>m |

Figure 2-120. Create Directory

#### 2-47 Recall Menu

Key Sequence: Shift > Limit (6) > Recall Limit

|                       | You can recall a previously saved Limit Lines file from internal memory or a                                                               |
|-----------------------|----------------------------------------------------------------------------------------------------|
| Recall                | USB storage device. Select the file in the Recall dialog, then press <b>Enter</b> .                                                        |
| Sort By               | Sort By                                                                                                    |
| Name Type <u>Date</u> | <b>Name Type Date:</b> Press this key to choose the item by which folders and files are sorted in the Recall dialog box. See Figure 2-122. |
| Sort Order            | Sort Order                                                                                                    |
| Ascend <u>Descend</u> | <b>Ascend Descend:</b> Press this key to toggle the sort order of the file list between Ascending and Descending.                          |
| File Type             | File Type: Press this key if you want to recall a different type of file. Select                                                           |
| Limit Lines           | the file type in the Select File Type list box illustrated in Figure 2-123, then press <b>Enter</b> to apply the selection.                |
| Refresh               | Alternatively, you can select directly from the Filetype drop down list in the                                                             |
| Directories           | Recall dialog. JPEG image files cannot be recalled and are not listed.                                                                     |
|                       | <b>Refresh Directories:</b> Press this key to update the file list after connecting or disconnecting an external USB device.               |

Figure 2-121.Recall Limit Menu

| /IIIIIILSU 04/21/2017 05 | :48:05 pm         |                         |                         |   | Recall                |
|--------------------------|-------------------|-------------------------|-------------------------|---|-----------------------|
| Recall                   |                   |                         |                         |   | Sort By               |
|                          |                   |                         |                         |   | Name Type <u>Date</u> |
| Filetype: Limit Li       | ines              |                         | •                       |   | Sort Order            |
|                          | Scroll to File an | d Press Enter to Recall |                         |   | Ascend Descend        |
|                          |                   |                         |                         |   | File Type             |
| 🖻 🤗 Internal Memory      |                   |                         |                         |   | Limit Lines           |
| — ⊞ 🛅 04201515_1         |                   |                         |                         |   | Refresh               |
|                          |                   |                         |                         |   | Directories           |
| Anritsu_Snapsr           | not               |                         | 04/20/2017 10:38:22 a m |   |                       |
|                          |                   |                         |                         | _ |                       |
| 🗉 🥒 USB 1                |                   |                         |                         |   |                       |
| 🗉 🌮 USB 1                |                   |                         |                         |   |                       |
| 🖭 🌮 USB 1                |                   |                         |                         |   |                       |
| 🗷 🌮 USB 1                |                   |                         |                         |   |                       |
| 🖻 🌈 USB 1                |                   |                         |                         |   |                       |
| 🖲 🌈 USB 1                |                   |                         |                         |   |                       |
| 🗄 🌈 USB 1                |                   |                         |                         |   |                       |
| 🖲 🌈 USB 1                |                   |                         |                         | × |                       |

Figure 2-122. Recall Dialog

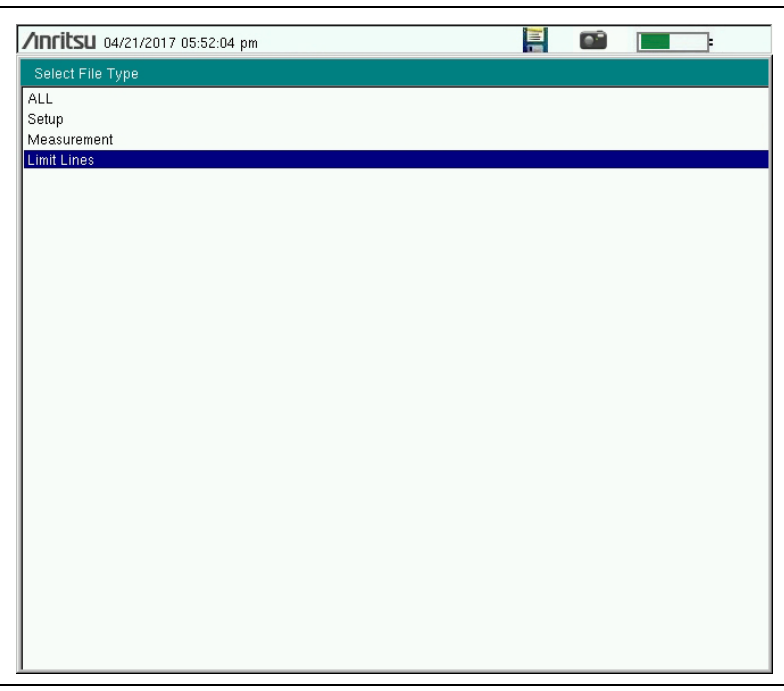

Figure 2-123. Select File Type
# Index

#### Numerics

|                    | -    |      |      |     |          |
|--------------------|------|------|------|-----|----------|
| 2nd harmonic       |      |      | <br> |     | <br>2-30 |
| 2x2 MIMO           |      |      | <br> | ••• | <br>2-30 |
| 2x4 MIMO           |      |      | <br> | ••• | <br>2-30 |
| 7th order intermod | dula | tion |      |     | <br>2-29 |

#### Α

### В

| oandwidth        | -72 |
|------------------|-----|
| BBU              |     |
| emulation2-14, 2 | -55 |
| RET test2-14, 2  | -19 |
| RET Test menu 2  | -60 |
| RF test 2        | -25 |
| RF Test menu 2   | -61 |
| script2-15, 2    | -56 |
| test2-17, 2      | -58 |
| 3W menu          | -52 |
|                  |     |

# С

| capture IQ data 2-5    | 3  |
|------------------------|----|
| change directory 2-9   | 2  |
| configuration          |    |
| CPRI Config menu 2-6   | 66 |
| PIM over CPRI2-30, 2-3 | 4  |
| contacting Anritsu 1-  | -1 |

#### CPRI

| 0110                                                                                                    |
|----------------------------------------------------------------------------------------------------|
| aggregation 2-6, 2-69, 2-70, 2-71                                                                                                    |
| Auto Detect                                                                                                    |
| Auto Detect menu 2-71                                                                                                    |
| Auto Detect screen 2-8                                                                                                    |
| AxC group                                                                                                    |
| bandwidth 2-5 2-31 2-72                                                                                                    |
| Config menu 2-66                                                                                                    |
| Custom Sottings monu 270                                                                                                    |
| IO bit width $26.2.70$ 271                                                                                                    |
| $\begin{array}{c} 1 \text{ Gott whith } \dots \dots \dots \dots \dots \dots \dots \dots \dots \dots \dots \dots \dots \dots \dots \dots \dots \dots $                                                                                                    |
| Interate                                                                                                    |
| Measurements menu map 2-40                                                                                                    |
| menu map 2-38                                                                                                    |
| PIM over CPRI menu 2-80                                                                                                    |
| Radio Presets menu 2-68                                                                                                    |
| reserve bits 2-6, 2-70, 2-71                                                                                                    |
| SFP Data menu 2-78                                                                                                    |
| Spectrogram menu 2-75                                                                                                    |
| create folder 2-94                                                                                                    |
| Custom Settings menu 2-70                                                                                                    |
| _                                                                                                    |
| D                                                                                                    |
| delta marker 2-82                                                                                                    |
| E                                                                                                    |
| F                                                                                                    |
|                                                                                                    |
| Freq menu 2-47                                                                                                    |
| Freq menu 2-47                                                                                                    |
| Freq menu 2-47 H http://optic.com/acting/apritsu/1/1                                                                                                    |
| Freq menu 2-47<br>H<br>http, contacting Anritsu 1-1                                                                                                    |
| Freq menu 2-47<br><b>H</b><br>http, contacting Anritsu 1-1<br><b>I</b>                                                                                                    |
| Freq menu 2-47<br>H<br>http, contacting Anritsu 1-1<br>I<br>IQ                                                                                                    |
| Freq menu 2-47<br>H<br>http, contacting Anritsu 1-1<br>I<br>I<br>I<br>bit width 2-6, 2-70, 2-71                                                                                                    |
| Freq menu                                                                                                    |
| Freq menu                                                                                                    |
| Freq menu                                                                                                    |
| Freq menu       2-47         H         http, contacting Anritsu       1-1         I         IQ         bit width       2-6, 2-70, 2-71         data capture       2-53         data playback       2-53         mapping       2-77, 2-70         save data       2-52                                                                                                    |
| Freq menu       2-47         H         http, contacting Anritsu       1-1         I         IQ         bit width       2-6, 2-70, 2-71         data capture       2-53         data playback       2-53         mapping       2-7, 2-70         save data       2-53                                                                                                    |
| Freq menu                                                                                                    |
| Freq menu                                                                                                    |
| Freq menu                                                                                                    |
| Freq menu                                                                                                    |
| Freq menu                                                                                                    |
| Freq menu                                                                                                    |
| Freq menu       2-47         H         http, contacting Anritsu       1-1         I         IQ         bit width       2-6, 2-70, 2-71         data capture       2-53         data playback       2-53         mapping       2-53         L       L         Limit       2-96         save       2-92         Limit menu       2-90         Limit menu map       2-46         Limit Maya menu       2-46                                                                                                    |
| Freq menu       2-47         H         http, contacting Anritsu       1-1         I         IQ         bit width       2-6, 2-70, 2-71         data capture       2-53         data playback       2-53         mapping       2-53         save data       2-53         L       L         Limit       2-96         save       2-92         Limit menu       2-90         Limit menu       2-90         Limit menu       2-90         Limit Move menu       2-91                                                      |
| Freq menu       2-47         H         http, contacting Anritsu       1-1         I         IQ         bit width       2-6, 2-70, 2-71         data capture       2-53         data playback       2-53         mapping       2-53         mapping       2-53         L       L         Limit       2-96         save       2-92         Limit menu       2-90         Limit menu       2-90         Limit menu       2-91         line rate       2-46                                                              |
| Freq menu       2-47         H         http, contacting Anritsu       1-1         IQ         bit width       2-6, 2-70, 2-71         data capture       2-53         data playback       2-53         mapping       2-7, 2-70         save data       2-53         L       L         Limit       2-96         save       2-92         Limit menu       2-90         Limit menu       2-90         Limit menu       2-91         line rate       2-46         Limit Move menu       2-91         line rate       2-46 |
| Freq menu       2-47         H         http, contacting Anritsu       1-1         IQ         bit width       2-6, 2-70, 2-71         data capture       2-53         data playback       2-53         mapping       2-7, 2-70         save data       2-53         L       L         Limit       2-96         save       2-92         Limit menu       2-90         Limit menu       2-90         Limit menu       2-91         line rate       2-46         Limit Move menu       2-91         line rate       2-46 |

| R / |  |
|-----|--|
| IVI |  |
|     |  |

| mapping method2-7, 2-70   |
|---------------------------|
| Marker menu 2-82          |
| Max Hold submenu key 2-87 |
| Measure menu              |
| menu                      |
| Amplitude 2-51            |
| Auto Detect 2-71          |
| BBU RET Test 2-60         |
| BBU RF Test               |
| BW 2-52                   |
| CPRI Config 2-66          |
| CPRI SFP Data 2-78        |
| Custom Settings 2-70      |
| Freq 2-47                 |
| Limit 2-90                |
| Limit Move 2-91           |
| Marker 2-82               |
| Measure                   |
| PIM over CPRI 2-80        |
| Radio Presets 2-68        |
| Recall                    |
| Save 2-92                 |
| Save Location 2-94        |
| Span                      |
| Spectrogram 2-75          |
| Sweep 2-85                |
| Trace                     |
| Trace A Ops 2-87          |
| Trace B Ops 2-88          |
| Trace C Ops 2-89          |
| menu map 2-38             |
| Limit 2-46                |
| Measurements 2-40         |
| Sweep 2-45                |
| Trace 2-45                |
| Min Hold submenu key 2-87 |
| 0                         |
| U                         |

| Option | 751 | <br> | <br> | <br>• | <br> | <br>    |     | . 2-1 |
|--------|-----|------|------|-------|------|---------|-----|-------|
| Option | 752 | <br> | <br> |       | <br> | <br>    |     | . 2-1 |
| Option | 754 | <br> | <br> | <br>• | <br> | <br>    |     | 2-29  |
| Option | 759 | <br> | <br> |       | <br> | <br>    |     | . 2-1 |
| Option | 760 | <br> | <br> | <br>• | <br> | <br>2-1 | L4, | 2-55  |
| Option | 761 | <br> | <br> | <br>• | <br> | <br>2-1 | L4, | 2-60  |

#### Ρ

| PIM over CPRI 2-29                   |
|--------------------------------------|
| advanced settings 2-80               |
| alarm                                |
| antenna configuration                |
| configuration                        |
| correlated PIM 2-37                  |
| generate report 2-80                 |
| measurement                          |
| measurement state 2-36               |
| menu 2-80                            |
| PIM desensitization 2-31, 2-36, 2-80 |
| reset measurements2-37, 2-80         |
| site configuration 2-30              |
|                                      |

# Q

| Quick Name |  | 2-92 |
|------------|--|------|
|------------|--|------|

# R

| radio preset                       |   |
|------------------------------------|---|
| PIM over CPRI 2-32                 | 2 |
| Radio Presets menu 2-68            | 8 |
| Recall limit 2-90                  | 6 |
| refresh directories                | 6 |
| Remote Electrical Tilt. See RET    |   |
| reserve bits                       | 1 |
| reserve containers 2-5, 2-69, 2-70 | 0 |
| reset measurements                 | 0 |
| RET                                |   |
| alarms 2-60                        | 0 |
| antenna tilt 2-22                  | 2 |
| antenna type 2-22                  | 2 |
| clear alarms 2-20                  | 0 |
| device calibration                 | 0 |
| device configuration2-20, 2-60     | 0 |
| device update                      | 0 |
| generate report2-24, 2-60          | 0 |
| get alarms 2-19                    | 9 |
| self test                          | 0 |
| test                               | 9 |
| Test menu 2-60                     | 0 |
| RF Test menu 2-6                   | 1 |
|                                    |   |

# S

| sample width  | 2-6, 2-70, 2-71 |
|---------------|-----------------|
| sampling rate |                 |
| Save          |                 |
| limit         |                 |
| location      |                 |
| save IQ data  |                 |
| script        | 2-15, 2-56      |
|               |                 |

| self-PIM interference 2-29<br>SFP |
|-----------------------------------|
| compliance info 2-78              |
| Data menu 2-78                    |
| port selection 2-73               |
| SISO 2-30                         |
| site configuration 2-30           |
| Span menu                         |
| Spectrogram menu 2-75             |
| Sweep menu                        |
| Sweep menu map 2-45               |
| т                                 |
| Trace A Ops menu 2-87             |

| Trace B Ops menu |  |  |  |  |  | <br>• | 2-88 |
|------------------|--|--|--|--|--|-------|------|
| Trace C Ops menu |  |  |  |  |  | <br>• | 2-89 |
| Trace menu       |  |  |  |  |  | <br>• | 2-86 |
| Trace menu map   |  |  |  |  |  | <br>• | 2-45 |
|                  |  |  |  |  |  |       |      |

#### U

| uplink                 |      |   |       |       |
|------------------------|------|---|-------|-------|
| under test             | <br> | 2 | 2-32, | 2-80  |
| URL contacting Anritsu | <br> |   |       | . 1-1 |

### W

| waveform                    | 2-2 | 15, | 2-5 | 55, | 2-62 |
|-----------------------------|-----|-----|-----|-----|------|
| web links, contact          |     |     |     |     | 1-1  |
| Web site, contacting Anrits | u   |     |     |     | 1-1  |

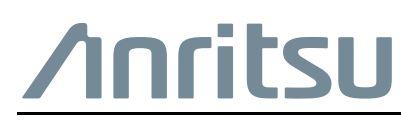

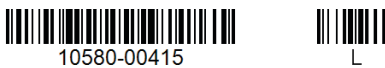

 $\overset{\frown}{\longrightarrow}$  Anritsu utilizes recycled paper and environmentally conscious inks and toner.

Anritsu Company 490 Jarvis Drive Morgan Hill, CA 95037-2809 USA http://www.anritsu.com